# Vostro 14-5468

Owner's Manual

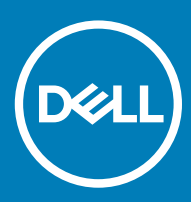

© 2016 2018 Dell Inc. or its subsidiaries. All rights reserved. Dell, EMC, and other trademarks are trademarks of Dell Inc. or its subsidiaries. Other trademarks may be trademarks of their respective owners.

# Contents

| 1 Working on your computer                     | 7  |
|------------------------------------------------|----|
| Safety instructions                            | 7  |
| Before working inside your computer            | 7  |
| Turning off your computer                      |    |
| After working inside your computer             | 8  |
| 2 Product overview                             | 9  |
| Front view                                     | 9  |
| Left view                                      |    |
| Right view                                     | 10 |
| Top view                                       | 11 |
| 3 Removing and installing components           | 12 |
| Recommended tools                              | 12 |
| Removing the back cover                        | 12 |
| Installing the back cover                      |    |
| Removing the battery                           |    |
| Installing the battery                         | 14 |
| Removing the battery cable                     |    |
| Installing the battery cable                   | 15 |
| Removing the memory module                     | 15 |
| Installing the memory module                   |    |
| Removing the solid state drive - SSD bracket   |    |
| Installing the solid state drive - SSD bracket | 17 |
| Removing the solid state drive - SSD           | 17 |
| Installing the Solid state drive - SSD         |    |
| Removing the hard drive                        |    |
| Installing the hard drive                      |    |
| Removing the hard drive cable                  |    |
| Installing the hard drive cable                | 20 |
| Removing the hard drive bracket                | 20 |
| Installing the hard drive bracket              | 21 |
| Removing the WLAN card                         | 21 |
| Installing the WLAN card                       |    |
| Removing the coin cell battery                 | 22 |
| Installing the coin cell battery               |    |
| Removing the Input-Output board                |    |
| Installing the Input-Output board              | 24 |
| Removing the fan                               | 24 |
| Installing the fan                             |    |
| Removing the heatsink                          |    |
| Installing the heatsink                        |    |
| Removing the LED board                         |    |

| Installing the LED board                                              |     |
|-----------------------------------------------------------------------|-----|
| Removing the speakers                                                 |     |
| Installing the speakers                                               |     |
| Removing the touchpad                                                 |     |
| Installing the touchpad                                               |     |
| Removing the system board                                             |     |
| Installing the system board                                           |     |
| Removing the display assembly                                         |     |
| Installing the display assembly                                       |     |
| Removing the display bezel                                            |     |
| Installing the display bezel                                          |     |
| Removing the display panel hinges                                     |     |
| Installing the display panel hinges                                   |     |
| Removing the camera                                                   |     |
| Installing the camera                                                 | 41  |
| Removing the display                                                  |     |
| Installing the display                                                | 43  |
| Keyboard                                                              |     |
| Removing the palmrest                                                 |     |
| Installing the palmrest                                               | 44  |
|                                                                       |     |
| Fechnology and components                                             | 45  |
| Power adapter                                                         |     |
| Processors                                                            |     |
| Identifying the processor in Windows 10 and Windows 8                 |     |
| Verifying the processor usage in Task Manager                         |     |
| Verifying the processor usage in Resource Monitor                     |     |
| Chipsets                                                              |     |
| Downloading the chipset driver                                        |     |
| Identifying the chipset in Device Manager on Windows 10 and Windows 8 |     |
| Graphic options                                                       |     |
| Downloading drivers                                                   |     |
| Identifying the display adapter                                       |     |
| Changing the screen resolution                                        | 48  |
| Rotating the display                                                  |     |
| Display options                                                       | 49  |
| Adjusting brightness in Windows 10                                    |     |
| Adjusting brightness in Windows 8                                     | 49  |
| Cleaning the display                                                  |     |
| Connecting to external display devices                                |     |
| Audio controller                                                      |     |
| Downloading the audio driver                                          | 50  |
| Identifying the audio controller in Windows 10                        | 50  |
| Changing the audio settings                                           | 50  |
| WLAN cards                                                            |     |
| Secure Boot screen options                                            |     |
|                                                                       | - 4 |

| Identifying the hard drive in windows to and windows o                                                                                                    | 51                                                                                                    |
|----------------------------------------------------------------------------------------------------|----------------------------------------------------------------------------------------------------|
| Identifying the Hard Drive in the BIOS                                                                                                    |                                                                                                    |
| Camera features                                                                                                    |                                                                                                    |
| Identifying the camera in Device Manager on Windows 10                                                                                                    |                                                                                                    |
| Identifying the camera in Device Manager on Windows 8                                                                                                    |                                                                                                    |
| Starting the camera                                                                                                    | 53                                                                                                    |
| Starting the camera application                                                                                                    |                                                                                                    |
| Memory features                                                                                                    | 54                                                                                                    |
| Verifying system memory in Windows 10                                                                                                    | 54                                                                                                    |
| Verifying system memory in Windows 8                                                                                                    |                                                                                                    |
| Verifying system memory in system setup BIOS                                                                                                    |                                                                                                    |
| Testing memory using ePSA                                                                                                    | 54                                                                                                    |
| Intel chipset drivers                                                                                                    |                                                                                                    |
| Intel HD Graphics drivers                                                                                                    |                                                                                                    |
| Realtek HD audio drivers                                                                                                    | 55                                                                                                    |
| 5 System Setup                                                                                                    |                                                                                                    |
| System Setup overview                                                                                                    |                                                                                                    |
| Boot Sequence                                                                                                    |                                                                                                    |
| Navigation keys                                                                                                    |                                                                                                    |
| Updating the BIOS                                                                                                    |                                                                                                    |
| System Setup options                                                                                                    |                                                                                                    |
| 6 Technical Specifications                                                                                                    | 61                                                                                                    |
| Physical dimension specifications                                                                                                    | 61                                                                                                    |
| System information specifications                                                                                                    |                                                                                                    |
|                                                                                                    |                                                                                                    |
| Processor specifications                                                                                                    |                                                                                                    |
| Processor specifications<br>Memory specifications                                                                                                    | 61                                                                                                    |
| Processor specifications<br>Memory specifications<br>Audio specifications                                                                                                    | 61<br>                                                                                                    |
| Processor specifications<br>Memory specifications<br>Audio specifications<br>Video specifications                                                                                                    | 61<br>                                                                                                    |
| Processor specifications<br>Memory specifications<br>Audio specifications<br>Video specifications<br>Communication specifications                                                                                                    |                                                                                                    |
| Processor specifications<br>Memory specifications<br>Audio specifications<br>Video specifications<br>Communication specifications<br>Battery specifications                                                                                                    |                                                                                                    |
| Processor specifications<br>Memory specifications<br>Audio specifications<br>Video specifications<br>Communication specifications<br>Battery specifications<br>Ports and connector specifications                                                                                                    |                                                                                                    |
| Processor specifications<br>Memory specifications<br>Audio specifications<br>Video specifications<br>Communication specifications<br>Battery specifications<br>Ports and connector specifications<br>Display specifications                                                                                                    |                                                                                                    |
| Processor specifications<br>Memory specifications<br>Audio specifications<br>Video specifications<br>Communication specifications<br>Battery specifications<br>Ports and connector specifications<br>Display specifications<br>Touchpad specifications                                                                                                    |                                                                                                    |
| Processor specifications<br>Memory specifications<br>Audio specifications<br>Video specifications<br>Communication specifications<br>Battery specifications<br>Ports and connector specifications<br>Display specifications<br>Touchpad specifications<br>Keyboard specifications                                                                                                    |                                                                                                    |
| Processor specifications<br>Memory specifications<br>Audio specifications<br>Video specifications<br>Communication specifications<br>Battery specifications<br>Ports and connector specifications<br>Display specifications<br>Touchpad specifications<br>Keyboard specifications<br>Adapter specifications                                                                                                    |                                                                                                    |
| Processor specifications<br>Memory specifications<br>Audio specifications<br>Video specifications<br>Communication specifications<br>Battery specifications<br>Ports and connector specifications<br>Display specifications<br>Touchpad specifications<br>Keyboard specifications<br>Adapter specifications<br>Environmental specifications                                                                                                    |                                                                                                    |
| Processor specifications<br>Memory specifications<br>Audio specifications<br>Video specifications<br>Communication specifications<br>Battery specifications<br>Ports and connector specifications<br>Display specifications<br>Touchpad specifications<br>Keyboard specifications<br>Adapter specifications<br>Environmental specifications<br><b>7</b> System setup options                                                                                                    |                                                                                                    |
| Processor specifications<br>Memory specifications<br>Audio specifications<br>Video specifications<br>Communication specifications<br>Battery specifications<br>Ports and connector specifications<br>Display specifications<br>Touchpad specifications<br>Keyboard specifications<br>Adapter specifications<br>Environmental specifications<br>Seperal screen options                                                                                                    |                                                                                                    |
| Processor specifications<br>Memory specifications<br>Audio specifications<br>Video specifications<br>Communication specifications<br>Battery specifications<br>Ports and connector specifications<br>Display specifications<br>Touchpad specifications<br>Keyboard specifications<br>Adapter specifications<br>Environmental specifications<br>General screen options<br>System Configuration screen options.                                                                                                    |                                                                                                    |
| Processor specifications<br>Memory specifications<br>Audio specifications<br>Video specifications<br>Communication specifications<br>Battery specifications<br>Ports and connector specifications<br>Display specifications<br>Touchpad specifications<br>Keyboard specifications<br>Adapter specifications<br>Environmental specifications<br>Environmental specifications<br>System setup options<br>System Configuration screen options<br>Video screen options                                                                                              |                                                                                                    |
| Processor specifications<br>Memory specifications<br>Audio specifications<br>Video specifications<br>Communication specifications<br>Battery specifications<br>Ports and connector specifications<br>Display specifications<br>Touchpad specifications<br>Keyboard specifications<br>Adapter specifications<br>Environmental specifications<br>General screen options<br>System Configuration screen options<br>Video screen options<br>Security screen options<br>Security screen options                                                                      |                                                                                                    |
| Processor specifications<br>Memory specifications<br>Audio specifications<br>Video specifications<br>Communication specifications<br>Battery specifications<br>Ports and connector specifications<br>Display specifications<br>Touchpad specifications<br>Keyboard specifications<br>Keyboard specifications<br>Adapter specifications<br>Environmental specifications<br>General screen options<br>System Configuration screen options<br>Video screen options<br>Security screen options<br>Secure Boot screen options.                                       |                                                                                                    |
| Processor specifications<br>Memory specifications<br>Audio specifications<br>Video specifications<br>Communication specifications<br>Battery specifications<br>Ports and connector specifications<br>Display specifications<br>Touchpad specifications<br>Keyboard specifications<br>Keyboard specifications<br>Adapter specifications<br>Environmental specifications<br>General screen options<br>System Configuration screen options<br>Video screen options<br>Security screen options<br>Secure Boot screen options<br>Performance screen options          |                                                                                                    |
| Processor specifications<br>Memory specifications<br>Audio specifications<br>Video specifications<br>Communication specifications<br>Battery specifications<br>Ports and connector specifications<br>Display specifications<br>Touchpad specifications<br>Keyboard specifications<br>Adapter specifications<br>Environmental specifications<br>General screen options<br>System Configuration screen options<br>Video screen options<br>Security screen options<br>Secure Boot screen options<br>Performance screen options<br>Power Management screen options. | 61<br>62<br>62<br>62<br>62<br>63<br>63<br>64<br>64<br>64<br>64<br>64<br>64<br>64<br>64<br>64<br>64<br>64<br>64<br>64 |

|                                                                                                    | 72             |
|----------------------------------------------------------------------------------------------------|----------------|
| Virtualization support screen options                                                              | 73             |
| Wireless screen options                                                                            | 73             |
| Maintenance screen options                                                                         | 74             |
| System Log screen options                                                                          | 74             |
| 8 Troubleshooting                                                                                  | 75             |
|                                                                                                    |                |
| Enhanced Pre-Boot System Assessment — ePSA diagnostics                                             | 75             |
| Enhanced Pre-Boot System Assessment — ePSA diagnostics<br>LED error codes                          | 75<br>75       |
| Enhanced Pre-Boot System Assessment — ePSA diagnostics<br>LED error codes<br>Battery status lights | 75<br>75<br>76 |
| Enhanced Pre-Boot System Assessment — ePSA diagnostics<br>LED error codes<br>Battery status lights | 75<br>75<br>76 |

# Working on your computer

# Safety instructions

Use the following safety guidelines to help protect your computer from potential damage and to help to ensure your personal safety. Unless otherwise noted, each procedure included in this document assumes that the following conditions exist:

- · You have read the safety information that shipped with your computer.
- · A component can be replaced or -- if purchased separately -- installed by performing the removal procedure in reverse order.
- WARNING: Disconnect all power sources before opening the computer cover or panels. After you finish working inside the computer, replace all covers, panels, and screws before connecting to the power source.
- WARNING: Before working inside your computer, read the safety information that shipped with your computer. For additional safety best practices information, see the Regulatory Compliance Homepage at www.dell.com/regulatory\_compliance
- CAUTION: Many repairs may only be done by a certified service technician. You should only perform troubleshooting and simple repairs as authorized in your product documentation, or as directed by the online or telephone service and support team. Damage due to servicing that is not authorized by Dell is not covered by your warranty. Read and follow the safety instructions that came with the product.
- CAUTION: To avoid electrostatic discharge, ground yourself by using a wrist grounding strap or by periodically touching an unpainted metal surface, such as a connector on the back of the computer.
- CAUTION: Handle components and cards with care. Do not touch the components or contacts on a card. Hold a card by its edges or by its metal mounting bracket. Hold a component such as a processor by its edges, not by its pins.
- CAUTION: When you disconnect a cable, pull on its connector or on its pull-tab, not on the cable itself. Some cables have connectors with locking tabs; if you are disconnecting this type of cable, press in on the locking tabs before you disconnect the cable. As you pull connectors apart, keep them evenly aligned to avoid bending any connector pins. Also, before you connect a cable, ensure that both connectors are correctly oriented and aligned.
- (i) NOTE: The color of your computer and certain components may appear differently than shown in this document.

#### Before working inside your computer

To avoid damaging your computer, perform the following steps before you begin working inside the computer.

- 1 Ensure that you follow the Safety instructions.
- 2 Ensure that your work surface is flat and clean to prevent the computer cover from being scratched.
- 3 Turn off your computer, see Turning off your computer.

#### CAUTION: To disconnect a network cable, first unplug the cable from your computer and then unplug the cable from the network device.

- 4 Disconnect all the network cables from the computer.
- 5 Disconnect your computer and all attached devices from the electrical outlets.
- 6 Press and hold the power button while the computer is unplugged to ground the system board.
- 7 Remove the cover.
  - CAUTION: Before touching anything inside your computer, ground yourself by touching an unpainted metal surface, such as the metal at the back of the computer. While you work, periodically touch an unpainted metal surface to dissipate static electricity, which could harm internal components.

# Turning off your computer

# After working inside your computer

After you complete any replacement procedure, ensure you connect any external devices, cards, and cables before turning on your computer.

#### CAUTION: To avoid damage to the computer, use only the battery designed for this particular Dell computer. Do not use batteries designed for other Dell computers.

- 1 Connect any external devices, such as a port replicator or media base, and replace any cards, such as an ExpressCard.
- 2 Connect any telephone or network cables to your computer.

#### CAUTION: To connect a network cable, first plug the cable into the network device and then plug it into the computer.

- 3 Replace the battery.
- 4 Replace the base cover.
- 5 Connect your computer and all attached devices to their electrical outlets.
- 6 Turn on your computer.

# **Product overview**

#### Front view

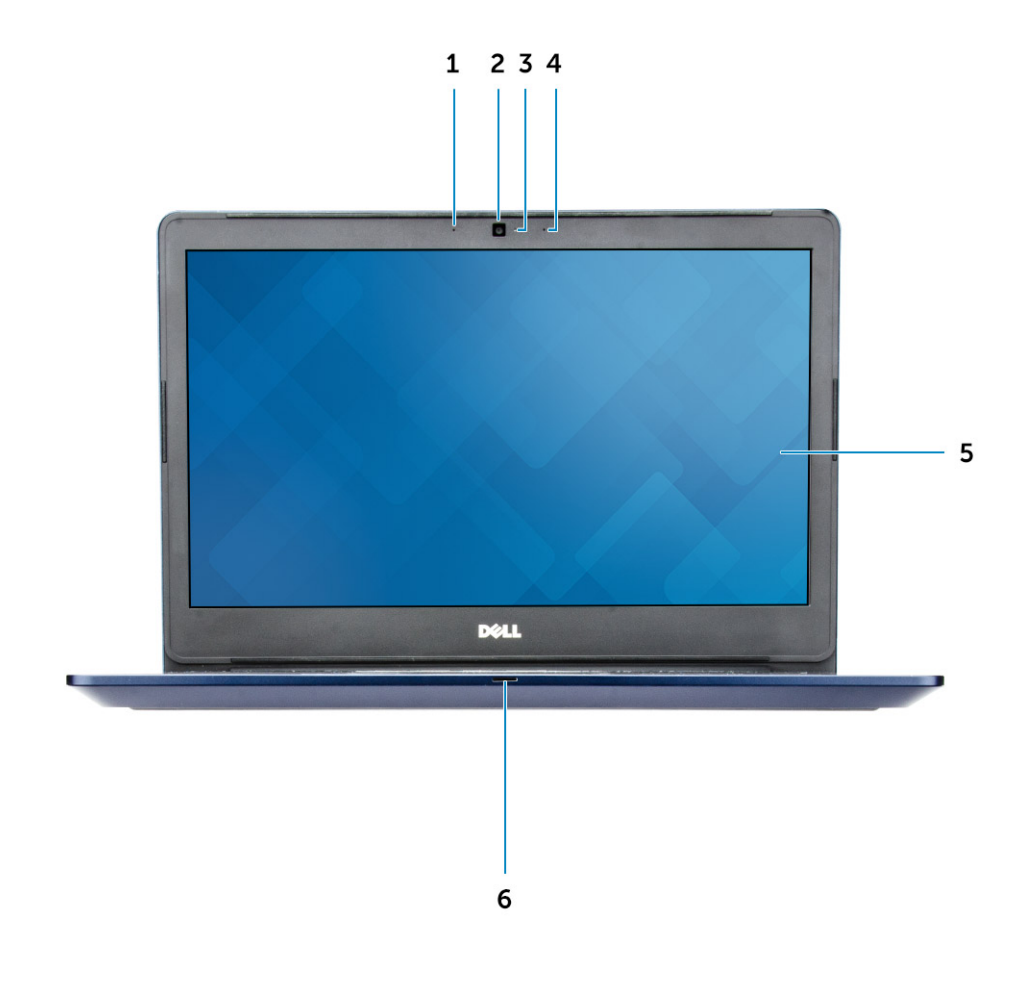

- 1 Digital-array microphone
- 3 Camera-status light
- 5 Display

DELL

- 2 Camera
- 4 Digital-array microphone
- 6 Power and battery status light/hard-drive activity light

### Left view

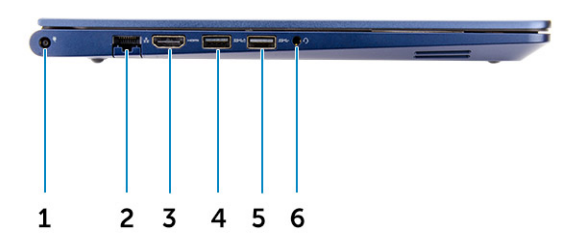

- 1 Power connector
- 3 HDMI connector
- 5 USB 3.0 connector

# **Right view**

- 2 Network connector
- 4 USB 3.0 connector with PowerShare
- 6 Headset connector

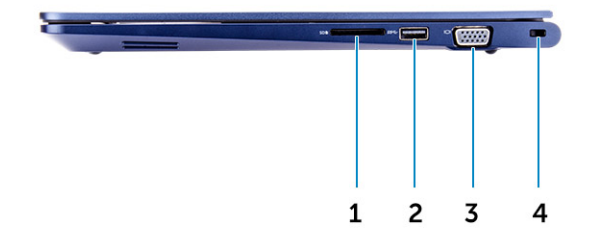

- 1 Memory-card reader
- 3 VGA connector

- 2 USB 3.0 connector
- 4 Security cable slot

# Top view

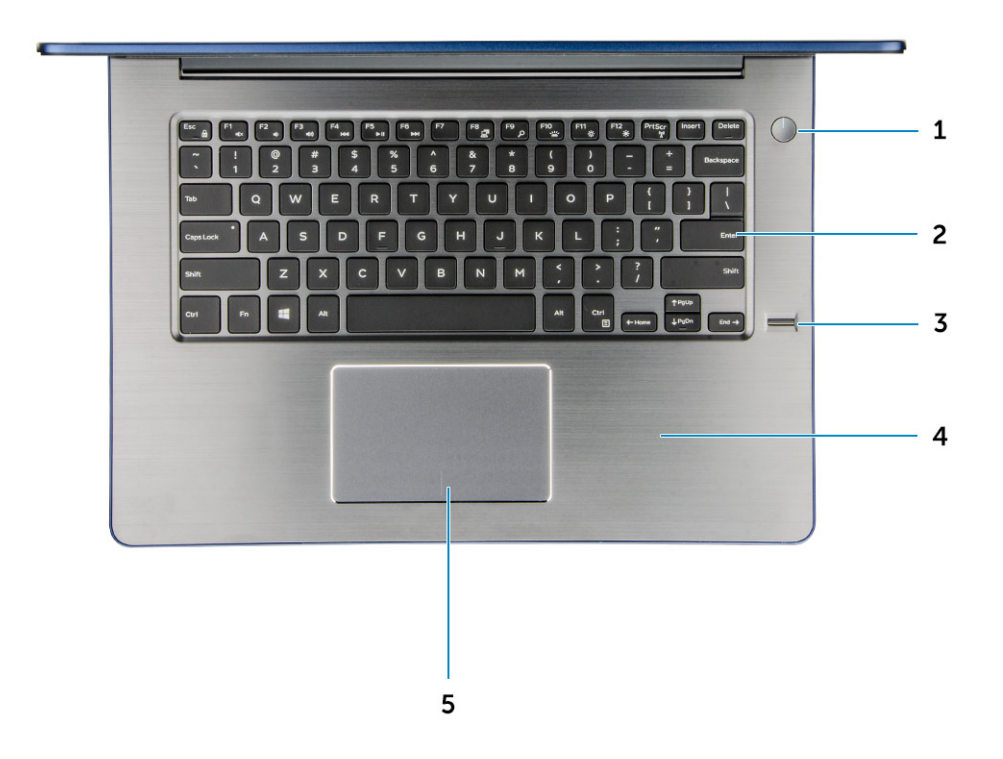

- 1 Power button
- 3 Finger print reader
- 5 Touch pad

D&LL

- 2 Keyboard
- 4 Palmrest

# **Removing and installing components**

This section provides detailed information on how to remove or install the components from your computer.

### **Recommended tools**

The procedures in this document require the following tools:

- · Phillips #0 screwdriver
- Phillips #1 screwdriver
- Small plastic scribe

#### Removing the back cover

- 1 Follow the procedures in Before working inside your computer.
- 2 Remove the screws that secure the back cover to the computer.

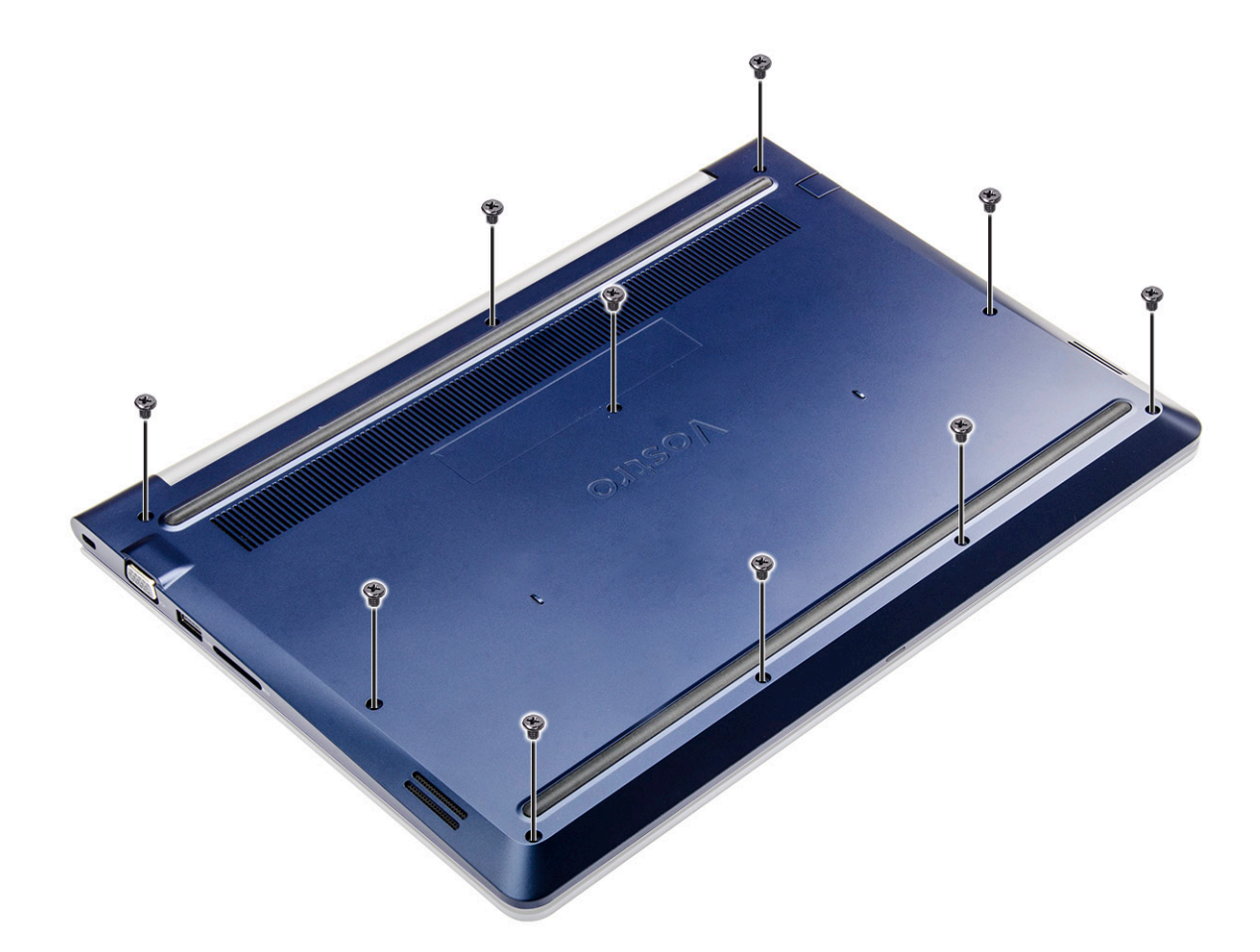

3 To remove the back cover:

- a Using a scribe, pry the edges of the back cover from all sides [1].
- b Lift the back cover from the computer [2].

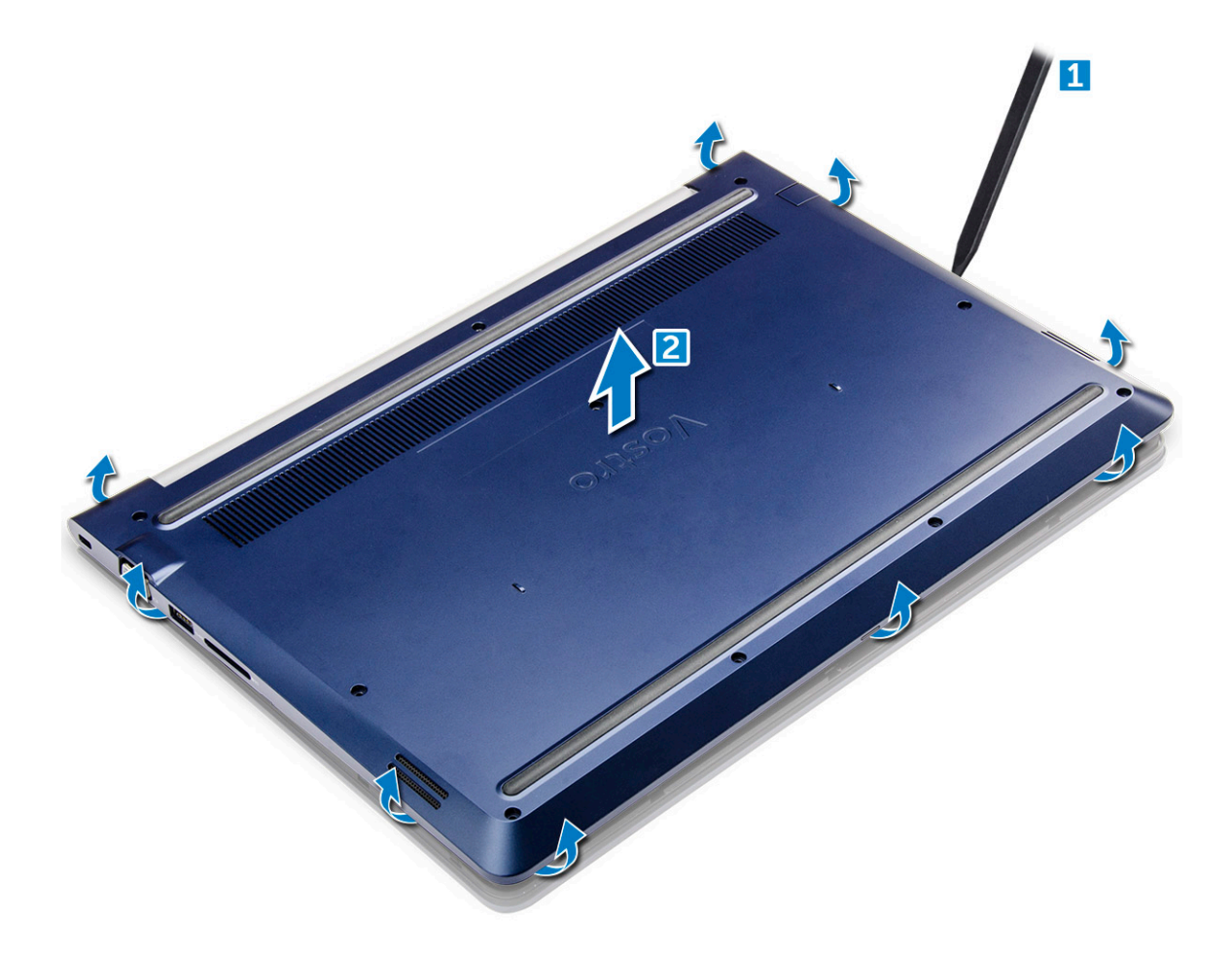

## Installing the back cover

- 1 Align the back cover with the screw holes on the computer.
- 2 Tighten the screws to secure the base cover to the computer.
- 3 Follow the procedure in After working inside your computer

#### Removing the battery

- 1 Follow the procedure in Before working inside your computer.
- 2 Remove the back cover.
- 3 To remove the battery:
  - a Disconnect the battery cable from the connector on the system board [1].
  - b Remove the screws that secure the battery to the computer [2].
  - c Lift and remove the battery from the computer [3].

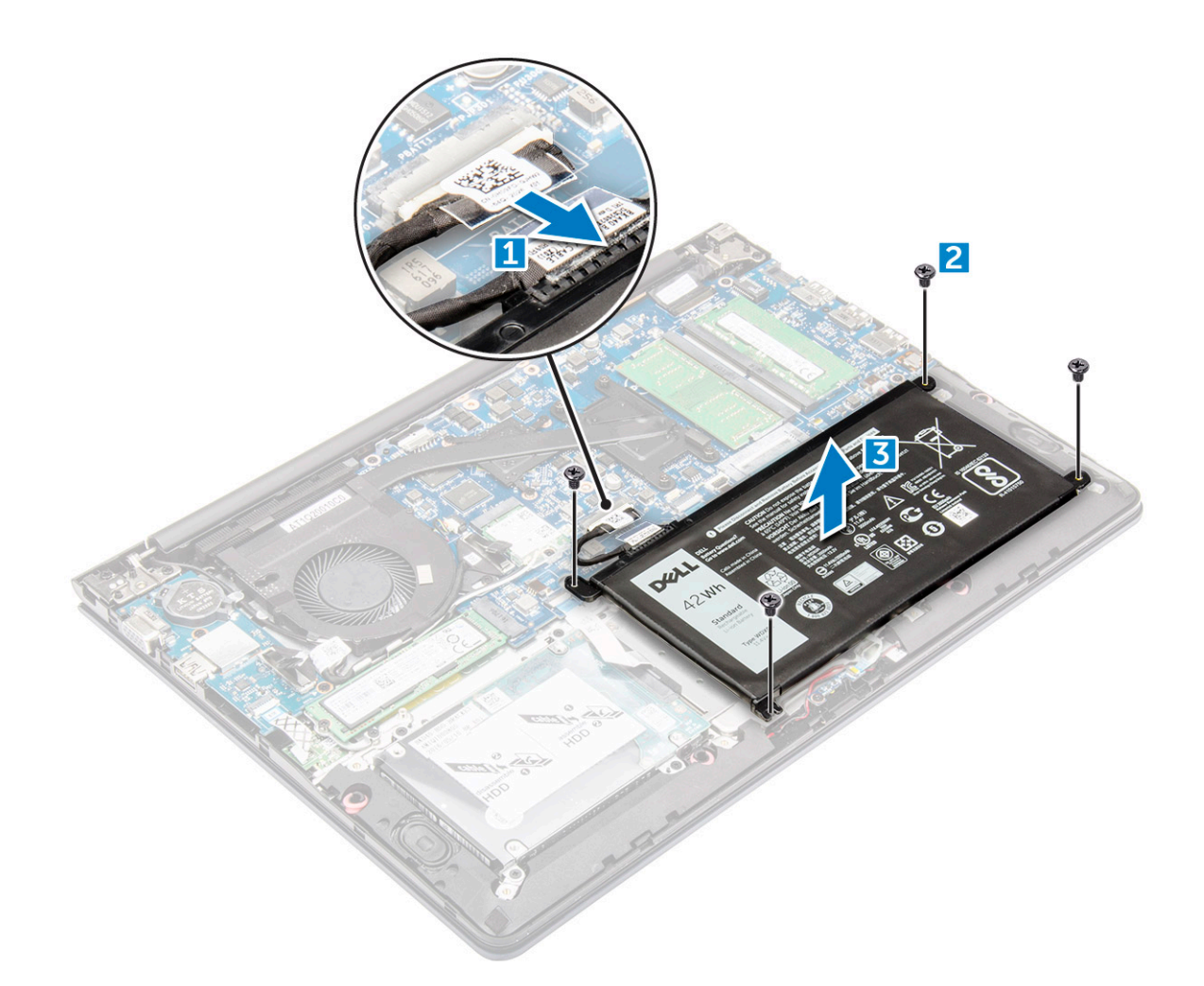

#### Installing the battery

- 1 Insert the battery into the slot on the computer.
- 2 Install the screws that secure the battery to the computer.
- 3 Connect the battery cable to the connector on the system board.
- 4 Install the back cover.
- 5 Follow the procedure in After working inside your computer

# Removing the battery cable

- 1 Follow the procedure in Before working inside your computer.
- 2 Remove the:
  - a back cover
  - b battery
- 3 Disconnect the battery cable from its connector on the battery.

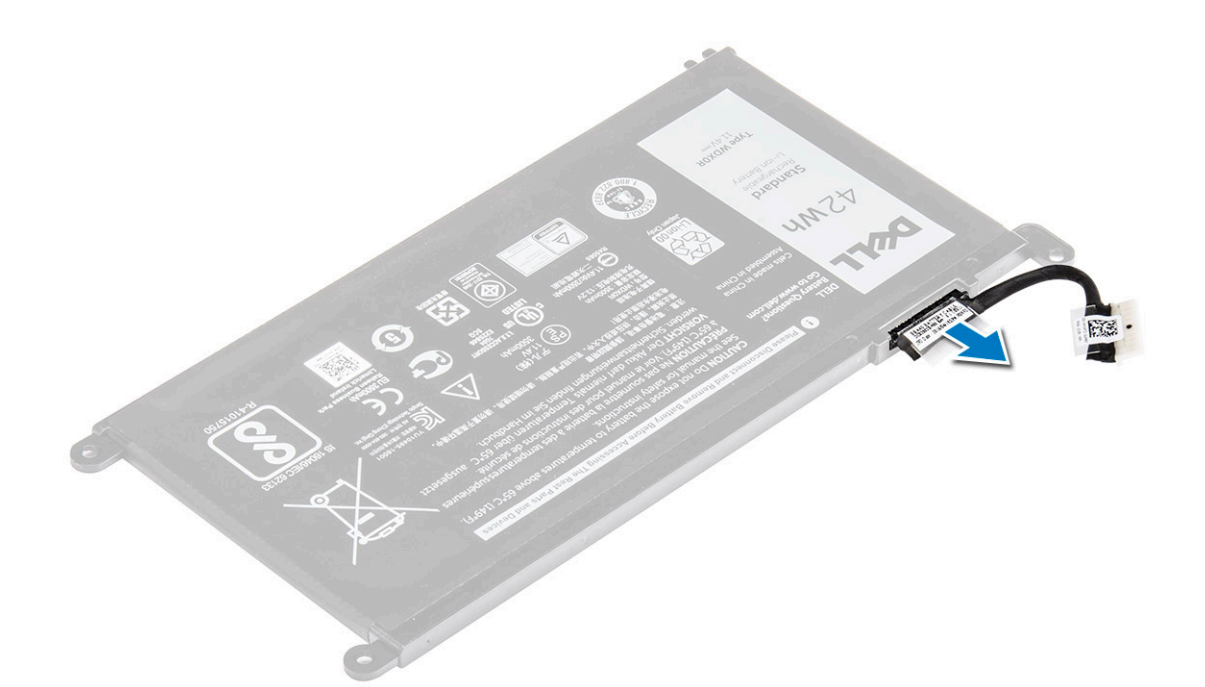

# Installing the battery cable

- 1 Connect the battery cable to the battery cable on the battery.
- 2 Install the:
  - a battery
  - b back cover
- 3 Follow the procedure in After working inside your computer

# Removing the memory module

- 1 Follow the procedure in Before working inside your computer.
- 2 Remove the:
  - a back cover
  - b battery
- 3 To remove the memory module:
  - a Pull the retention clips from the memory module until it pops up.
  - b Remove the memory module from the connector on the system board.

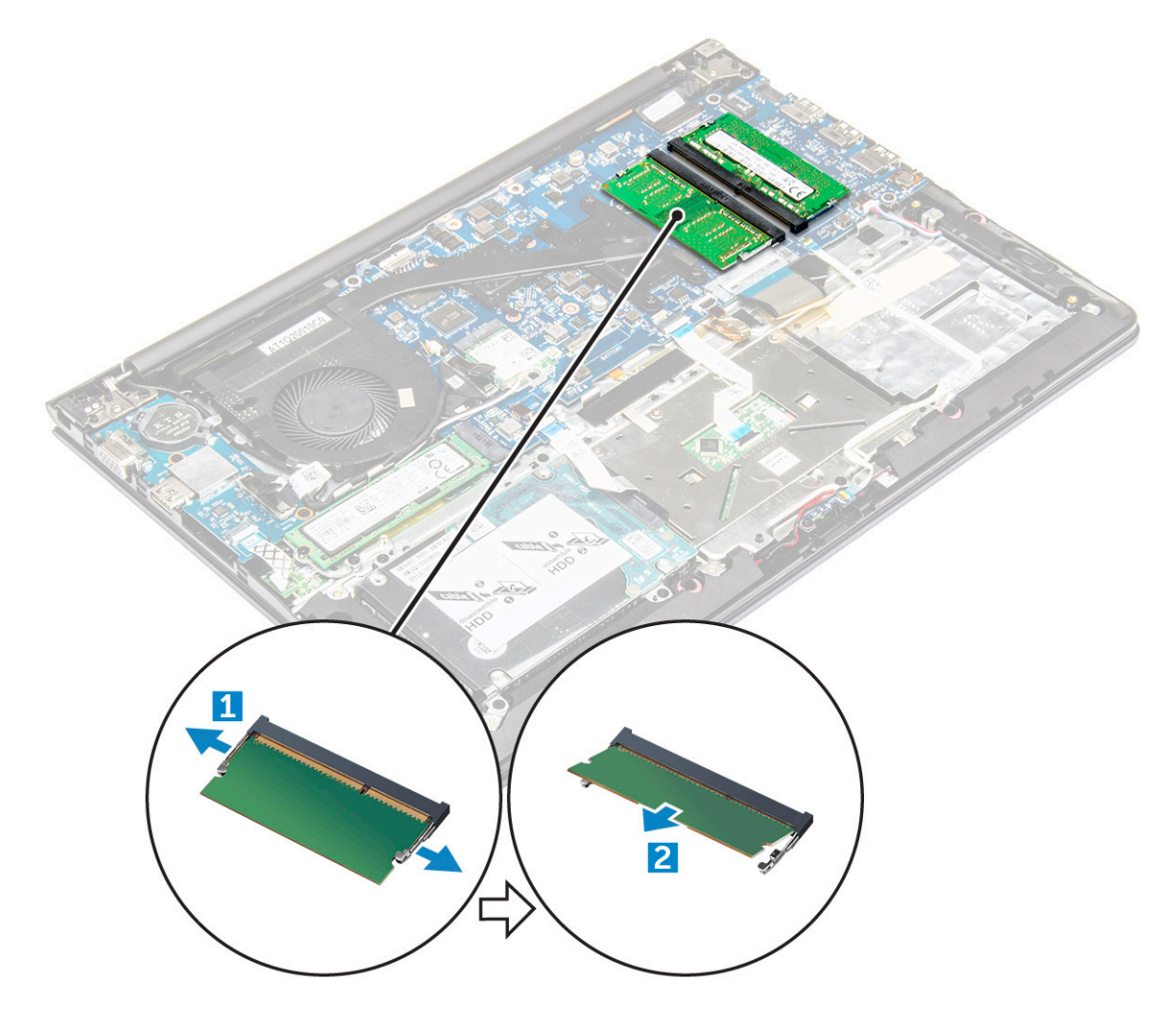

#### Installing the memory module

- 1 Insert the memory module into the memory module socket.
- 2 Press the memory module until it clicks into place.
- 3 Install the:
  - a battery
  - b back cover
- 4 Follow the procedure in After working inside your computer

## Removing the solid state drive - SSD bracket

- 1 Follow the procedure in Before working inside your computer.
- 2 Remove the:
  - a back cover.
  - b battery.
- 3 To remove the SSD bracket:
  - a Remove the screws that secure the SSD bracket [1] .
  - b Lift to remove the SSD bracket from the computer [2].

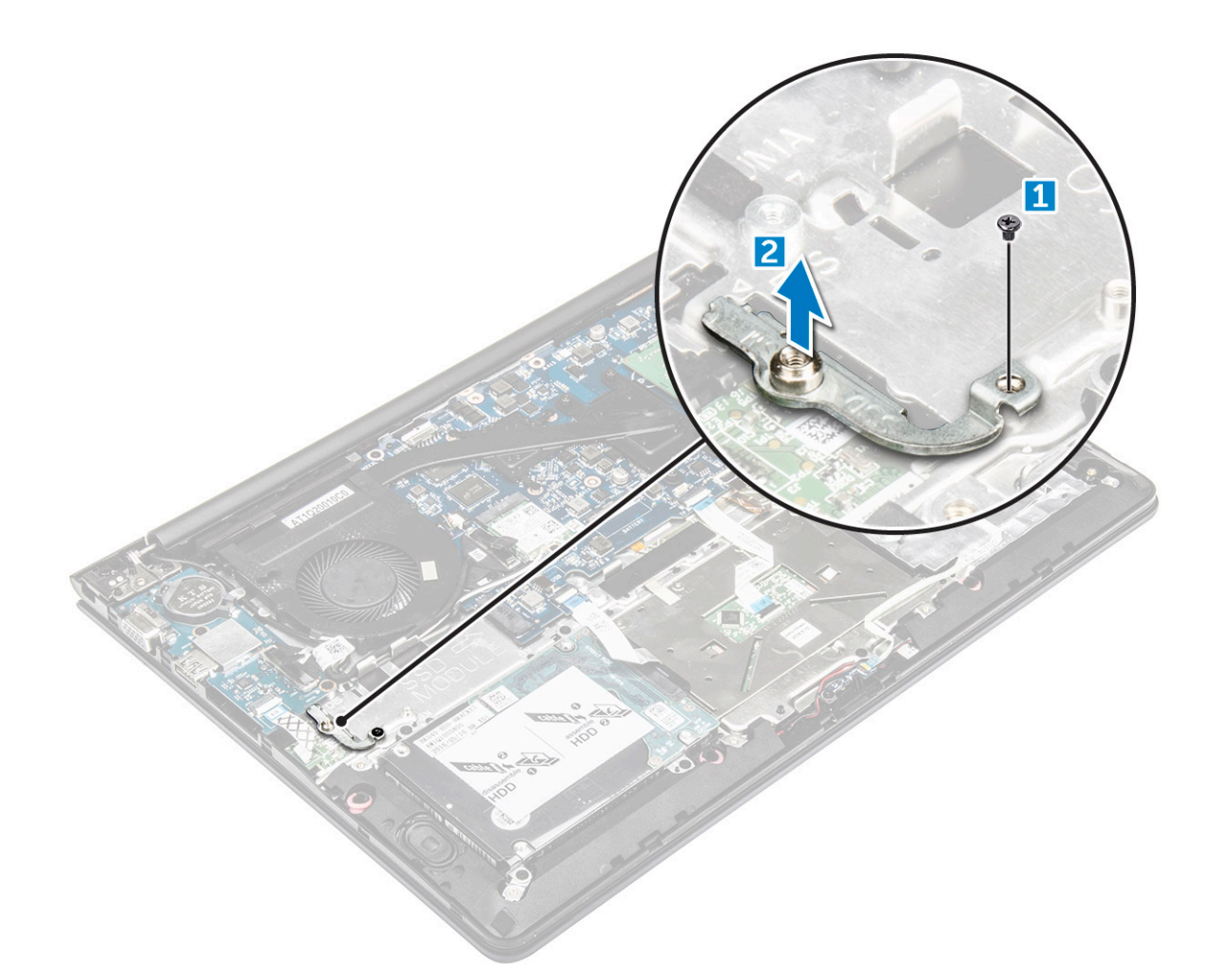

#### Installing the solid state drive - SSD bracket

- 1 Insert the SSD bracket into its slot on the computer.
- 2 Tighten the screws that secure the SSD bracket .
- 3 Install the:
  - a battery.
  - b back cover.
- 4 Follow the procedure in After working inside your computer

#### Removing the solid state drive - SSD

- 1 Follow the procedure in Before working inside your computer.
- 2 Remove the:
  - a back cover.
  - b battery.
- 3 To remove the hard drive:
  - a  $\;$  Remove the screws that secure the SSD to the computer [1] .
  - b Disconnect the SSD from its connector on the system board [2].

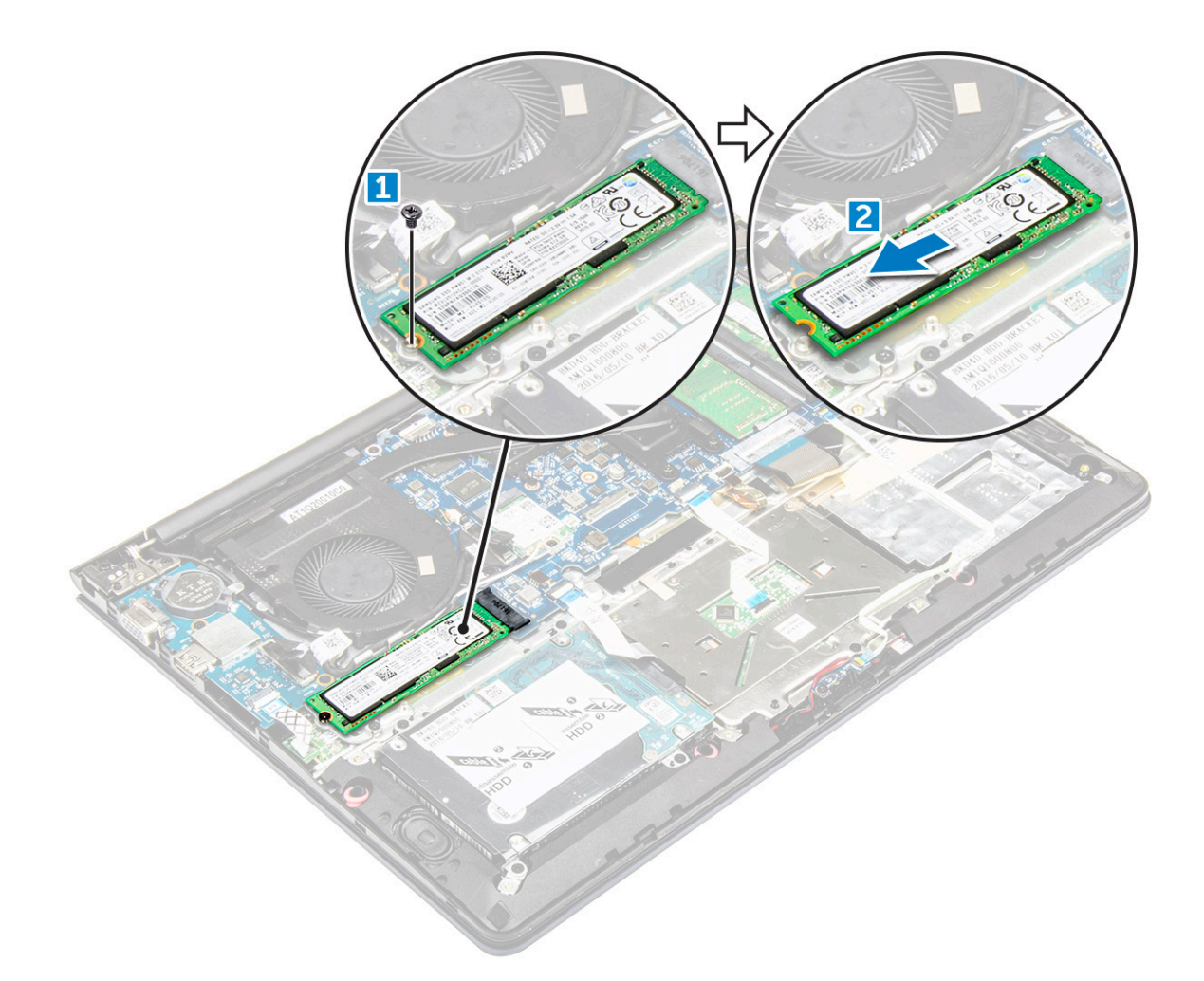

#### Installing the Solid state drive - SSD

- 1 Insert the SSD into its slot on the computer.
- 2 Tighten the screws that secure the SSD to the computer.
- 3 Install the:
  - a battery.
  - b back cover.
- 4 Follow the procedure in After working inside your computer

# Removing the hard drive

- 1 Follow the procedure in Before working inside your computer.
- 2 Remove the:
  - a back cover
  - b battery
- 3 To remove the hard drive:
  - a Lift the tab to disconnect the hard drive cable from the connector on the system board [1].
  - b Remove the screws that secure the hard drive to the computer [2].
  - c Lift the hard drive from the computer [3].

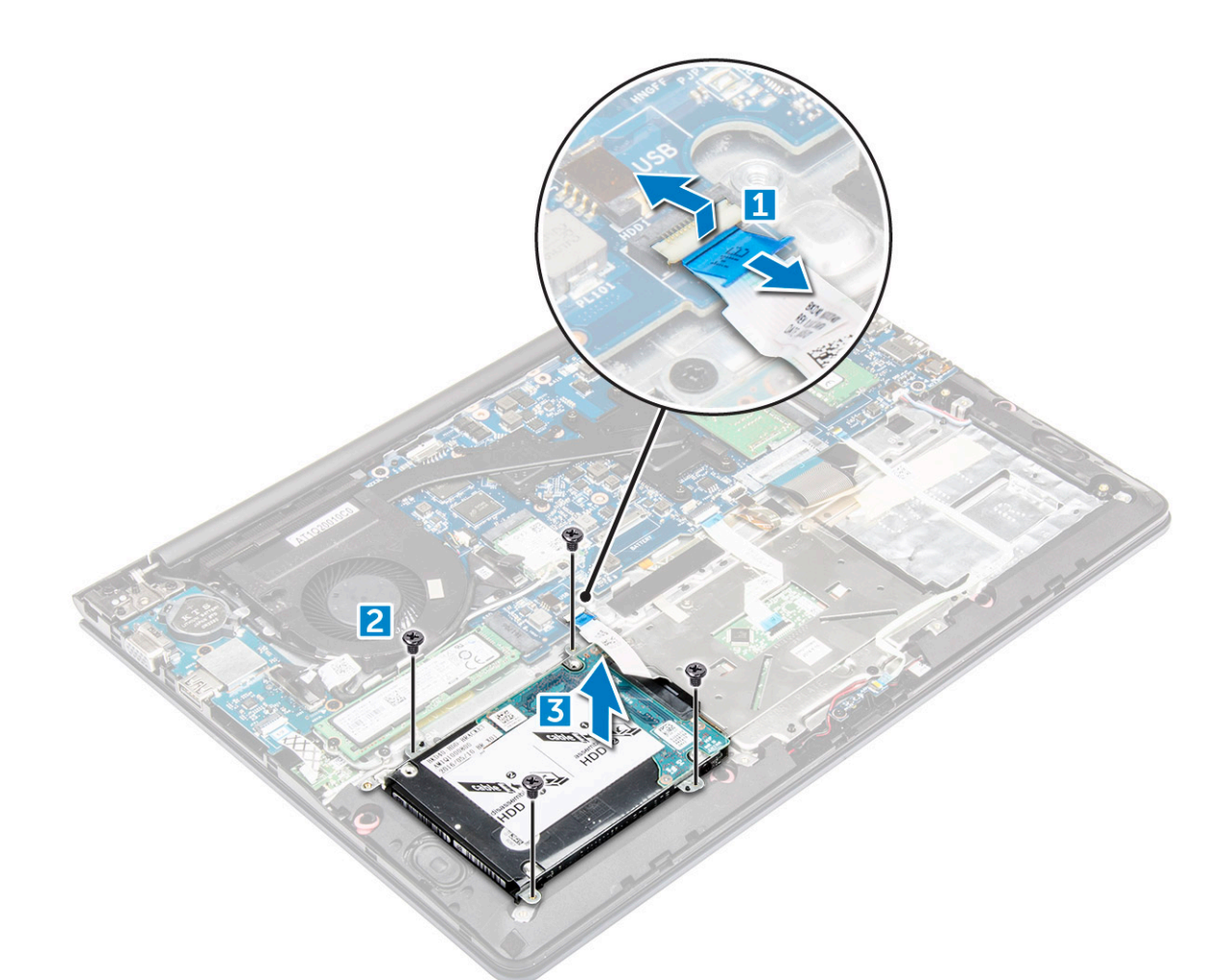

#### Installing the hard drive

- 1 Insert the hard drive assembly into its slot on the computer.
- 2 Tighten the screws that secure the hard drive to the computer
- 3 Connect the hard drive cable to the connector on the system board.
- 4 Install the:
  - a battery.
  - b back cover
- 5 Follow the procedure in After working inside your computer

# Removing the hard drive cable

- 1 Follow the procedure in Before working inside your computer.
- 2 Remove the:
  - a back cover
  - b battery
  - c hard drive
- 3 Disconnect the hard drive cable from the connector on the hard drive.

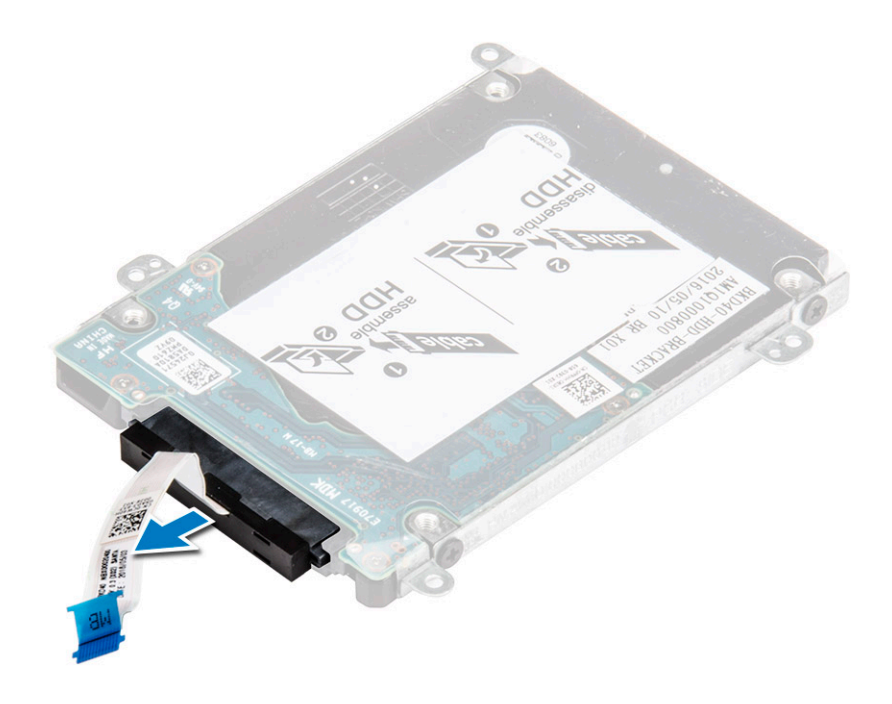

# Installing the hard drive cable

- 1 Connect the hard drive cable to the hard drive.
- 2 Install the:
  - a hard drive
  - b battery
  - c back cover
- 3 Follow the procedure in After working inside your computer

# Removing the hard drive bracket

- 1 Follow the procedure in Before working inside your computer.
- 2 Remove the:
  - a back cover
  - b battery
  - c hard drive
  - d hard-drive cable
- 3 To remove the hard-drive bracket:
  - a Remove the screws that secure the hard-drive bracket to the hard drive.
  - b Lift and remove the hard-drive bracket.

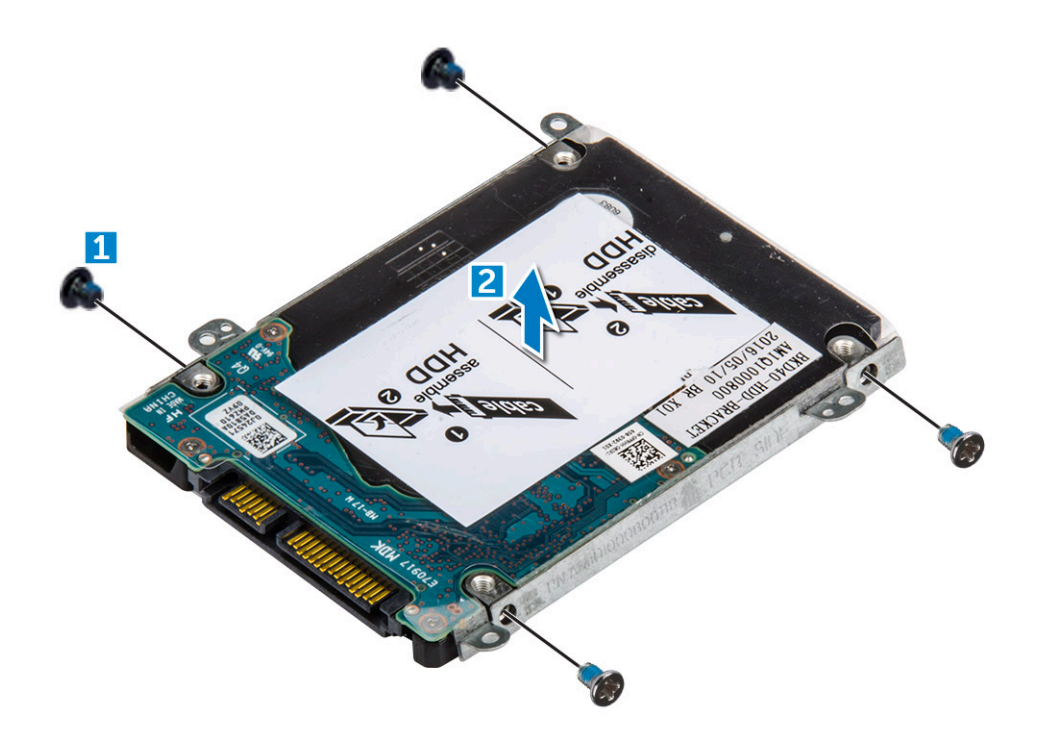

#### Installing the hard drive bracket

- 1 Place the hard drive bracket to align with the holes on the hard drive.
- 2 Install the screws that secure the hard drive bracket.
- 3 Install the:
  - a hard-drive cable
  - b hard drive
  - c battery
  - d back cover
- 4 Follow the procedure in After working inside your computer

#### Removing the WLAN card

- 1 Follow the procedures in Before working inside your computer.
- 2 Remove the:
  - a back cover
  - b battery
- 3 To remove the WLAN card:
  - a Remove the screw that secures the WLAN card to the computer and lift the plastic tab [1] [2].
  - b Disconnect the antenna cables from the WLAN card [3].
  - c Remove the WLAN card from the slot on the system board [4].

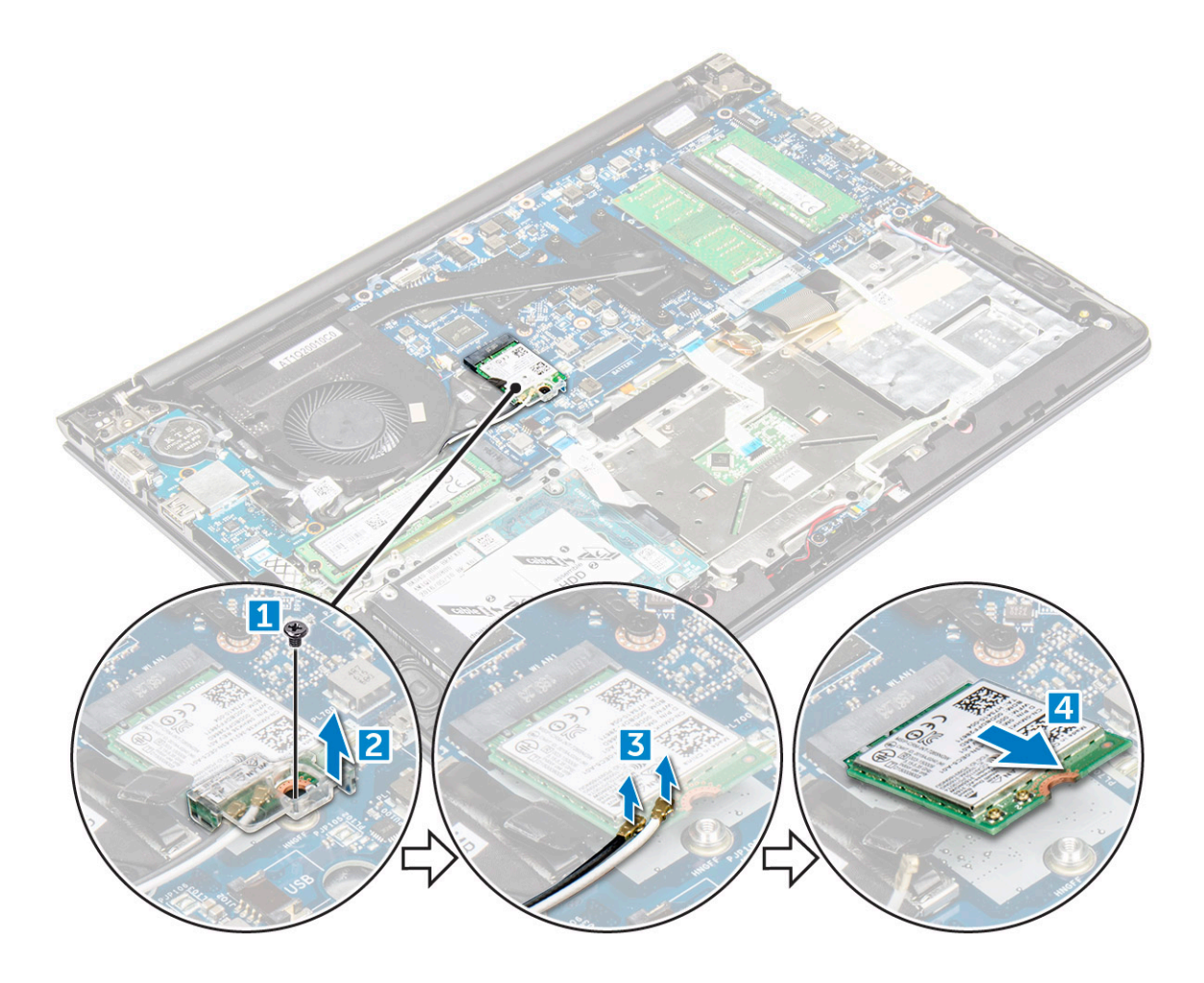

# Installing the WLAN card

- 1 Insert the WLAN card into the connector at a 45-degree angle.
- 2 Close the plastic cover over the WLAN card.
- 3 Tighten the screw to secure the WLAN card to the computer.
- 4 Connect the antenna cables to the connectors marked on the WLAN card.
  - Install the:

5

- a battery.
- b back cover.
- 6 Follow the procedure in After working inside your computer

# Removing the coin cell battery

- 1 Follow the procedure in Before working inside your computer.
- 2 Remove the:
  - a back cover
  - b battery
- 3 To remove the coin cell battery:
  - a Pry the coin cell battery upwards from its slot using a scribe [1] .
  - b Lift and remove the coin cell battery [2].

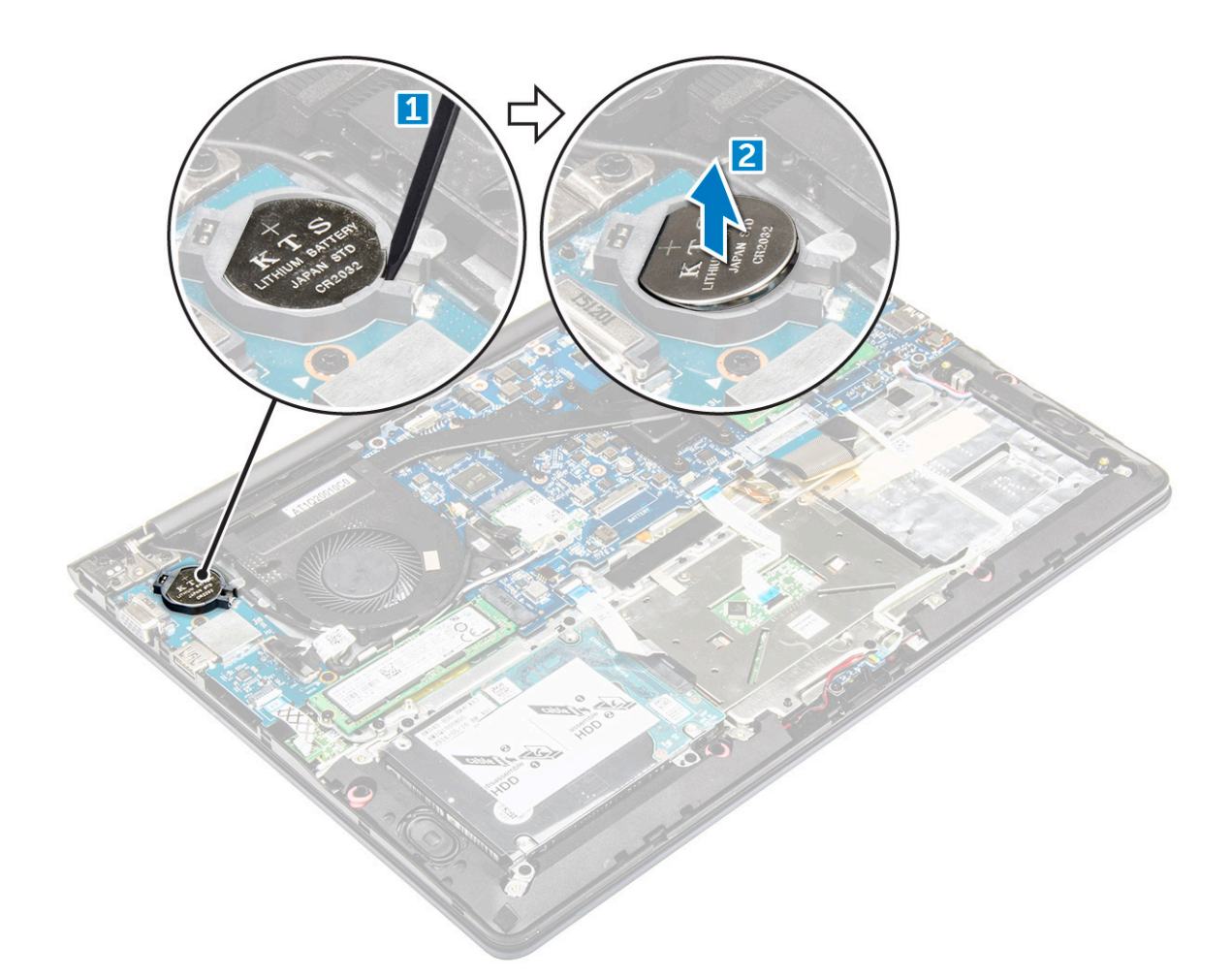

#### Installing the coin cell battery

- 1 Insert the coin cell battery into the slot until it snaps in place on the computer.
- 2 Install the :
  - a battery
  - b back cover
- 3 Follow the procedure in After working inside your computer

# **Removing the Input-Output board**

- 1 Follow the procedure in Before working inside your computer.
- 2 Remove the:
  - a back cover
  - b battery
  - c WLAN card
- 3 To remove the I/O board:
  - a Disconnect the I/O board connector cable from the system board [1] [2].
  - b Remove the screw that secures the I/O board to the system board [3].
  - c Lift and remove the I/O board from the computer [4].

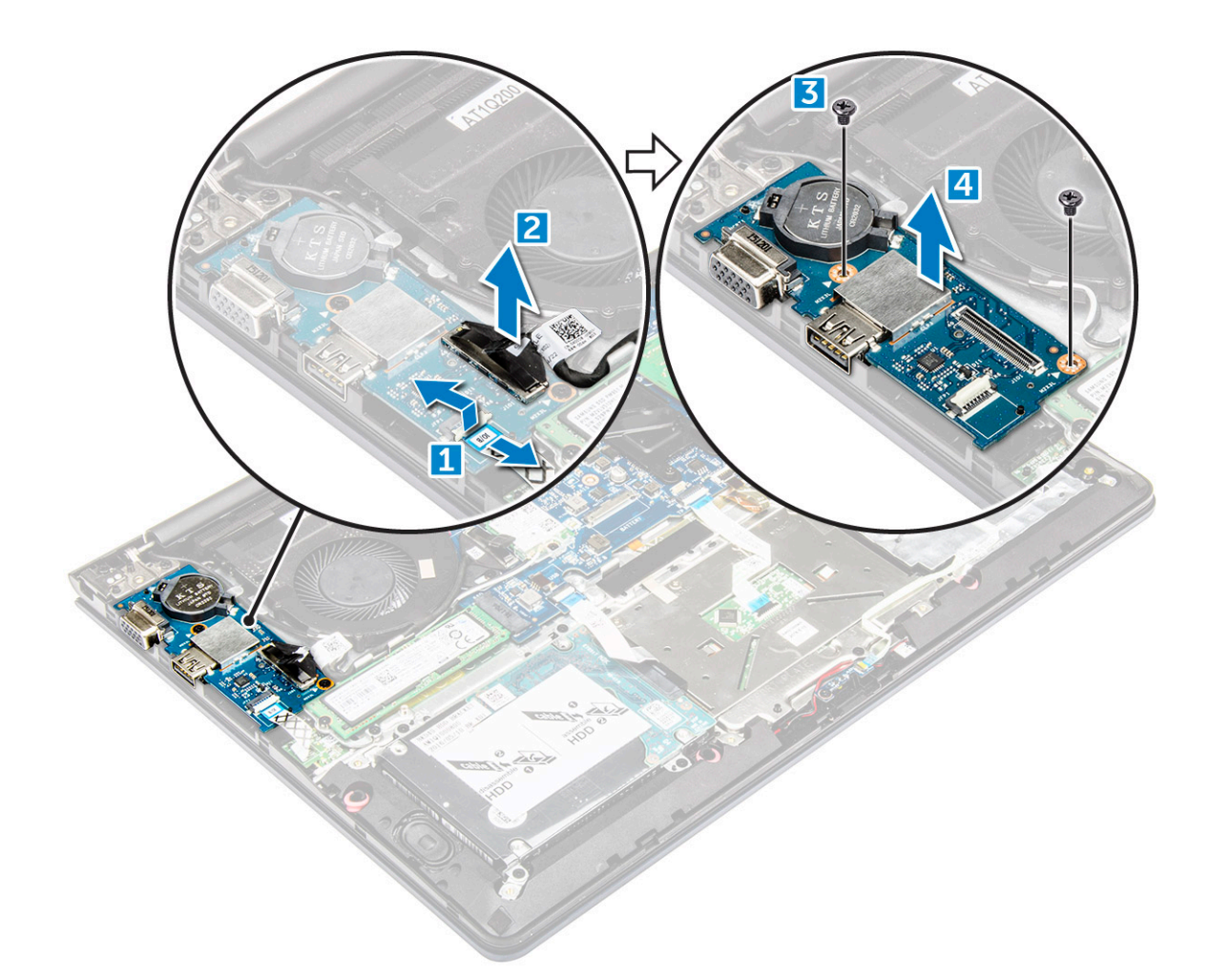

#### Installing the Input-Output board

- 1 Insert the I/O board into the slot on the computer chassis.
- 2 Install the screw that secures the I/O board to the computer.
- 3 Connect the I/O board cables to the system board.
- 4 Install the:
  - a WLAN card
  - b battery
  - c back cover
- 5 Follow the procedure in After working inside your computer

#### Removing the fan

- 1 Follow the procedure in Before working inside your computer.
- 2 Remove the:
  - a back cover
  - b battery
  - c WLAN card
- 3 To remove the fan:
  - a Disconnect the I/O board and system board cables from the connectors on the system board [1] [2].
  - b Unroute the WLAN connector cables from the fan module [3].

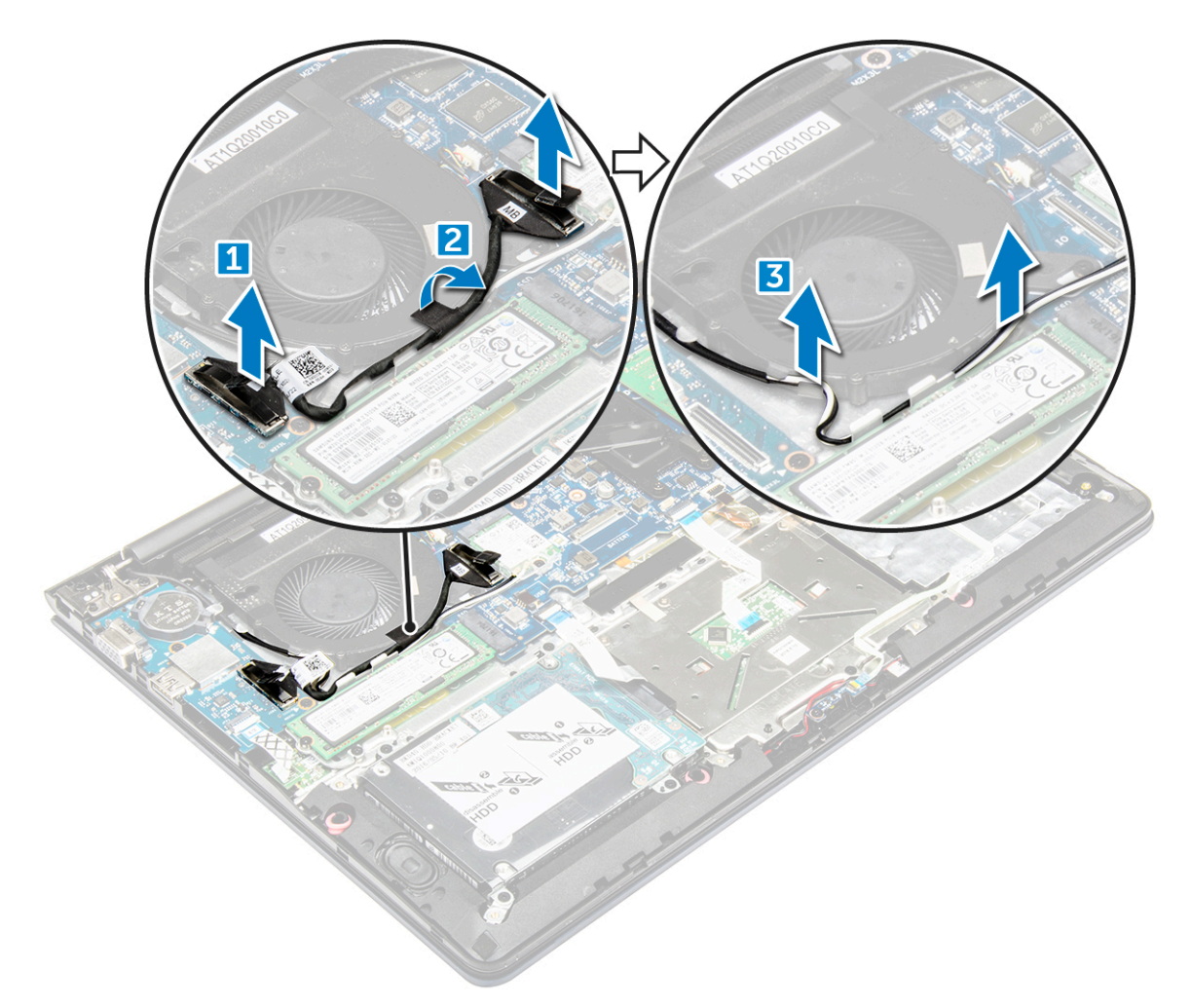

4 To remove the fan:

DØLI

- a Disconnect the fan connector cable from the system board. [1]
- b Remove the screws that secure the system fan to the system board. [2]
- c Lift and remove the system fan from the computer. [3]

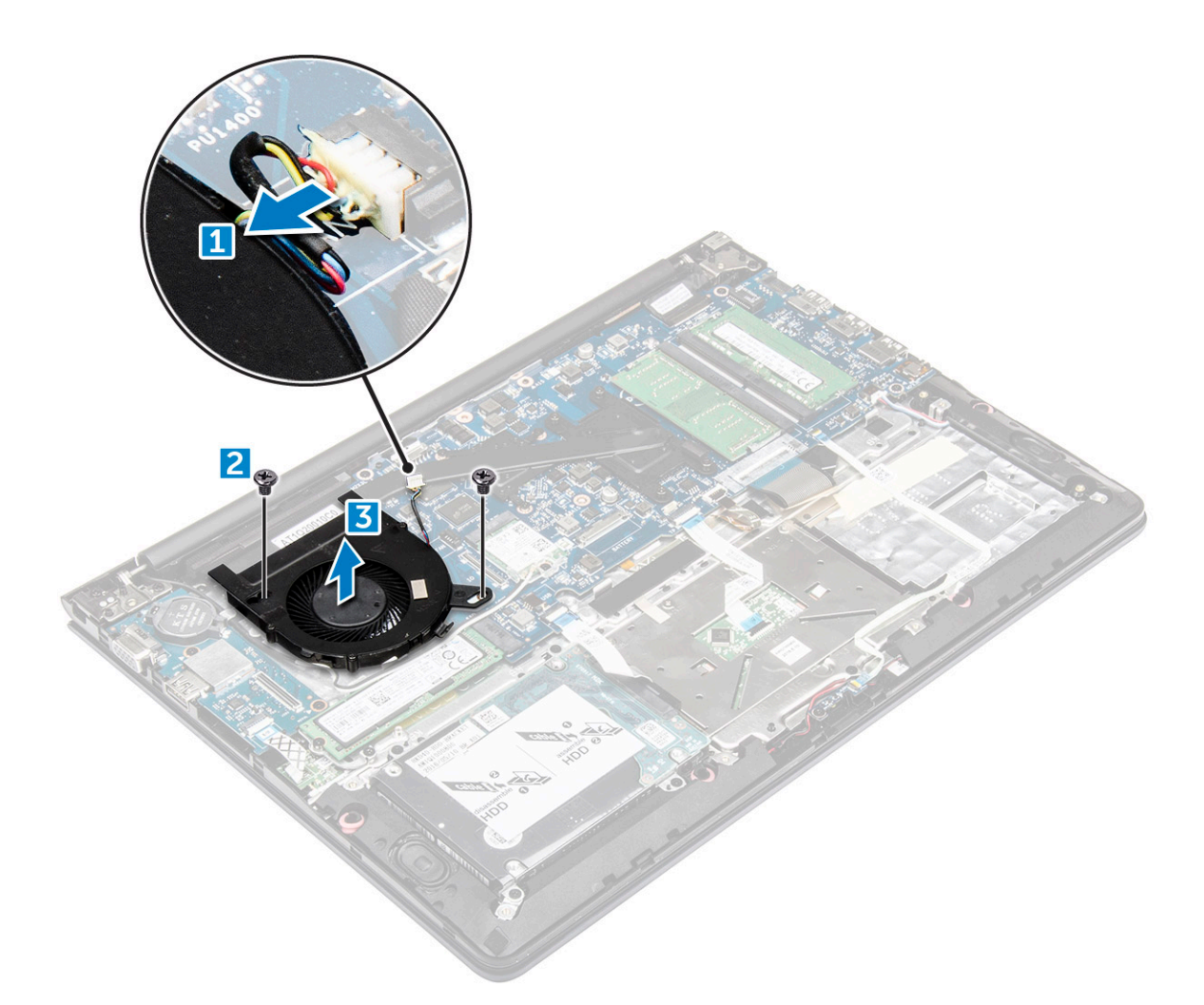

#### Installing the fan

- 1 Install the fan into the slot on the system board.
- 2 Tighten the screws to secure the fan module.
- 3 Connect the I/O board and system fan cable to the system board connectors.
- 4 Install the:
  - a WLAN card
  - b battery
  - c back cover
- 5 Follow the procedure in After working inside your computer

## **Removing the heatsink**

- 1 Follow the procedure in Before working inside your computer.
- 2 Remove the:
  - a back cover
  - b battery
  - c system fan
- 3 To remove the heatsink:
  - a Remove the screws that secure the heatsink module to the computer chassis.

# (i) NOTE: Loosen the screws in the order of the callout numbers [1, 2, 3, 4, 5, 6, 7]. Except for screws [5,6,7] the rest of the screws are retention screws and cannot be fully removed

b Remove the heatsink module from the slot on the system board [8].

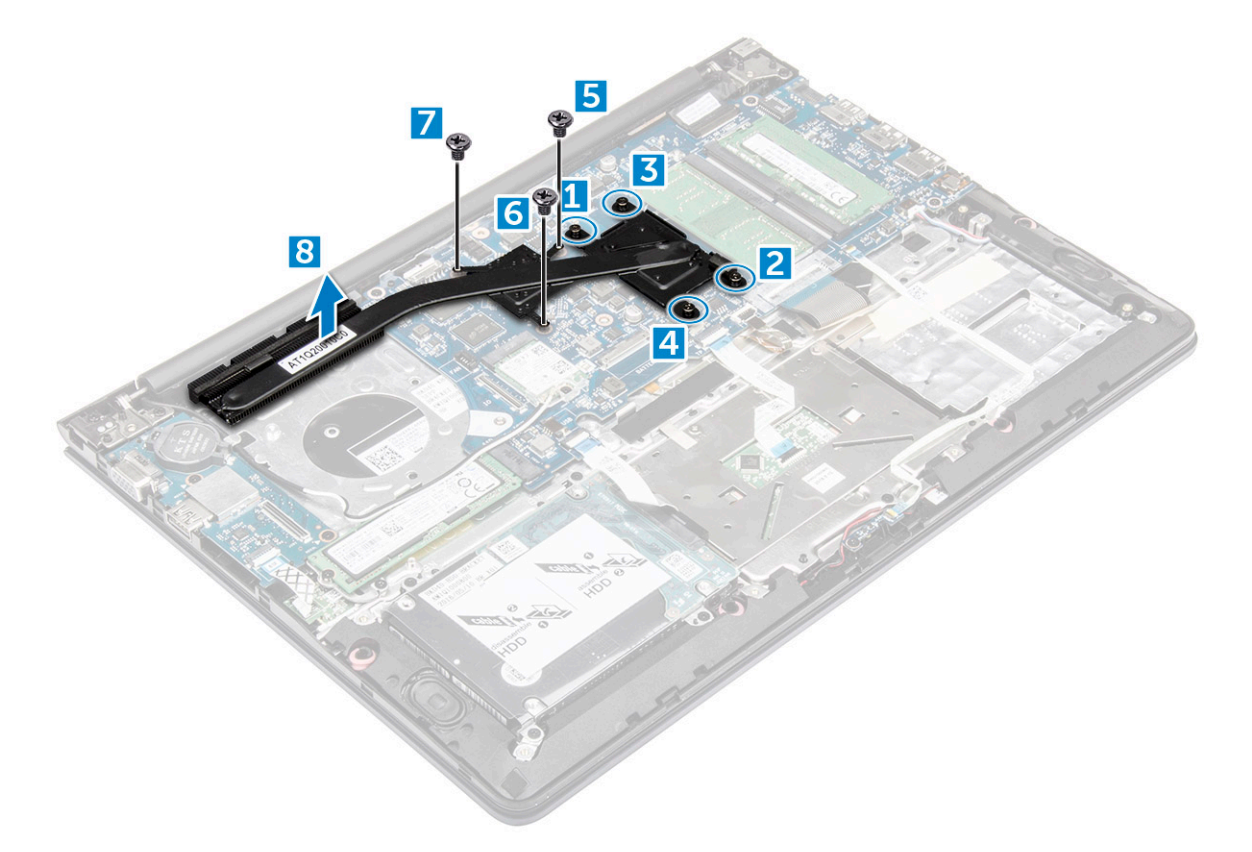

#### Installing the heatsink

- 1 Place the heatsink module into its slot on the system board.
- 2 Tighten the screws to secure the heatsink module to the computer.

(i) NOTE: Secure the screws in the order of the callout numbers [1, 2, 3, 4] as seen on the heatsink module. Tighten the rest of the screws.

- 3 Install the:
  - a system fan
  - b battery
  - c back cover
- 4 Follow the procedure in After working inside your computer

# Removing the LED board

- 1 Follow the procedure in Before working inside your computer.
- 2 Remove the:
  - a back cover
  - b battery
- 3 To remove the LED board:
  - a Lift the tab to disconnect the LED board connector cables from the system board [1].
  - b Remove the screw that secures LED board to the computer [2].
  - c Remove the LED board from the computer [3].

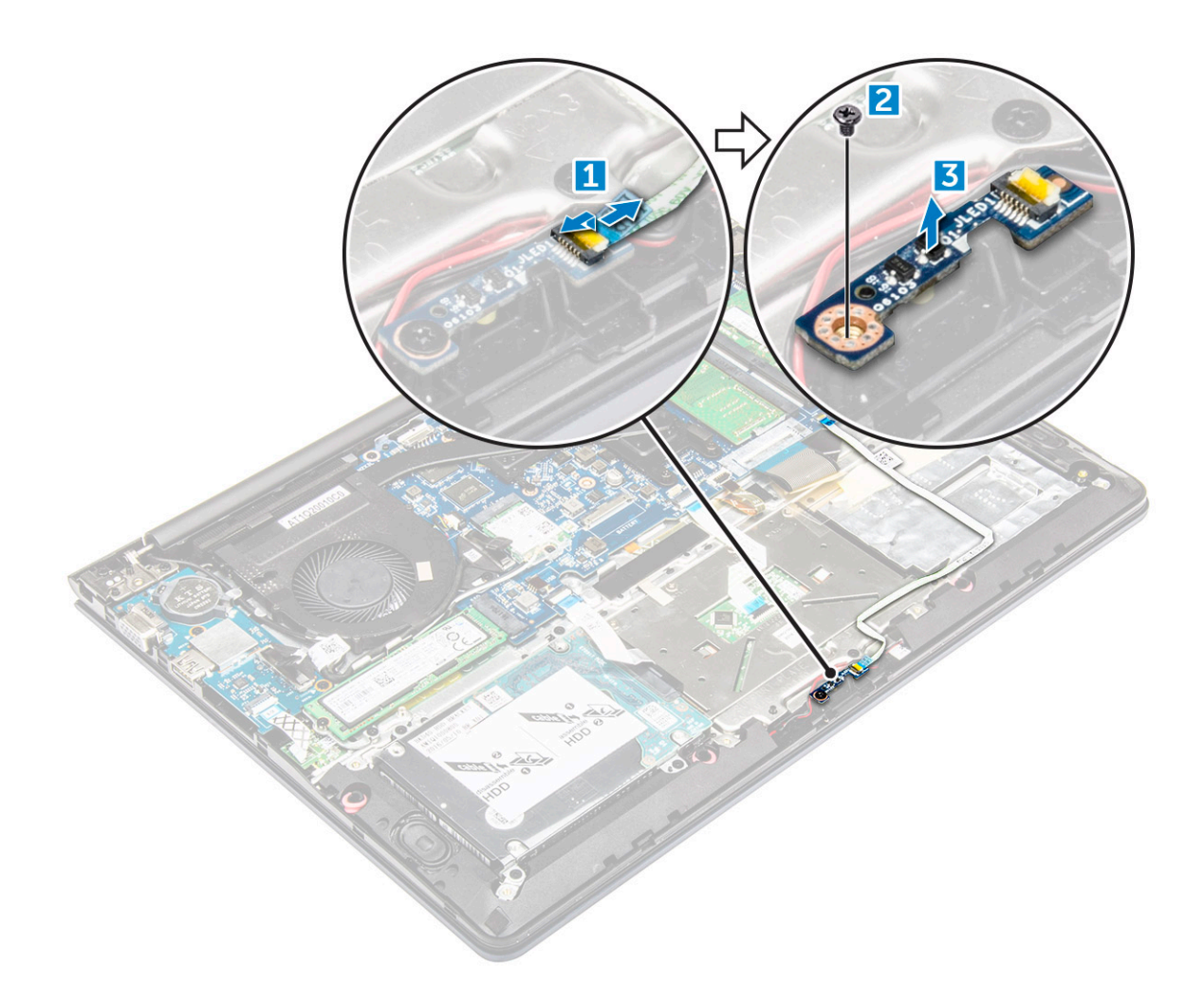

# Installing the LED board

- 1 Place the LED module into its slot on the computer.
- 2 Tighten the screw to secure the LED module to the computer.
- 3 Connect the LED module cable to the computer.
- 4 Install the:
  - a battery
  - b back cover
- 5 Follow the procedure in After working inside your computer

#### **Removing the speakers**

- 1 Follow the procedure in Before working inside your computer.
- 2 Remove the:
  - a back cover
    - b battery
- 3 To remove the speaker cables:
  - a Disconnect the speaker connector cables from the system board and the LED board. [1] [2].
  - b Unroute the speaker cable from around the LED board [3].

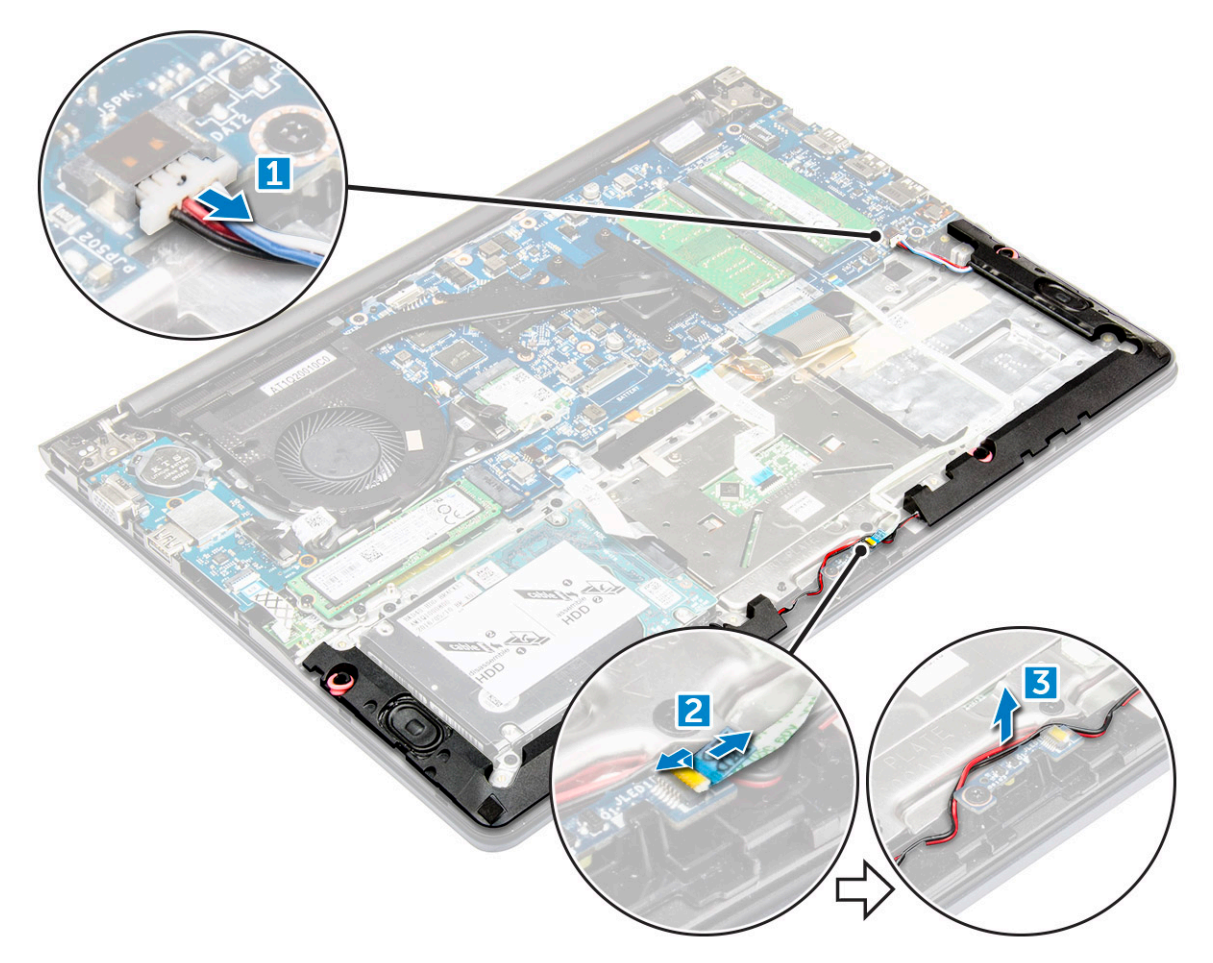

4 To remove the speakers:

D&LI

- a Unroute the cables along the routing channels.
- b Lift and remove the speakers from the computer.

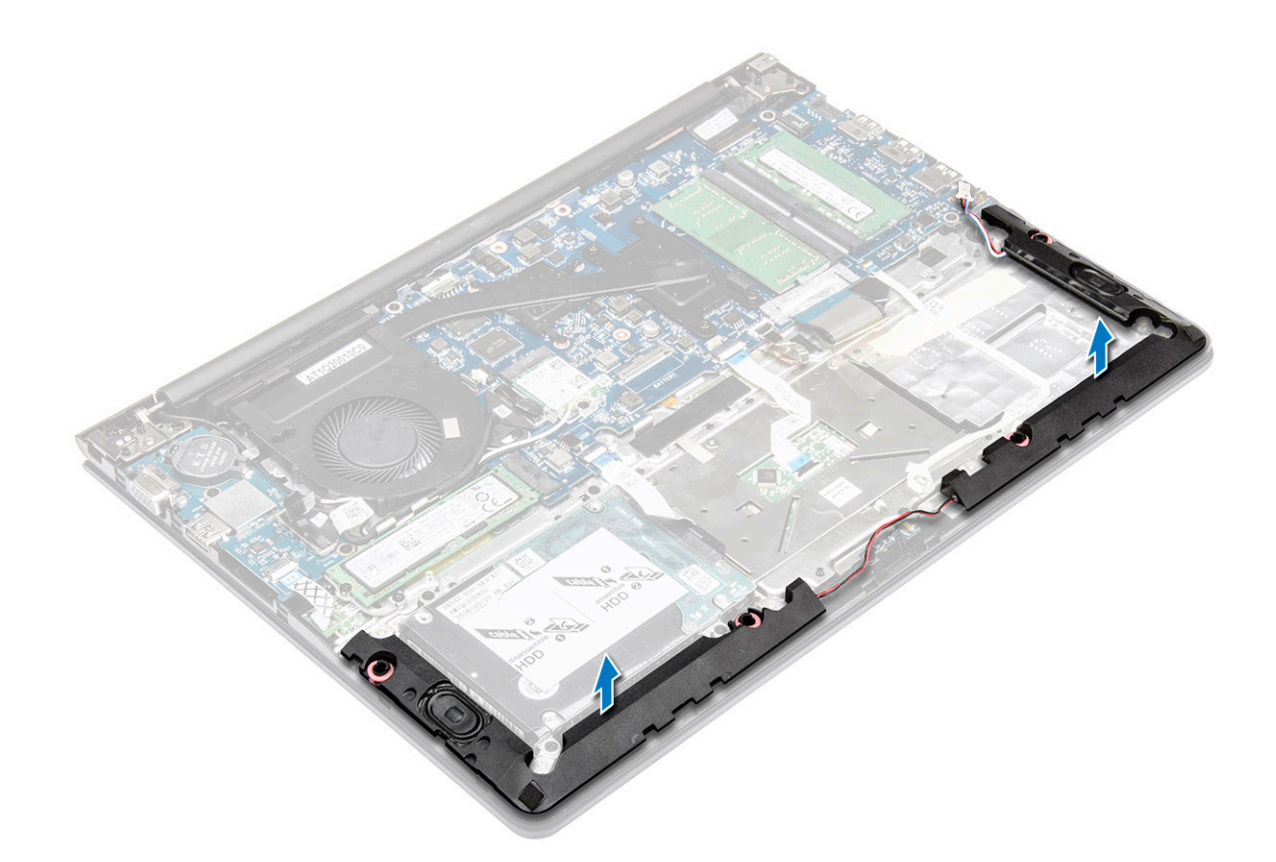

# Installing the speakers

- 1 Insert the speakers into the slot on the computer chassis.
- 2 Route the speaker cable along the routing channel.
- 3 Connect the speaker cables to the connectors on the system board and the LED board.
- 4 Install the:
  - a battery
  - b back cover
- 5 Follow the procedure in After working inside your computer

## Removing the touchpad

- 1 Follow the procedure in Before working inside your computer.
- 2 Remove the:
  - a back cover
  - b battery
  - c WLAN card
- 3 To release the touchpad:
  - a Peel away the adhesive tape from over the touchpad [1].
  - b Lift the cable to disconnect the touchpad cable from the system board [2].
  - c Remove the screw that connects the touchpad bracket to the touchpad [3].
  - d Lift the bracket away from the touchpad assembly [4].

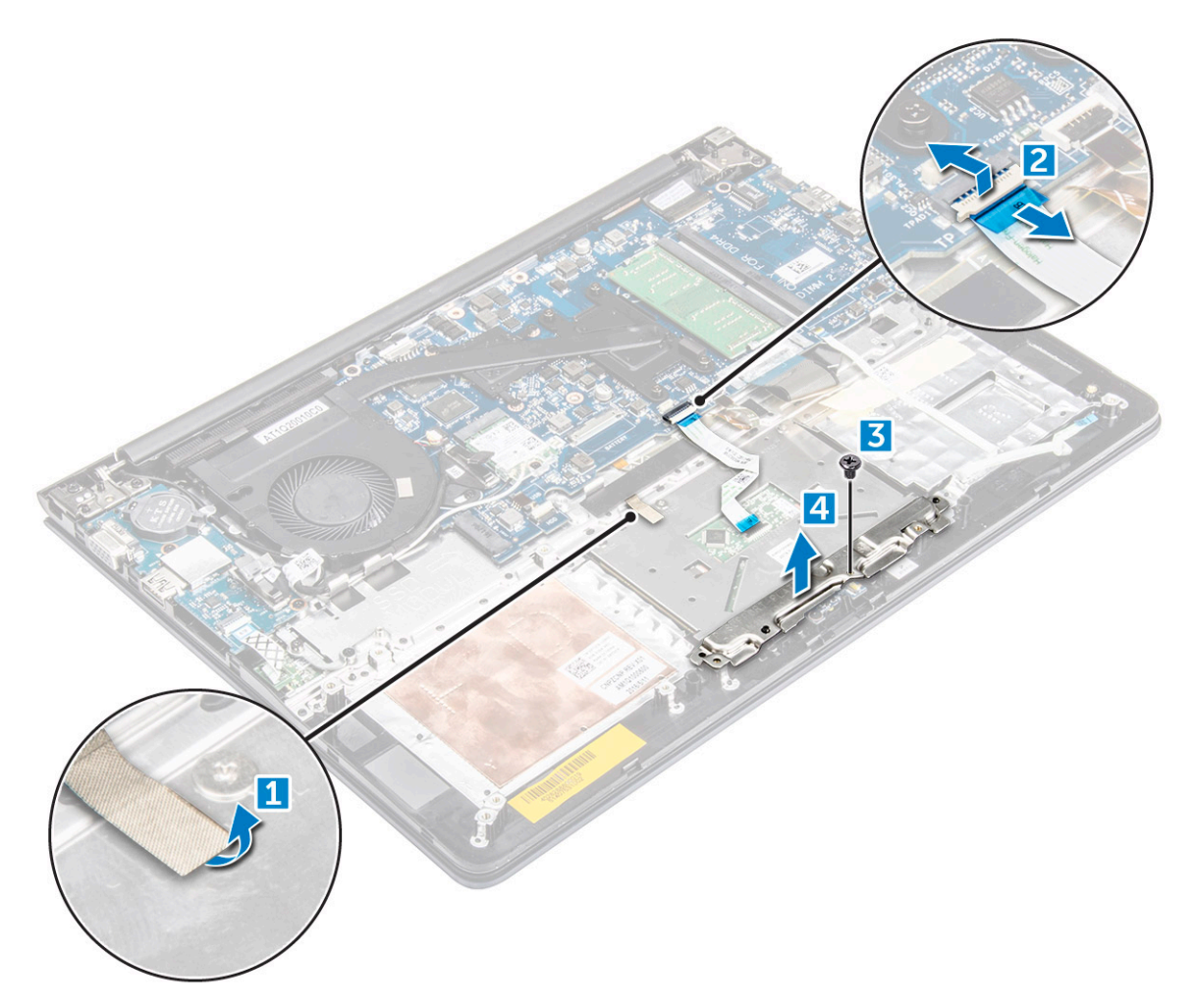

4 To remove the touchpad:

D&LI

- a Remove the screws that secure the touchpad [1].
- b Lift and remove the touchpad from the computer [2].

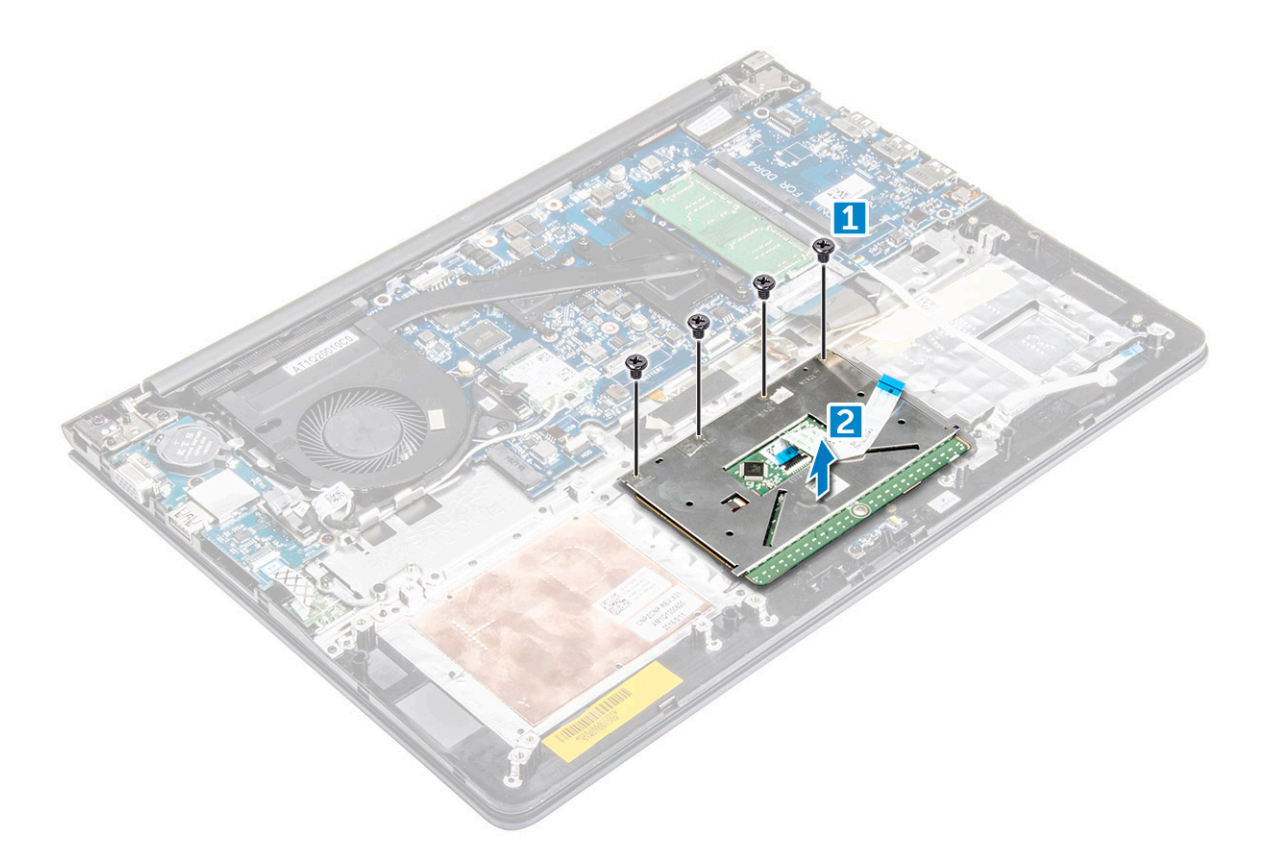

#### Installing the touchpad

- 1 Align the touchpad with the computer chassis.
- 2 Tighten the screws that secure the touchpad.
- 3 Place the touchpad bracket over the touchpad and install the screws to secure it.
- 4 Install the touchpad connector cables and affix the adhesive tape.
- 5 Install the:
  - a WLAN card
  - b battery
  - c back cover
- 6 Follow the procedure in After working inside your computer

#### Removing the system board

- 1 Follow the procedure in Before working inside your computer.
- 2 Remove the:
  - a back cover
  - b battery
  - c SSD bracket
  - d SSD
  - e WLAN card
  - f system fan
  - g heat sink
  - h display assembly
- 3 Lift the tab [1,2,3,4,6] to disconnect the cables [5] from their connectors on the system board.

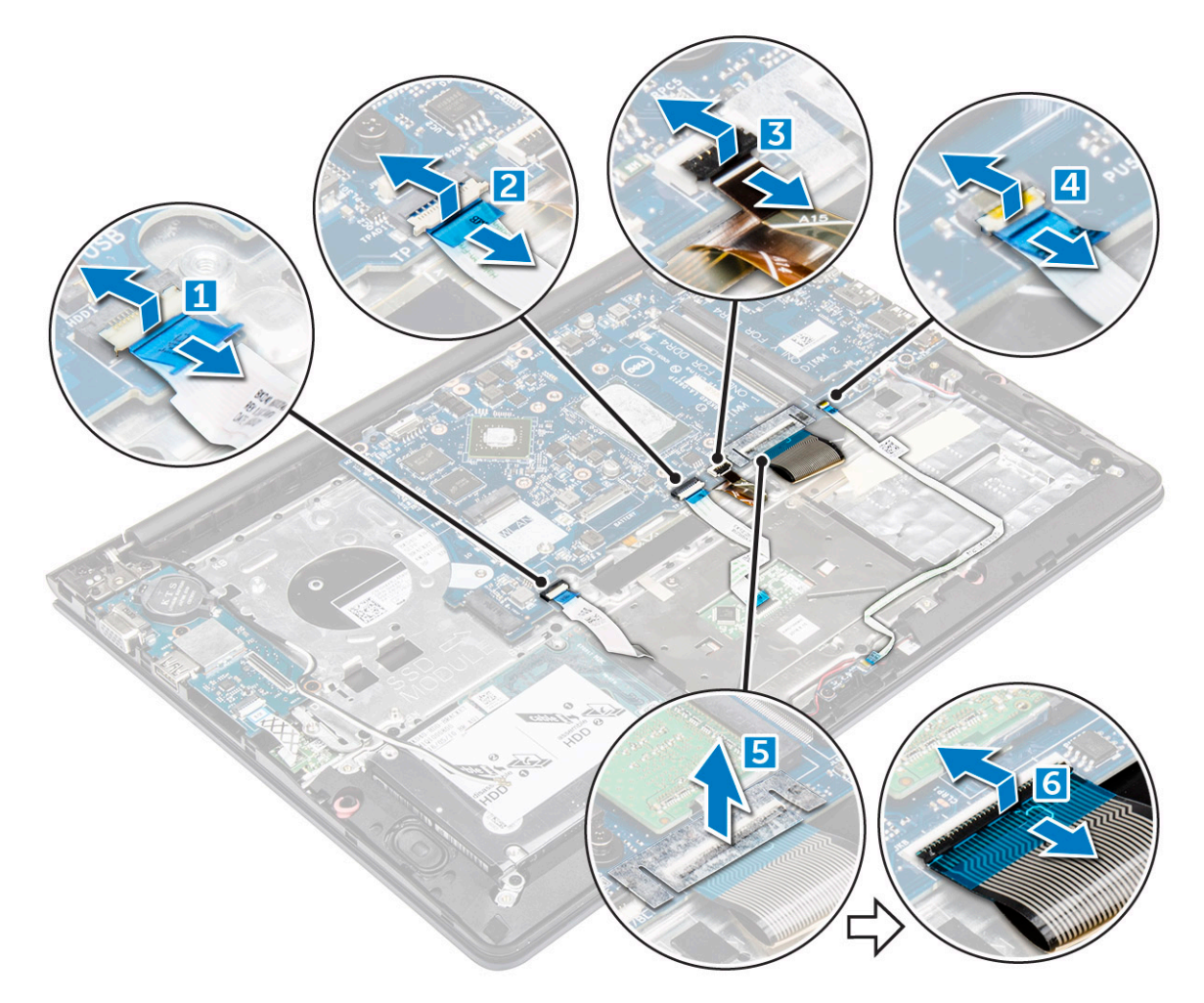

4 To remove the system board cables:

DØLL

- a Disconnect the display power supply cable [1].
- b Lift the tab to disconnect the display connector cable [2].
- c Disconnect the system board power supply cable. [3]

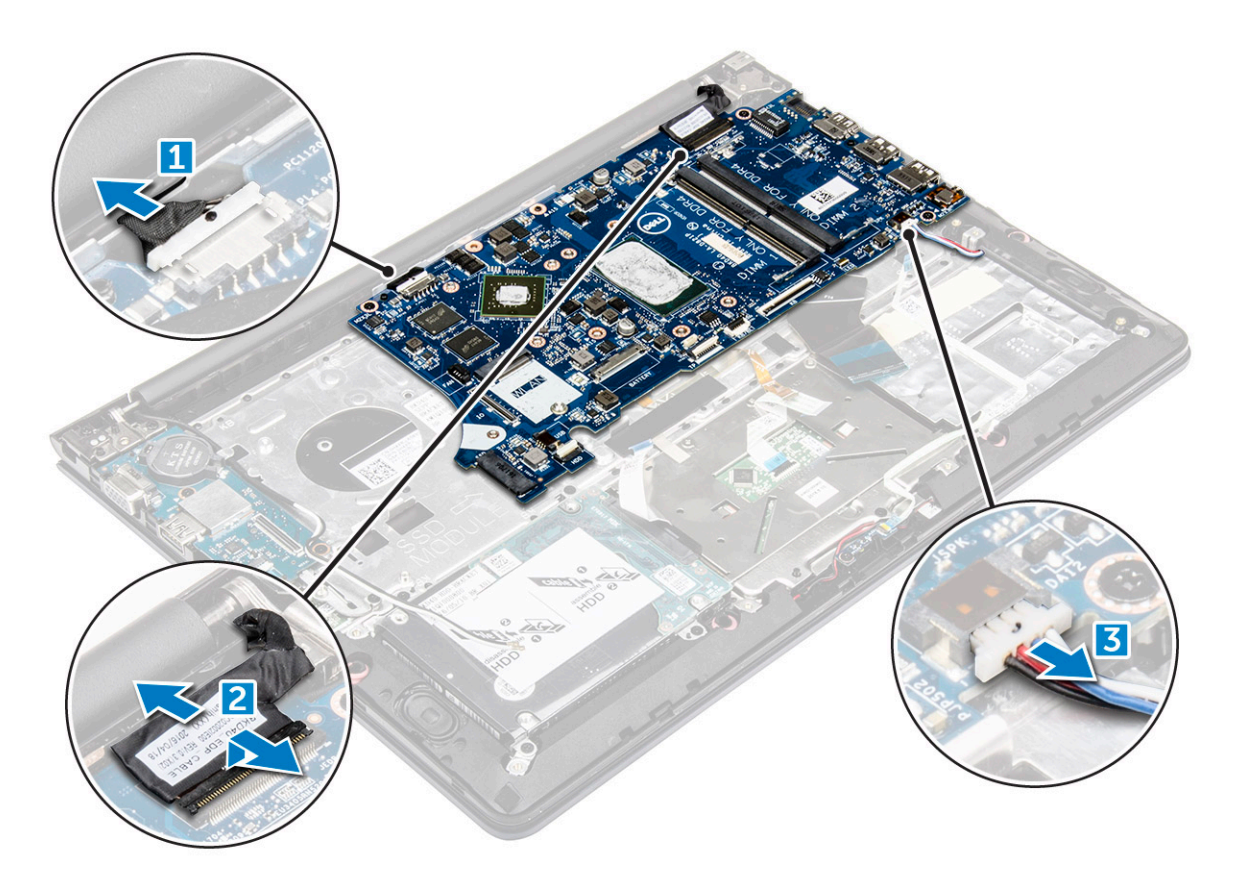

- 5 To remove the system board:
  - a Remove the screws that secure the system board to the computer chassis. [1]
  - b Lift to remove the system board away from the computer. [2]

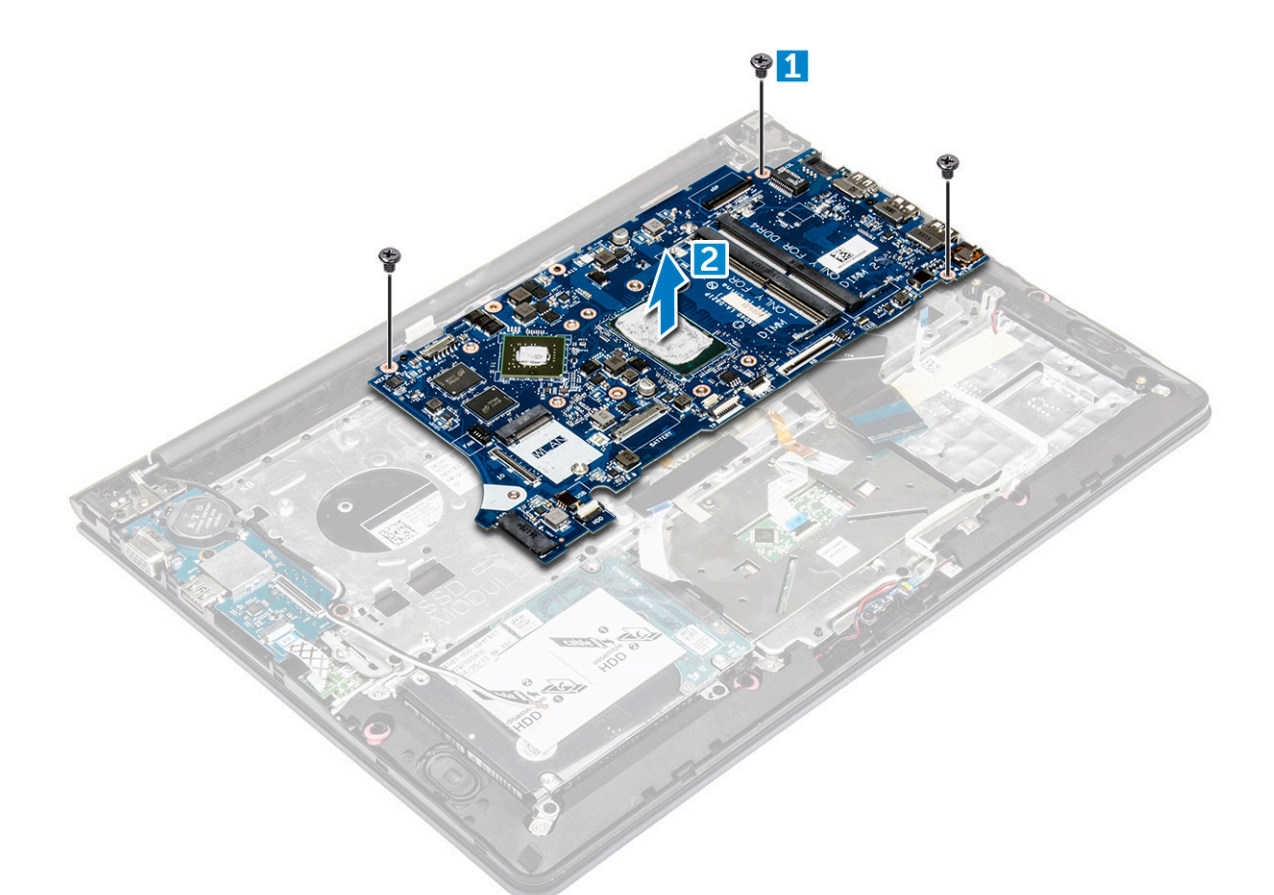

## Installing the system board

- 1 Align the system board into its slot on the computer chassis.
- 2 Install the screws that secure the system board to the computer.
- 3 Connect the power supply and display cables to their connectors.
- 4 Connect the following cables:
  - a System board cable
  - b Display power supply cable
  - c Display connector cable
- 5 Install the:
  - a display assembly
  - b system fan
  - c WLAN card
  - d heat sink
  - e SSD bracket
  - f SSD
  - g system fan
  - h battery
  - i back cover
- 6 Follow the procedure in After working inside your computer

# Removing the display assembly

1 Follow the procedure in Before working inside your computer.

#### (i) NOTE: If you have purchased the touch version of this computer, you will not be able to further disassemble the display. Instead the entire display assembly needs to be replaced.

- 2 Remove the:
  - a back cover
  - b battery
  - c WLAN card
- 3 To remove the display hinges:
  - a Lift the tab to disconnect the display cables from the system board [1] [2].
  - b Unroute the display cable from around the system fan [3] [4].

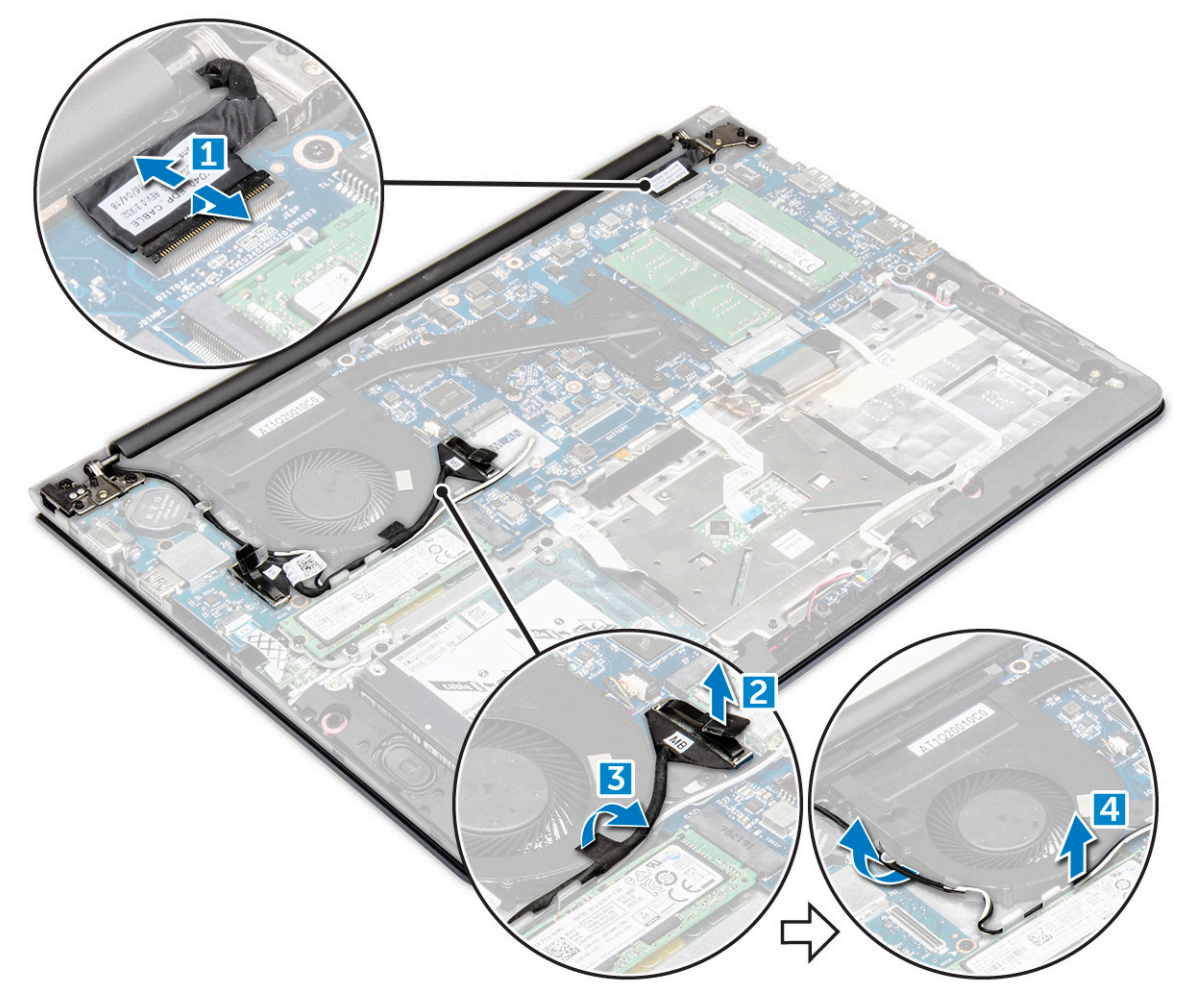

4 Flip the computer base around to access the display panel.
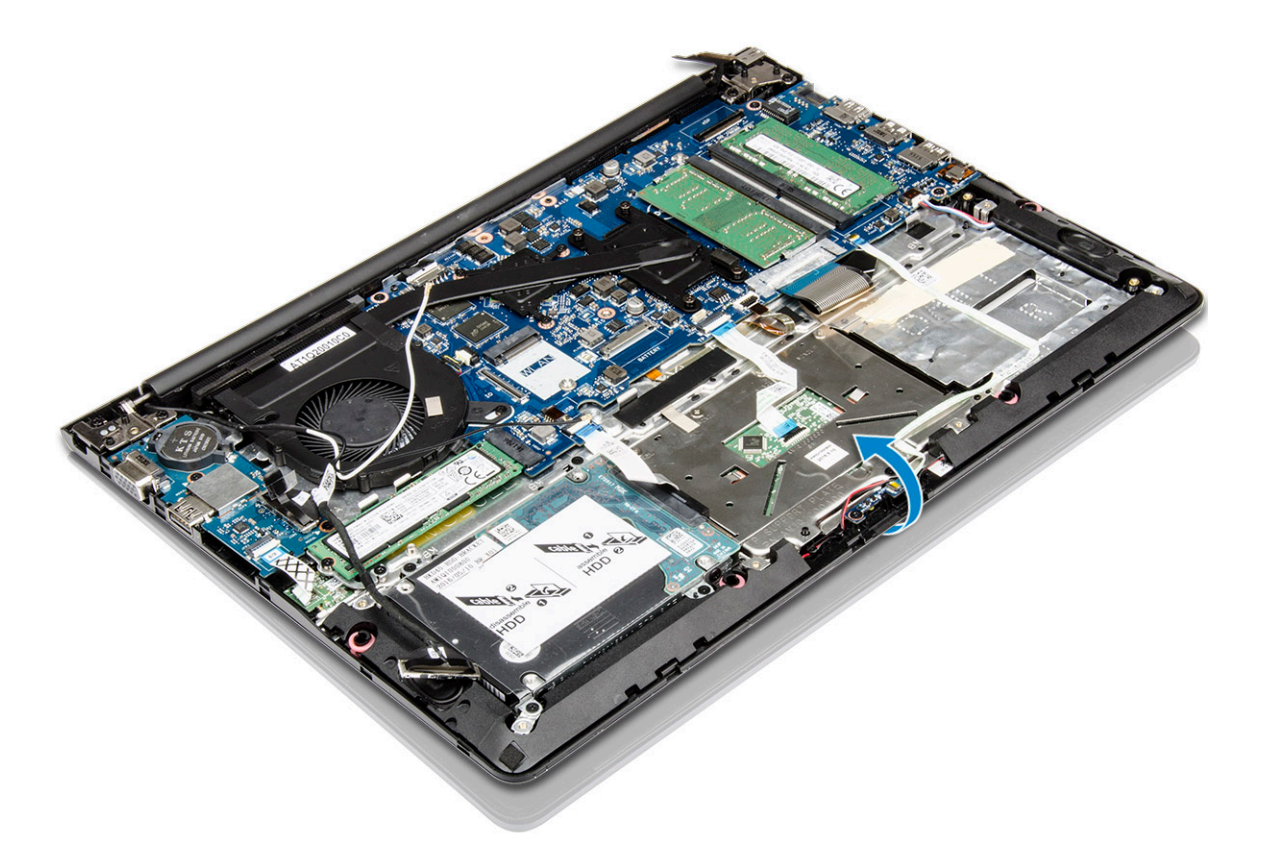

- 5 To remove the display panel:
  - a Place the computer on a flat surface as indicated.
  - b Remove the screws that secure the display hinges to the computer chassis [1].
  - c Lift to remove the display panel [2].

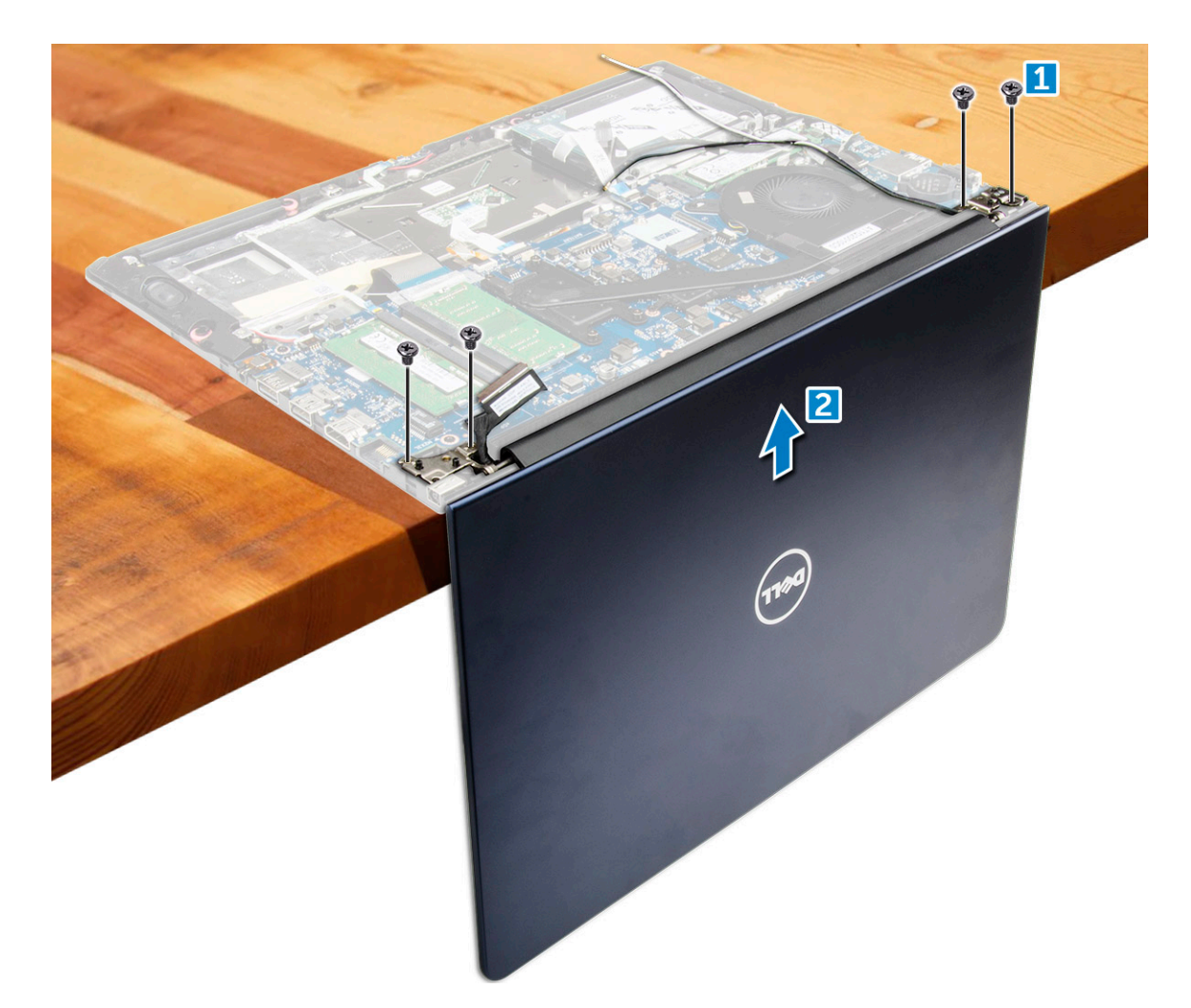

## Installing the display assembly

- 1 Align the display assembly with the display hinges of the computer chassis.
- 2 Tighten the screws that secure the display hinges.
- 3 Connect the display cables to the connector on the system board.
- 4 Route the display cables along the system fan module on the chassis.
- 5 Install the:
  - a WLAN card
  - b battery
  - c back cover
- 6 Follow the procedure in After working inside your computer

## Removing the display bezel

- 1 Follow the procedure in Before working inside your computer.
- 2 Remove the:
  - a back cover
  - b battery
  - c LED board
  - d WLAN card
  - e system fan
  - f display assembly

#### 3 To remove the display bezel:

a Lift the corners of the bezel with a plastic scribe to remove it .

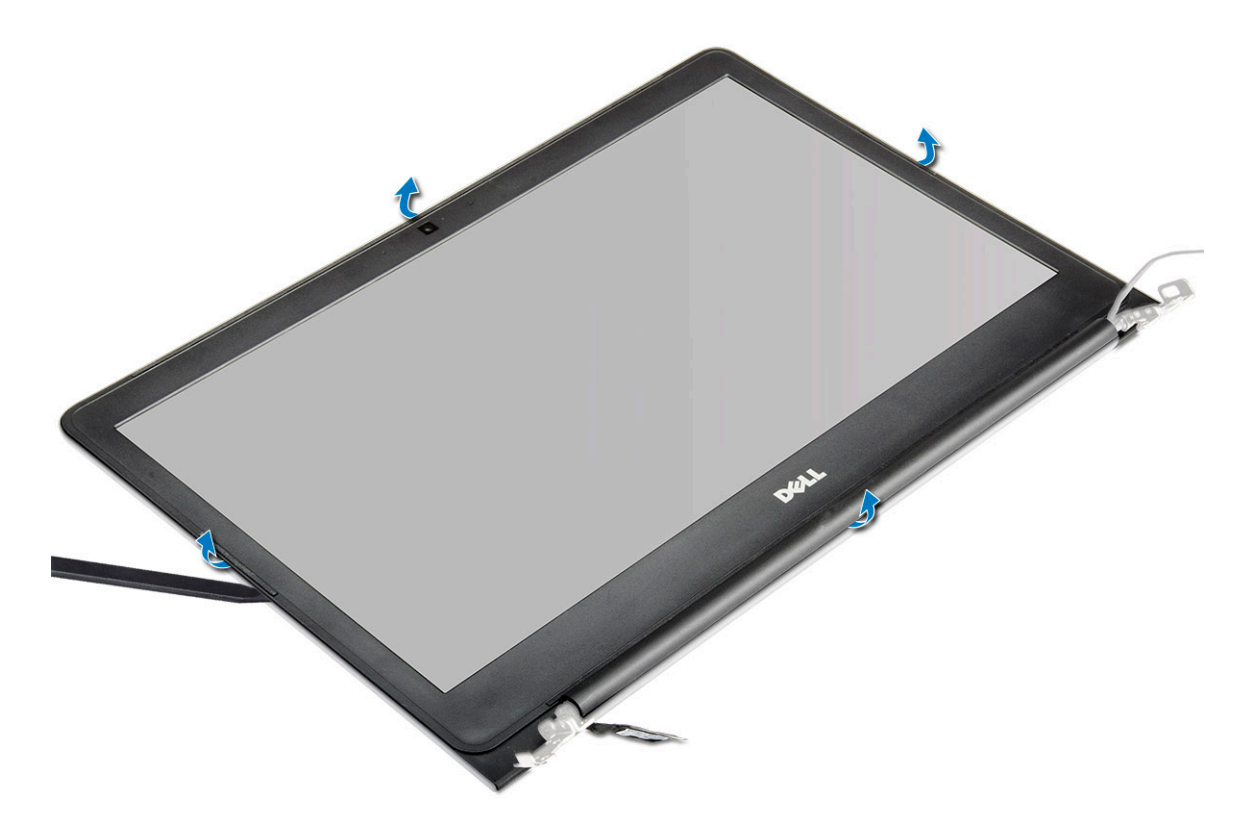

## Installing the display bezel

- 1 Place the display bezel on the display panel and press along the edges until it clicks in place.
- 2 Install the:
  - a display assembly
  - b system fan
  - c WLAN card
  - d LED board
  - e battery
  - f back cover
- 3 Follow the procedure in After working inside your computer

## Removing the display panel hinges

- 1 Follow the procedure in Before working inside your computer.
- 2 Remove the:
  - a back cover
  - b battery
  - c LED board
  - d WLAN card
  - e system fan
  - f display assembly
  - g display bezel
  - h camera
- 3 To remove the display panel hinges:

- a Remove the screws that secure the display panel hinges [1].
- b Lift and remove the display panel hinges from the computer [2].

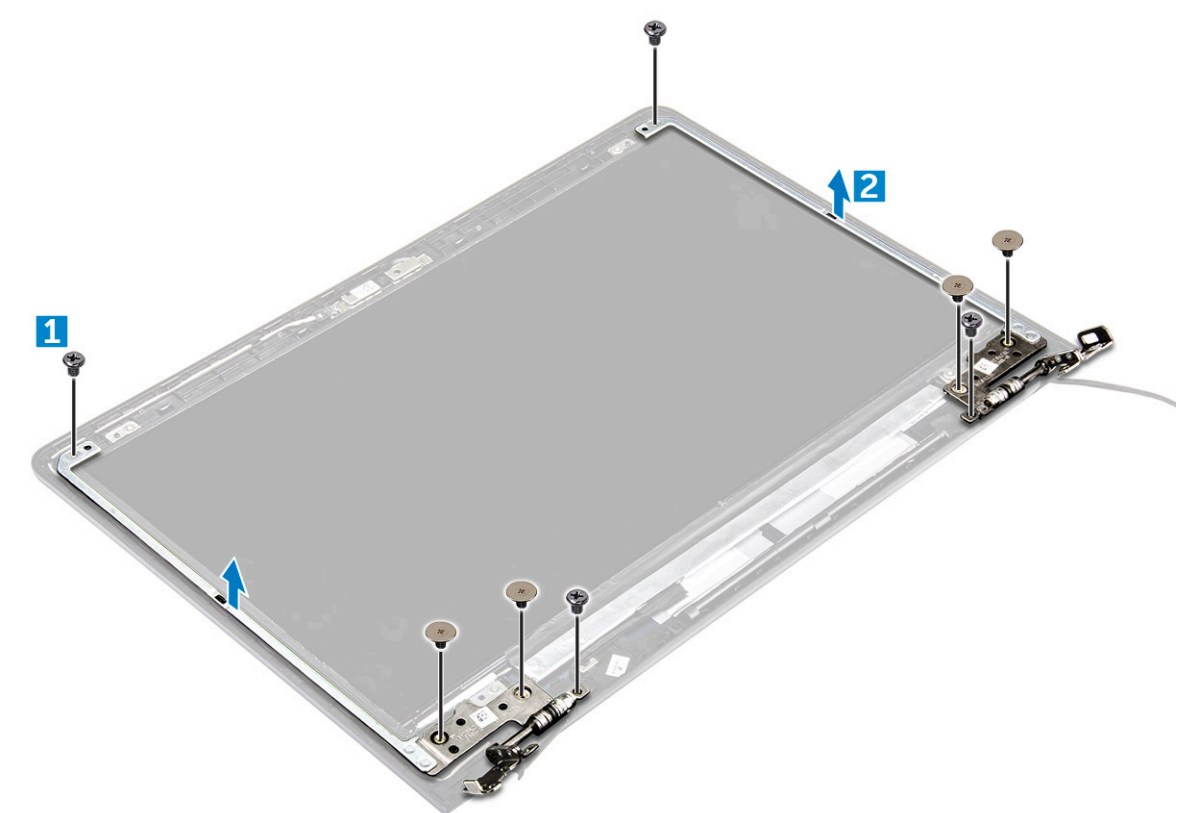

## Installing the display panel hinges

- 1 Align the display panel hinges on the display panel.
- 2 Install the screws that secure the display panel hinges to the display panel.
- 3 Install the:
  - a camera
  - b display bezel
  - c display assembly
  - d system fan
  - e WLAN card
  - f LED board
  - g battery
  - h back cover
- 4 Follow the procedure in After working inside your computer

## Removing the camera

- 1 Follow the procedure in Before working inside your computer.
  - Remove the :

2

- a back cover
- b battery
- c LED board
- d WLAN card
- e system fan
- f display assembly

#### g display bezel

#### 3 To remove the camera:

- a Disconnect the camera connector cable [1].
- b Lift to remove the camera from the computer [2].

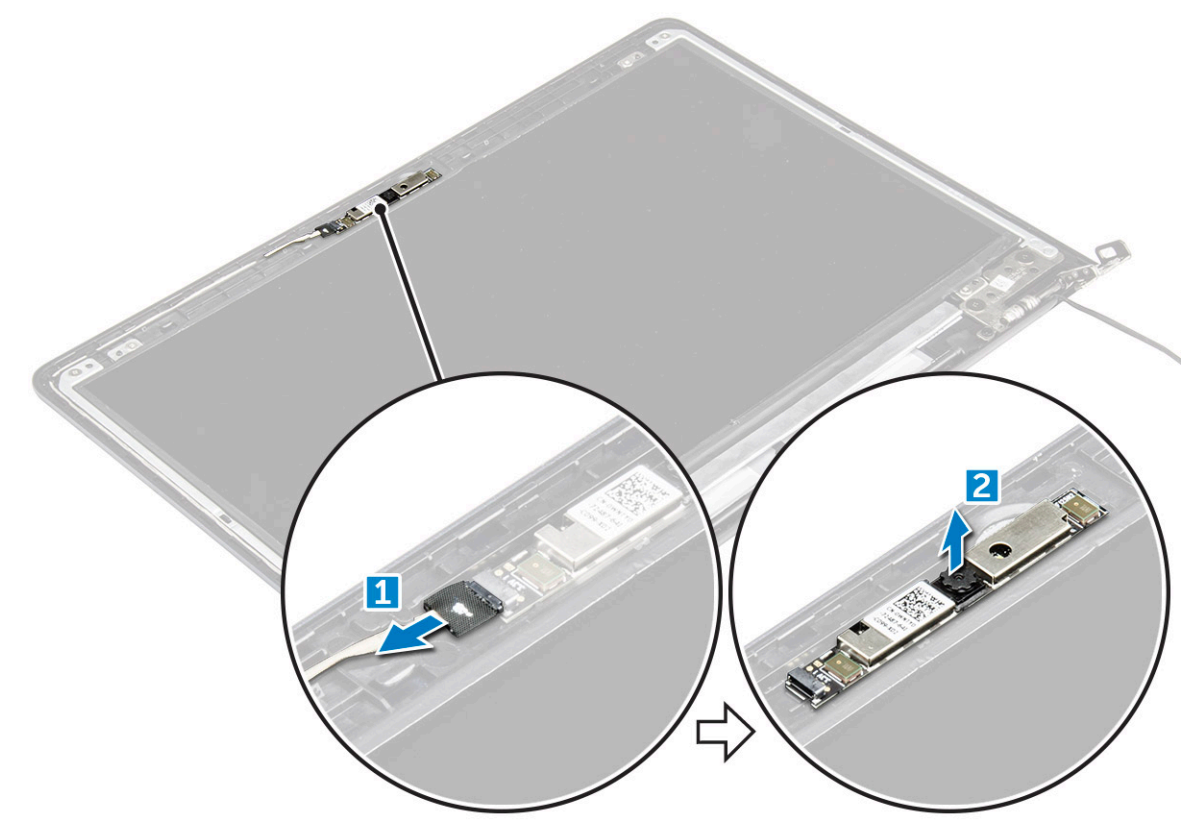

### Installing the camera

- 1 Align the camera to its slot on the display panel.
- 2 Connect the camera cable to its connector on the display panel.
- 3 Install the:
  - a display bezel
  - b display assembly
  - c system fan
  - d WLAN card
  - e LED board
  - f battery
  - g back cover
- 4 Follow the procedure in After working inside your computer

## Removing the display

- 1 Follow the procedure in Before working inside your computer.
- 2 Remove the:
  - a back cover
    - b battery
    - c LED board
    - d WLAN card
    - e system fan

- f display assembly
- g display bezel
- h camera

#### 3 To remove the display :

- a Remove the screws that secure the display [1].
- b Lift the display panel and turn it over [2].

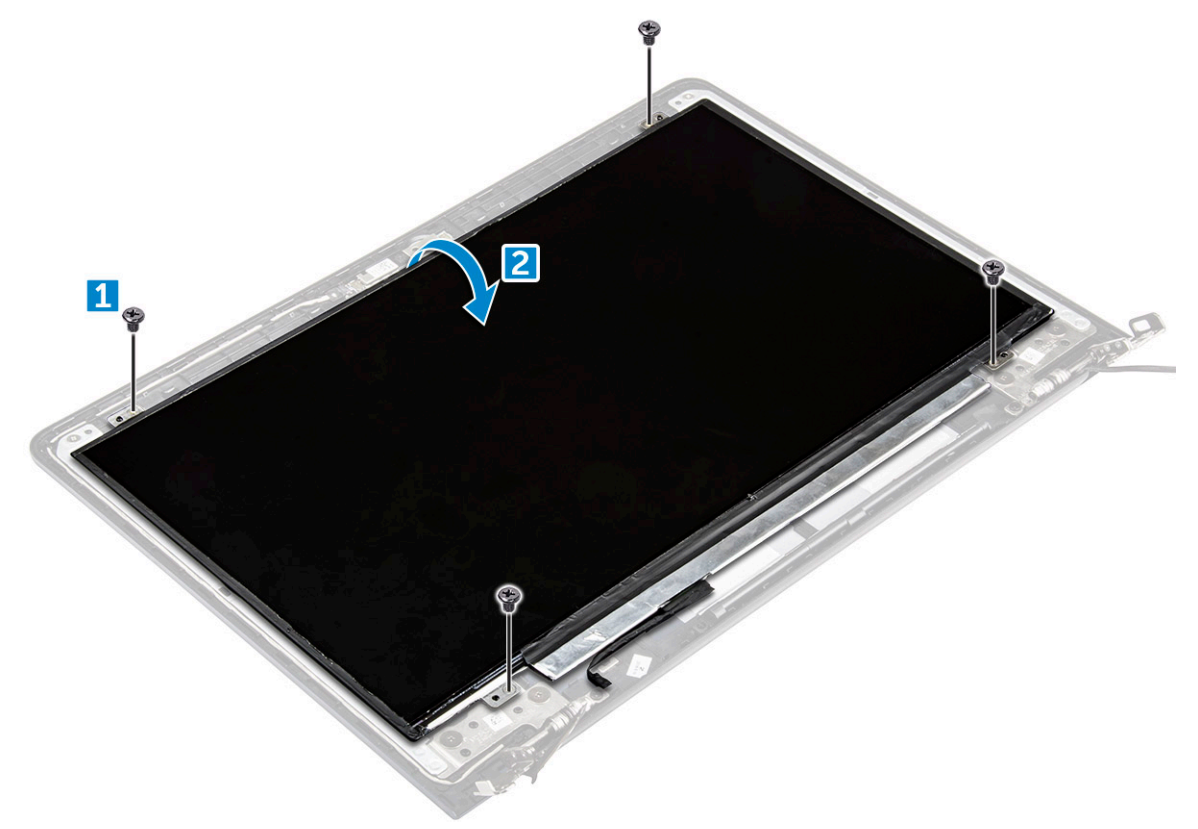

- 4 To remove the display:
  - a Peel away the adhesive tape above the display connector [1].
  - b Disconnect the display connector and remove the display from the display panel [2] [3].

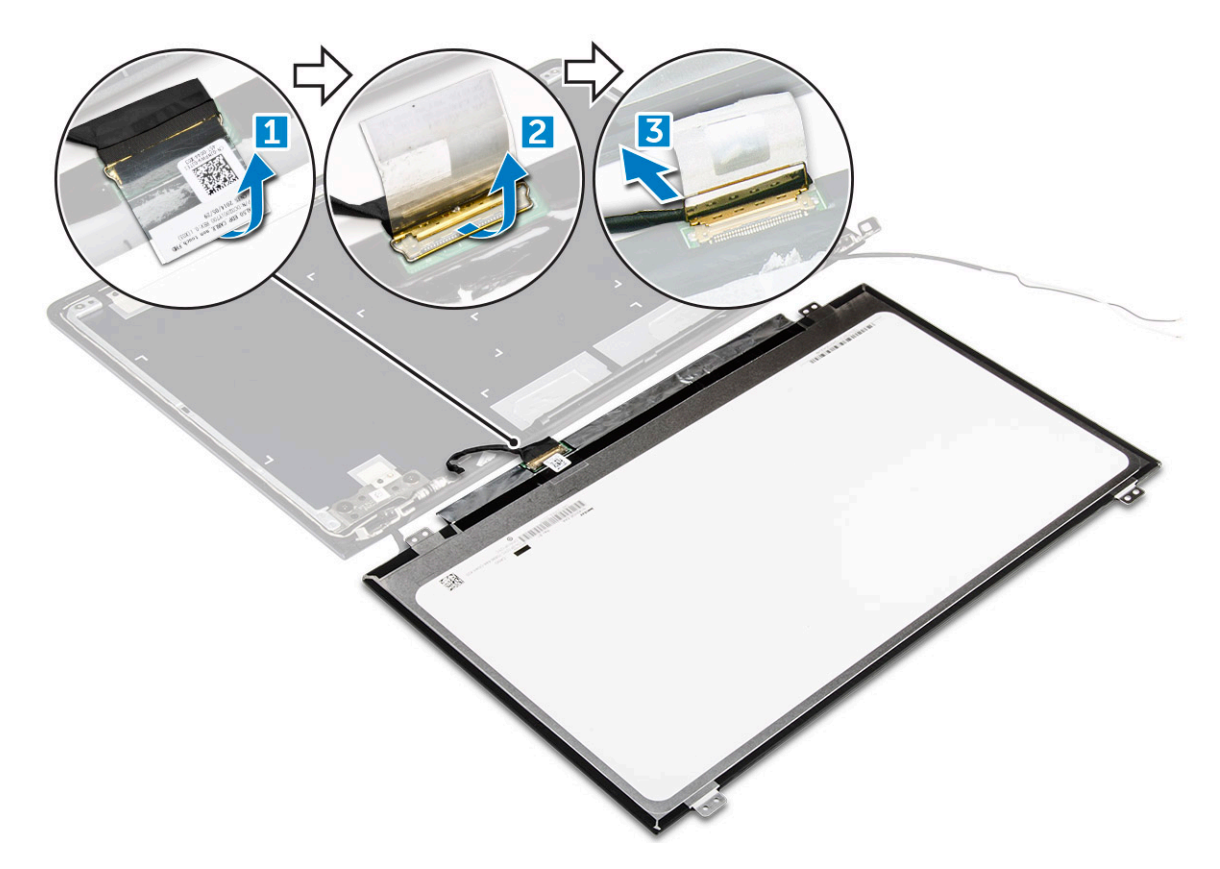

## Installing the display

- 1 Connect the display connector cable to its connector on the display panel.
- 2 Affix the adhesive tape over the connector.
- 3 Flip the display around and align it along the edges of the display panel.
- 4 Install the screws that secure the display to the display panel.
- 5 Install the:
  - a camera
  - b display bezel
  - c display assembly
  - d system fan
  - e WLAN card
  - f LED board
  - g battery
  - h back cover
- 6 Follow the procedure in After working inside your computer

## Keyboard

CAUTION: Do not try to remove the keyboard because keyboard is not a removable component. To replace the keyboard, you must replace the palmrest.

## **Removing the palmrest**

- 1 Follow the procedure in Before working inside your computer.
- 2 Remove the:
  - a back cover

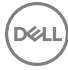

- b battery
- c SSD bracket
- d SSD
- e WLAN card
- f system fan
- g heat sink
- h display assembly
- i system board
- 3 The palmrest can be removed after all other components have been disassembled.

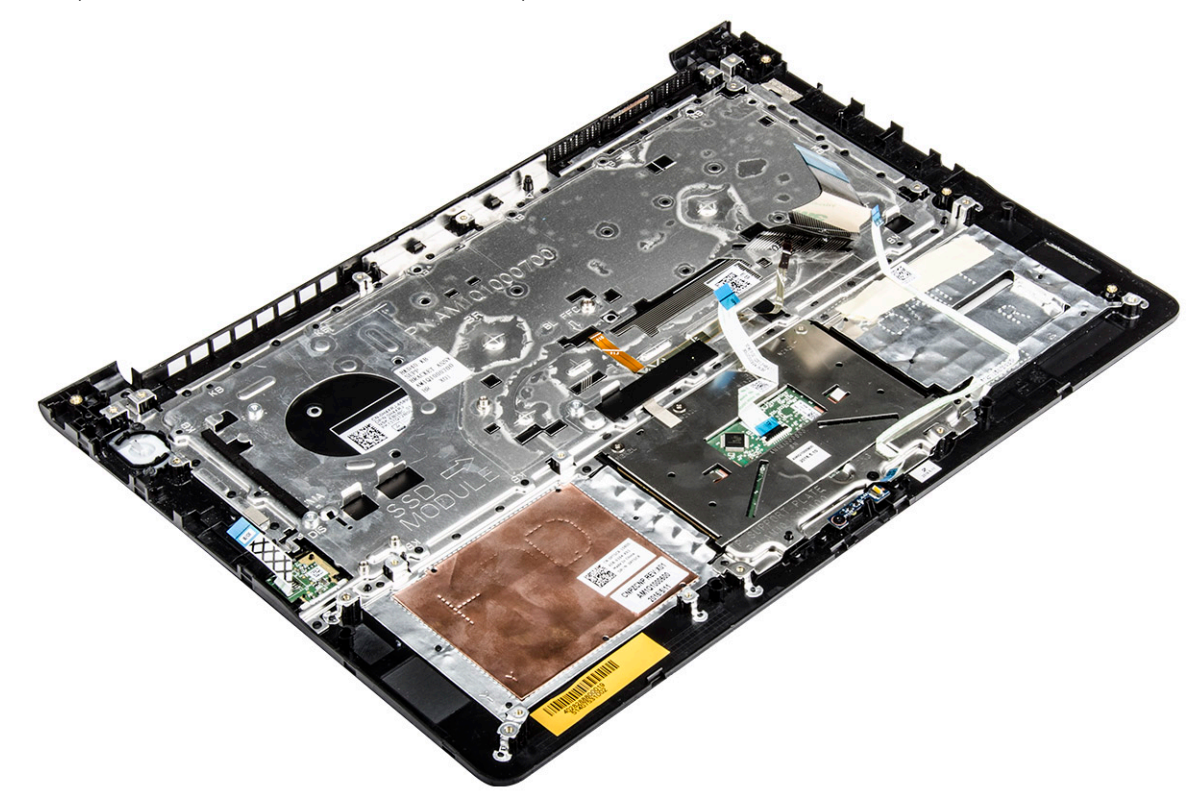

## Installing the palmrest

- 1 Align the palmrest into its slot on the computer chassis.
- 2 Install the:
  - a system board
  - b display assembly
  - c system fan
  - d WLAN card
  - e heat sink
  - f SSD bracket
  - g SSD
  - h system fan
  - i battery
  - j back cover
- 3 Follow the procedure in After working inside your computer

## **Technology and components**

## **Power adapter**

This laptop is offered with the 45 W power adapter. This adapter uses a USB C connector.

- WARNING: When you disconnect the power adapter cable from the laptop, grasp the connector, not the cable itself, and then pull firmly but gently to avoid damaging the cable.
- MARNING: The power adapter works with electrical outlets worldwide. However, power connectors and power strips vary among countries. Using an incompatible cable or improperly connecting the cable to the power strip or electrical outlet may cause fire or equipment damage.

### Processors

This laptop is shipped with the following processors:

- 6th generation Intel core i3 sky lake processor
- 7th generation Intel core i3 kaby lake processor
- 7th generation Intel core i5 kaby lake processor
- · 7th generation Intel core i7 kaby lake processor

() NOTE: The clock speed and performance varies depending on the workload and other variables.

# Identifying the processor in Windows 10 and Windows 8

- 1 Tap Search the Web and Windows
- 2 Type Device Manager.
- 3 Tap Processor.

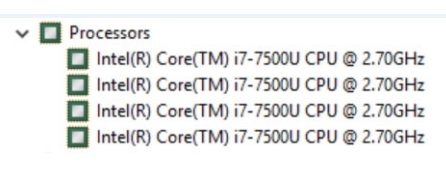

The basic information of the processor is displayed.

### Verifying the processor usage in Task Manager

- 1 Press and hold the taskbar.
- 2 Select Start Task Manager.

The Windows Task Manager window is displayed.

3 Click the **Performance** tab in the **Windows Task Manager** window.

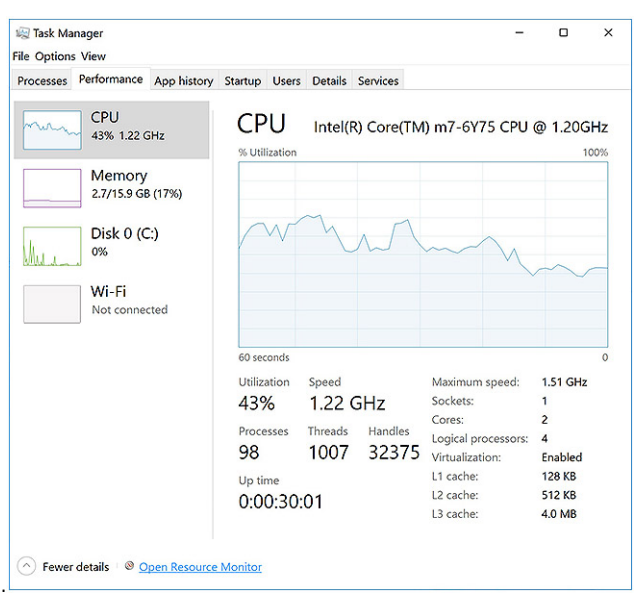

The processor performance details are displayed.

## Verifying the processor usage in Resource Monitor

- 1 Press and hold the taskbar.
- 2 Select Start Task Manager.

The Windows Task Manager window is displayed.

- 3 Click the **Performance** tab in the **Windows Task Manager** window. The processor performance details are displayed.
- 4 Click Open Resource Monitor.

| ile Monitor Help<br>Overview CPU Memory | Disk I     | Network  |        |              |             |          |              |                  |
|-----------------------------------------|------------|----------|--------|--------------|-------------|----------|--------------|------------------|
| CPU 📕 3                                 | % CPU Us   | age      | =      | 59% Maximur  | n Frequer   | ncy 🔿    | $\mathbf{i}$ | Views 🛛          |
| Image                                   | PID        | Descrip  | Status | Threads      | CPU         | Averag ^ | CPU          | 100% -           |
| perfmon.exe                             | 4664       | Resour   | Runni  | 17           | 2           | 15.96    |              | - Maria          |
| Taskmgr.exe                             | 2628       | Task M   | Runni  | 16           | 1           | 1.85     | nma          | $\sqrt{2}$       |
| explorer.exe                            | 4172       | Windo    | Runni  | 65           | 0           | 1.12     |              | Å A              |
| mspaint.exe                             | 5660       | Paint    | Runni  | 19           | 0           | 1.11     | A MAN TA     | YL AI            |
| dwm.exe                                 | 376        | Deskto   | Runni  | 10           | 0           | 0.89     |              | ند و کر کر کر کر |
| System                                  | 4          | NT Ker   | Runni  | 146          | 0           | 0.72     |              |                  |
| svchost.exe (LocalSystemNet             | 536        | Host Pr  | Runni  | 21           | 0           | 0.54     | 60 Seconds   | 0% -             |
| System Interrupts                       | -          | Deferr   | Runni  | -            | 0           | 0.53     | Disk         | 100 KB/sec -     |
| MsMpEng.exe                             | 2776       |          | Runni  | 39           | 0           | 0.50     |              |                  |
| Disk 6                                  | 8 KB/sec E | Disk I/O |        | 6% Highest A | ctive Time  |          |              |                  |
| Network 🔳 0                             | Kbps Net   | work I/O |        | 0% Network   | Jtilizatior | n 🕑      |              |                  |
| Memory 📕 0                              | Hard Fau   | ilts/sec |        | 17% Used Phy | sical Mer   | nory 💉   |              | 0 -              |
|                                         |            |          |        |              |             |          | Network      | 1 Mbps -         |
|                                         |            |          |        |              |             |          |              |                  |
|                                         |            |          |        |              |             |          |              |                  |
|                                         |            |          |        |              |             |          |              | 0                |
|                                         |            |          |        |              |             |          | Memory 100   | Hard Faults/sec  |
|                                         |            |          |        |              |             |          |              |                  |

## Chipsets

All laptop communicate with the CPU through the chipset. This laptop is shipped with the Intel 100 Series chipset.

## Downloading the chipset driver

- 1 Turn on the laptop.
- 2 Go to Dell.com/support.
- 3 Click **Product Support**, enter the Service Tag of your laptop, and then click **Submit**.

### () NOTE: If you do not have the Service Tag, use the autodetect feature or manually browse for your laptop model.

- 4 Click Drivers and Downloads.
- 5 Select the operating system installed on your laptop.
- 6 Scroll down the page, expand Chipset, and select your chipset driver.
- 7 Click **Download File** to download the latest version of the chipset driver for your laptop.
- 8 After the download is complete, navigate to the folder where you saved the driver file.
- 9 Double-click the chipset driver file icon and follow the instructions on the screen.

# Identifying the chipset in Device Manager on Windows 10 and Windows 8

1 Click **All Settings** the Windows 10 Charms Bar.

2 From the **Control Panel**, select **Device Manager**.

3 Expand System Devices and search for the chipset.

| / | Sys | tem devices                                                                         |
|---|-----|-------------------------------------------------------------------------------------|
|   | 1   | ACPI Fixed Feature Button                                                           |
|   |     | ACPI Lid                                                                            |
|   |     | ACPI Power Button                                                                   |
|   |     | ACPI Processor Aggregator                                                           |
|   |     | ACPI Sleep Button                                                                   |
|   |     | ACPI Thermal Zone                                                                   |
|   |     | Composite Bus Enumerator                                                            |
|   |     | High Definition Audio Controller                                                    |
|   | 1   | High precision event timer                                                          |
|   | ١.  | Intel(R) Management Engine Interface                                                |
|   | 1   | Intel(R) Power Engine Plug-in                                                       |
|   |     | Intel(R) Serial IO GPIO Host Controller - INT344B                                   |
|   |     | Intel(R) Serial IO I2C Host Controller - 9D60                                       |
|   |     | Intel(R) Serial IO I2C Host Controller - 9D61                                       |
|   | ۲., | KBL Host Bridge/DRAM Registers - 5904                                               |
|   | t,  | Legacy device                                                                       |
|   | ۲., | Microsoft ACPI-Compliant Embedded Controller                                        |
|   | t,  | Microsoft ACPI-Compliant System                                                     |
|   |     | Microsoft System Management BIOS Driver                                             |
|   |     | Microsoft UEFI-Compliant System                                                     |
|   |     | Microsoft Virtual Drive Enumerator                                                  |
|   |     | Microsoft Windows Management Interface for ACPI                                     |
|   |     | Microsoft Windows Management Interface for ACPI                                     |
| Г | ١.  | Mobile 6th Generation Intel(R) Processor Family I/O PCI Express Root Port #1 - 9D10 |
|   | ۲., | Mobile 6th Generation Intel(R) Processor Family I/O PCI Express Root Port #6 - 9D15 |
|   | ۲., | Mobile 6th Generation Intel(R) Processor Family I/O PCI Express Root Port #5 - 9D14 |
|   | 1   | Mobile 6th Generation Intel(R) Processor Family I/O PMC - 9D21                      |
|   |     | Mobile 6th Generation Intel(R) Processor Family I/O SMBUS - 9D23                    |
|   |     | Mobile 6th Generation Intel(R) Processor Family I/O Thermal subsystem - 9D31        |
|   |     | NDIS Virtual Network Adapter Enumerator                                             |
|   |     | PCI Express Root Complex                                                            |
|   |     |                                                                                     |

## **Graphic options**

This laptop is shipped with the Intel HD Graphics 520 graphics chipset.

## **Downloading drivers**

- 1 Turn on the laptop.
- 2 Go to Dell.com/support.
- 3 Click Product Support, enter the Service Tag of your laptop, and then click Submit.

#### 1 NOTE: If you do not have the Service Tag, use the auto detect feature or manually browse for your laptop model.

- 4 Click Drivers and Downloads.
- 5 Select the operating system installed on your laptop.
- 6 Scroll down the page and select the graphic driver to install.
- 7 Click **Download File** to download the graphic driver for your laptop.
- 8 After the download is complete, navigate to the folder where you saved the graphic driver file.
- 9 Double-click the graphic driver file icon and follow the instructions on the screen.

## Identifying the display adapter

- 1 Start the Search Charm and select Settings.
- 2 Type Device Manager in the search box and tap Device Manager from the left pane.
- 3 Expand **Display adapters**.

| <br>Dis | olay ada | apters          |   |
|---------|----------|-----------------|---|
| -181    | Intel(R) | HD Graphics 620 | ) |
| 181     | NVIDIA   | GeForce 940MX   |   |

## Changing the screen resolution

- 1 Press and hold the desktop screen and select **Display Settings**.
- 2 Tap or click Advanced display settings.

The display adapters are displayed.

3 Select the required resolution from the drop-down list and tap Apply.

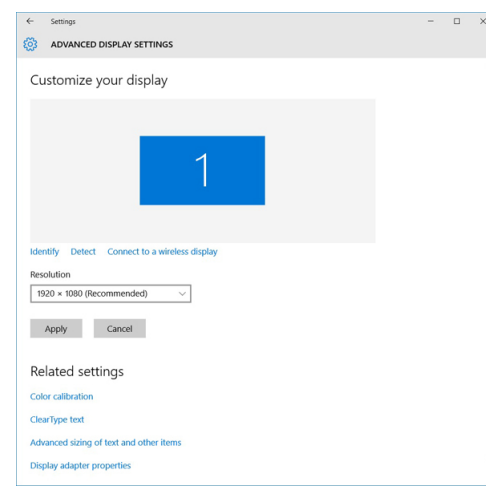

## Rotating the display

1 Press and hold on the desktop screen.

A sub menu is displayed.

- 2 Select Graphic Options > Rotation and choose on of the following:
  - · Rotate to Normal
  - Rotate to 90 Degrees

- Rotate to 180 Degrees
- Rotate to 270 Degrees

#### () NOTE: The Display can also be rotated using the following key combinations:

- · Ctrl + Alt + Up arrow key (Rotate to normal)
- Right arrow key (Rotate 90 degrees)
- Down arrow key (Rotate 180 degrees)
- · Left arrow key (Rotate 270 degrees)

## **Display options**

## **Adjusting brightness in Windows 10**

To enable or disable automatic screen brightness adjustment:

- 1 Swipe-in from the right edge of the display to access the Action Center.
- 2 Tap or click All Settings  $\clubsuit \rightarrow$  System  $\rightarrow$  Display.
- 3 Use the **Adjust my screen brightness automatically** slider to enable or disable automatic-brightness adjustment.

(i) NOTE: You can also use the Brightness level slider to adjust the brightness manually.

## **Adjusting brightness in Windows 8**

To enable or disable automatic screen brightness adjustment:

- 1 Swipe-in from the right edge of the display to access the Charms menu.
- 2 Tap or click Settings  $\checkmark \rightarrow$  Change PC Settings  $\rightarrow$  PC and devices  $\rightarrow$  Power and sleep.
- 3 Use the **Adjust my screen brightness automatically** slider to enable or disable automatic-brightness adjustment.

## **Cleaning the display**

- 1 Check for any smudges or areas that has to be cleaned.
- 2 Use a microfiber cloth to remove any obvious dust and gently brush off any dirt particles.
- 3 Proper cleaning kits should be used to clean and keep your display in a crisp clear pristine condition.

#### (i) NOTE: Never spray any cleaning solutions directly on the screen; spray it to the cleaning cloth.

4 Gently wipe the screen in a circular motion. Do not press hard on the cloth.

#### (i) NOTE: Do not press hard or touch the screen with your fingers or you may leave oily prints and smears.

#### **ID** NOTE: Do not leave any liquid on the screen.

- 5 Remove all excess moisture as it may damage your screen.
- 6 Let the display dry thoroughly before you turn it on.
- 7 For stains that are hard to remove, repeat this procedure till the display is clean.

## Connecting to external display devices

Follow these steps to connect your laptop to an external display device:

- 1 Ensure that the projector is turned on and plug the projector cable into a video port on your laptop.
- 2 Press the Windows logo+P key.
- 3 Select one of the following modes:

- · PC screen only
- Duplicate
- · Extend
- · Second Screen only

(i) NOTE: For more information, see the document that shipped with your display device.

## Audio controller

This laptop ships with integrated Realtek ALC3266–CG Waves MaxxAudio Pro controller. It is a High Definition audio codec designed for Windows desktop and laptops.

## Downloading the audio driver

- 1 Turn on the laptop.
- 2 Go to www.dell.com/support.
- 3 Click **Product Support**, enter the Service Tag of your laptop and click **Submit**.

### I NOTE: If you do not have the Service Tag, use the autodetect feature or manually browse for your laptop model.

- 4 Click **Drivers and Downloads**.
- 5 Select the operating system installed on your laptop.
- 6 Scroll down the page and expand **Audio**.
- 7 Select the audio driver.
- 8 Click **Download File** to download the latest version of the audio driver for your laptop.
- 9 After the download is complete, navigate to the folder where you saved the audio driver file.
- 10 Double-click the audio driver file icon and follow the instructions on the screen.

### Identifying the audio controller in Windows 10

- 1 Start the Search Charm and select All Settings
- 2 Type Device Manager in the search box and select **Device Manager** from the left pane.
- 3 Expand Sound, video and game controllers.

The audio controller is displayed.

#### Table 1. Identifying the audio controller in Windows 10

| Before installation                                                                               | After installation                                                                                                    |
|---------------------------------------------------------------------------------------------------|----------------------------------------------------------------------------------------------------|
| Sound, video and game controllers<br>High Definition Audio Device<br>High Definition Audio Device | <ul> <li>Sound, video and game controllers</li> <li>Intel(R) AVStream Camera 2500</li> <li>Intel(R) Display Audio</li> <li>Realtek High Definition Audio(SST)</li> </ul> |

## Changing the audio settings

- 1 Start the Search Charm and type Dell Audio in the search box.
- 2 Start the Dell Audio utility from the left pane.

## WLAN cards

This laptop supports the Intel Dual Band Wireless AC 8260 WLAN card.

### **Secure Boot screen options**

| Option                   | Description                                                                                                    |
|--------------------------|----------------------------------------------------------------------------------------------------|
| Secure Boot Enable       | This option enables or disables the <b>Secure Boot</b> feature.                                                                                                    |
|                          | <ul> <li>Disabled</li> <li>Enabled</li> </ul>                                                                                                    |
|                          | Default setting: Enabled.                                                                                                    |
| Expert Key<br>Management | Allows you to manipulate the security key databases only if the system is in Custom Mode. The <b>Enable Custom</b><br><b>Mode</b> option is disabled by default. The options are: |
|                          | <ul> <li>PK</li> <li>KEK</li> <li>db</li> <li>dbx</li> </ul>                                                                                                    |
|                          | If you enable the <b>Custom Mode</b> , the relevant options for <b>PK, KEK, db, and dbx</b> appear. The options are:                                                              |
|                          | Save to File—Saves the key to a user-selected file                                                                                                    |
|                          | Replace from File—Replaces the current key with a key from a user-selected file                                                                                                   |
|                          | Append from File—Adds a key to the current database from a user-selected file                                                                                                    |
|                          | Delete—Deletes the selected key                                                                                                    |
|                          | Reset All Keys     Resets to default setting                                                                                                    |
|                          | • Delete All Keys—Deletes all the keys                                                                                                    |

NOTE: If you disable the Custom Mode, all the changes made will be erased and the keys will restore to default settings.

## Hard drive options

This laptop supports M.2 SATA drives.

DELL

### Identifying the hard drive in Windows 10 and Windows 8

- 1 Tap or click **All Settings** 🛱 on the Windows 10 Charms Bar.
- 2 Tap or click Control Panel, select Device Manager, and expand Disk drives.

The hard drive is listed under **Disk drives**.

### Identifying the Hard Drive in the BIOS

- 1 Turn on or restart your laptop.
- 2 When the Dell logo appears, perform one of the following actions to enter the BIOS setup program:
  - With keyboard Tap F2 until the Entering BIOS setup message appears. To enter the Boot selection menu, tap F12.
  - Without keyboard When the **F12 boot selection** menu is displayed, press the Volume Down button to enter BIOS setup. To enter the Boot selection menu, press the Volume Up button.

Hard drive is listed under the System Information under the General group.

|                                                | system mormation         |                                                                       |      |
|------------------------------------------------|--------------------------|-----------------------------------------------------------------------|------|
| General                                        | Memory Technology        | = DDR4 SDRAM                                                          |      |
| System Information                             | DIMM & Size              | = 8192 MB                                                             |      |
| Battens Information                            | DIMM B Size              | *** DIMM Slot Empty ***                                               |      |
| bactery mornation                              |                          |                                                                       |      |
| boot sequence                                  | NOTE: Due to an amount   | t of memory being assigned for system use. "Memory Available" is less |      |
| Advanced Boot Options                          | than "Memory Installed". | Note that certain operating systems may not be able to use all the    |      |
| Date/Time                                      | available memory.        |                                                                       |      |
| System Configuration                           |                          |                                                                       |      |
| Video                                          |                          |                                                                       |      |
| Security                                       |                          | Processor Information                                                 |      |
| Secure Boot                                    | Processor Type           | = Intel(R) Core(TM) IS-6300HQ CPU @ 2.30GHz                           |      |
| Intel® Software Guard Extensions <sup>TH</sup> | Core Count               | -4                                                                    |      |
| Performance                                    | Processor ID             | = 506e3                                                               |      |
| Beween Management                              | Current Clock Speed      | = 2 300 GHZ                                                           |      |
| DOST Behrides                                  | Minimum Clock Speed      | = 800 MHz                                                             |      |
| Post benavior                                  | Maximum Clock speed      | = 2.300 GHz                                                           |      |
| Virtualization Support                         | Processor L2 Cache       | = 1024 KB                                                             |      |
| Wireless                                       | Processor LS Cache       | = 0144 KB                                                             |      |
| Maintenance                                    | HT Capable               | No                                                                    |      |
| - System Logs                                  | 64-bit rechnology        | Tes (Intel EMD41)                                                     | 1000 |
| - SupportAssist System Resolution              |                          |                                                                       |      |
|                                                |                          | Device Information                                                    |      |
|                                                | Primary Hard Drive       | = WX91A25LKF9R                                                        |      |
|                                                | SATA-0                   | = TW07FM7R5508555515                                                  |      |
|                                                | M.2 PCIe SSD-0           | = (none)                                                              |      |
|                                                | Video Controller         | = Intel(R) Skylake Graphics                                           |      |
|                                                | Video BIOS Version       | = 9.0.1029                                                            |      |
|                                                | Video Memory             | = 64 MB                                                               |      |
|                                                | Panel Type               | = 15.6° FHD                                                           |      |
|                                                | Native Resolution        | = 1920 by 1080                                                        |      |
|                                                | Audio Controller         | = Realtek ALC3266                                                     |      |
|                                                | Inter D. Danier          | - Recordson Minutes                                                   |      |
|                                                | WITH Device              | = Druguluurii yy irevess                                              |      |
|                                                | Dilletooth Device        | = installed                                                           |      |

### **Camera features**

This laptop comes with front-facing camera with the image resolution of 1280 x 720 (maximum).

(i) NOTE: The camera is at the top center of the LCD.

### Identifying the camera in Device Manager on Windows 10

- 1 In the Search box, type device manager, and tap to start it.
- 2 Under Device Manager, expand Imaging devices.

Imaging devices
 Integrated Webcam

### Identifying the camera in Device Manager on Windows 8

- 1 Start the Charms Bar from the desktop interface.
- 2 Select Control Panel.
- 3 Select Device Manager and expand Imaging devices.

Imaging devices

🚡 Integrated Webcam

### Starting the camera

To start the camera, open an application that uses the camera. For instance, if you tap the Dell webcam central software or the Skype software that is shipped with the laptop, the camera turns on. Similarly, if you are chatting on the internet and the application requests to access the webcam, the webcam turns on.

### Starting the camera application

1 Tap or click the **Windows** button and select **All apps**.

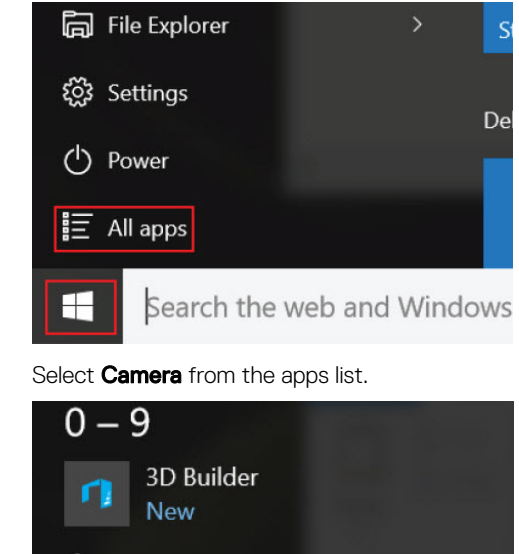

2

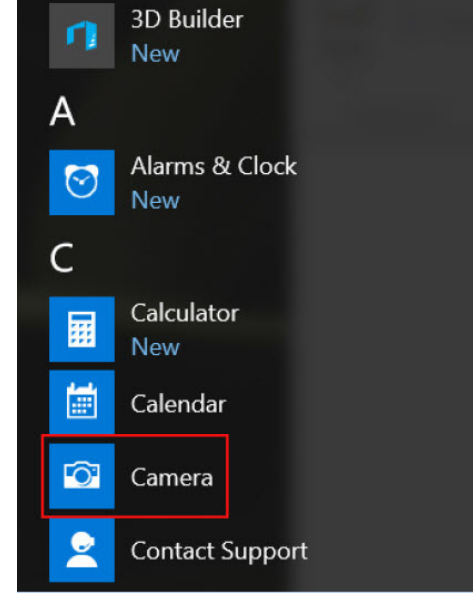

3 If the **Camera** App is not available in the apps list, search for it.

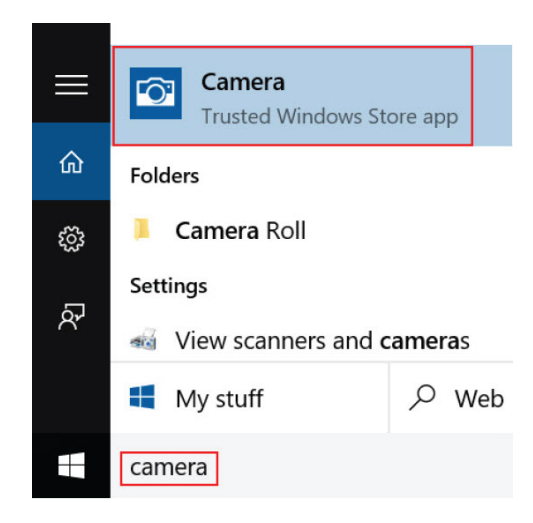

## **Memory features**

In this laptop, the memory (RAM) is a part of the system board. This laptop supports 4–16 GB LPDDR3 memory, up to 1600 MHz.

() NOTE: Since memory is part of the system board, it cannot be upgraded as a separate module. If the technical support determines that the memory is the cause of an issue, replace the system board.

### Verifying system memory in Windows 10

- 1 Tap the **Windows** button and select **All Settings**  $\frac{\xi_{ij}}{\xi_{ij}}$  > **System**.
- 2 Under **System**, tap **About**.

### Verifying system memory in Windows 8

- 1 From your desktop, start the Charms Bar.
- 2 Select Control Panel and then select System.

### Verifying system memory in system setup BIOS

- 1 Turn on or restart your system.
- 2 Perform the following actions after the Dell logo is displayed
  - With keyboard Tap F2 until the Entering BIOS setup message appears. To enter the Boot selection menu, tap F12.
- 3 On the left pane, select **Settings > General > System Information**,

The memory information is displayed on the right pane.

### Testing memory using ePSA

- 1 Turn on or restart your laptop.
- 2 Perform one of the following actions after the Dell logo is displayed:
  - With keyboard Press F2.
  - Without keyboard Press and hold the Volume Up button when the Dell logo is displayed on the screen. When the F12 boot selection menu is displayed, select Diagnostics from the boot menu, and press Enter.

The PreBoot System Assessment (PSA) starts on your laptop.

(i) NOTE: If you wait too long and the operating system logo appears, continue to wait until you see the desktop. Turn off the laptop and try again.

## Intel chipset drivers

Verify if the Intel chipset drivers are already installed in the laptop.

#### Table 2. Intel chipset drivers

| Before installation                                                                                                    | After installation                                                                                                    |
|----------------------------------------------------------------------------------------------------|----------------------------------------------------------------------------------------------------|
| Important           Important           Important <td< td=""><td>Image: Some Review         PCI Device           Image: Some Review         PCI Device           Image: Some Review         PCI Device           Image: Some Review         PCI Device           Image: Some Review         PCI Device           Image: Some Review         PCI Device           Image: Some Review         PCI Device           Image: Some Review         PCI Device           Image: Some Review         PCI Device           Image: Some Review         PCI Device           Image: Some Review         PCI Device           Image: Some Review         PCI Device           Image: Some Review         PCI Device Some Review           Image: Some Review         PCI Device Some Review           Image: Some Review         PCI Device Some Review           Image: Some Review         PCI Device Some Review           Image: Some Review         PCI Device Some Review           Image: Some Review         PCI Device Some Review           Image: Some Review         PCI Device Some Review           Image: Some Review         PCI Device Some Review           Image: Some Review         PCI Device Some Review           Image: Some Review         PCI Device Some Review           Image: Some Review         PCI Device Some Review</td></td<> | Image: Some Review         PCI Device           Image: Some Review         PCI Device           Image: Some Review         PCI Device           Image: Some Review         PCI Device           Image: Some Review         PCI Device           Image: Some Review         PCI Device           Image: Some Review         PCI Device           Image: Some Review         PCI Device           Image: Some Review         PCI Device           Image: Some Review         PCI Device           Image: Some Review         PCI Device           Image: Some Review         PCI Device           Image: Some Review         PCI Device Some Review           Image: Some Review         PCI Device Some Review           Image: Some Review         PCI Device Some Review           Image: Some Review         PCI Device Some Review           Image: Some Review         PCI Device Some Review           Image: Some Review         PCI Device Some Review           Image: Some Review         PCI Device Some Review           Image: Some Review         PCI Device Some Review           Image: Some Review         PCI Device Some Review           Image: Some Review         PCI Device Some Review           Image: Some Review         PCI Device Some Review |

### **Intel HD Graphics drivers**

Verify if the Intel HD Graphics drivers are already installed in the laptop.

#### Table 3. Intel HD Graphics drivers

| Before installation                                                                                                    | After installation |
|----------------------------------------------------------------------------------------------------|--------------------|
| ✓ ঋশ Display adapters<br>ঋশ Microsoft Basic Display Adapter                                                                               |                    |
| <ul> <li>✓ щ Sound, video and game controllers</li> <li>щ High Definition Audio Device</li> <li>щ High Definition Audio Device</li> </ul> |                    |

## **Realtek HD audio drivers**

Verify if the Realtek audio drivers are already installed in the laptop.

#### Table 4. Realtek HD audio drivers

| Before installation                                                                                                    | After installation |
|----------------------------------------------------------------------------------------------------|--------------------|
| <ul> <li>Audio inputs and outputs</li> <li>Microphone (High Definition Audio Device)</li> <li>Speakers (High Definition Audio Device)</li> <li>Sound, video and game controllers</li> <li>High Definition Audio Device</li> <li>Intel(R) Display Audio</li> </ul> |                    |

## System Setup

#### Topics:

- System Setup overview
- Boot Sequence
- Navigation keys
- Updating the BIOS
- System Setup options

## System Setup overview

System Setup allows you to:

- · Change the system configuration information after you add, change, or remove any hardware in your computer.
- Set or change a user-selectable option such as the user password.
- · Read the current amount of memory or set the type of hard drive installed.
- Check battery health.

Before you use System Setup, it is recommended that you write down the System Setup screen information for future reference.

CAUTION: Unless you are an expert computer user, do not change the settings for this program. Certain changes can cause your computer to work incorrectly.

### **Boot Sequence**

Boot Sequence allows you to bypass the System Setup-defined boot device order and boot directly to a specific device (for example: hard drive). During the Power-on Self Test (POST), when the Dell logo appears, you can:

- · Access System Setup by pressing F2 key
- · Bring up the one-time boot menu by pressing F12 key

The one-time boot menu displays the devices that you can boot from including the diagnostic option. The boot menu options are:

- · Removable Drive (if available)
- STXXXX Drive

### (i) NOTE: XXX denotes the SATA drive number.

- Optical Drive
- Diagnostics

#### (i) NOTE: Choosing Diagnostics, will display the ePSA diagnostics screen.

The boot sequence screen also displays the option to access the System Setup screen.

## Navigation keys

NOTE: For most of the System Setup options, changes that you make are recorded but do not take effect until you restart the system.

| Keys       | Navigation                                                                                                    |
|------------|----------------------------------------------------------------------------------------------------|
| Up arrow   | Moves to the previous field.                                                                                                    |
| Down arrow | Moves to the next field.                                                                                                    |
| Enter      | Selects a value in the selected field (if applicable) or follow the link in the field.                                                                                              |
| Spacebar   | Expands or collapses a drop-down list, if applicable.                                                                                                    |
| Tab        | Moves to the next focus area.                                                                                                    |
|            | () NOTE: For the standard graphics browser only.                                                                                                    |
| Esc        | Moves to the previous page until you view the main screen. Pressing Esc in the main screen displays a message that prompts you to save any unsaved changes and restarts the system. |

F1 Displays the System Setup help file.

## **Updating the BIOS**

It is recommended to update your BIOS (System Setup), on replacing the system board or if an update is available. For laptops, ensure that your computer battery is fully charged and connected to a power outlet

- 1 Restart the computer.
- 2 Go to **Dell.com/support**.
- 3 Enter the Service Tag or Express Service Code and click Submit.
  - (i) NOTE: To locate the Service Tag, click Where is my Service Tag?
  - (i) NOTE: If you cannot find your Service Tag, click Detect My Product. Proceed with the instructions on screen.
- 4 If you are unable to locate or find the Service Tag, click the Product Category of your computer.
- 5 Choose the **Product Type** from the list.
- 6 Select your computer model and the **Product Support** page of your computer appears.
- 7 Click Get drivers and click View All Drivers. The Drivers and Downloads page opens.
- 8 On the Drivers and Downloads screen, under the **Operating System** drop-down list, select **BIOS**.
- 9 Identify the latest BIOS file and click **Download File**. You can also analyze which drivers need an update. To do this for your product, click **Analyze System for Updates** and follow the instructions on the screen.
- 10 Select your preferred download method in the Please select your download method below window, click Download File. The File Download window appears.
- 11 Click **Save** to save the file on your computer.
- Click **Run** to install the updated BIOS settings on your computer.
   Follow the instructions on the screen.
- (i) NOTE: It is recommended not to update the BIOS version for more than 3 revisions. For example: If you want to update the BIOS from 1.0 to 7.0, then install version 4.0 first and then install version 7.0.

## System Setup options

#### Table 5. Main

| System Time | Re-sets the time on the computer's internal clock.    |
|-------------|-------------------------------------------------------|
| System Date | Re-sets the date on the computer's internal calendar. |

| BIOS Version    | Displays the BIOS revision.                                  |
|-----------------|--------------------------------------------------------------|
| Product Name    | Displays the product name and the model number.              |
| Service Tag     | Displays the service tag of your computer.                   |
| Asset Tag       | Displays the asset tag of your computer (if available).      |
| СРИ Туре        | Displays the type of processor.                              |
| CPU Speed       | Displays the speed of the processor.                         |
| CPU ID          | Displays the processor ID.                                   |
| L1 Cache        | Displays the processor L1 cache size.                        |
| L2 Cache        | Displays the processor L2 cache size.                        |
| L3 Cache        | Displays the processor L3 cache size.                        |
| Fixed HDD       | Displays the model number and capacity of the hard drive.    |
| mSATA Device    | Displays the model number and capacity of the optical drive. |
| System Memory   | Displays the memory in-built on the computer.                |
| Extended Memory | Displays the memory installed on the computer.               |
| Memory Speed    | Displays the memory speed.                                   |

#### Table 6. Advanced

| Intel SpeedStep                | Enable or disable the Intel SpeedStep feature.                       | Default: Enabled      |
|--------------------------------|----------------------------------------------------------------------|-----------------------|
| Virtualization                 | Enable or disable the Intel Virtualization feature.                  | Default: Enabled      |
| Integrated NIC                 | Enable or disable the power supply to the on-<br>board network card. | Default: Enabled      |
| USB Emulation                  | Enable or disable the USB emulation feature.                         | Default: Enabled      |
| USB Powershare                 | Enable or disable the USB powershare feature.                        | Default: Enabled      |
| SATA Operation                 | Change the SATA controller mode to either ATA or AHCI.               | Default: AHCI         |
| Adapter Warnings               | Enable or disable the Adapter Warnings.                              | Default: Enable       |
| Function Key Behavior          | Specifies the behavior of the function key <fn>.</fn>                | Default: Function key |
| Intel Smart Connect Technology | Enable or disable Intel Smart Connect<br>Technology.                 | Default: Enable       |
| Intel Rapid Start Technology   | Enable or disable Inter Rapid Start<br>Technology.                   | Deafult: Enable       |
| Miscellaneous Devices          | These fields let you enable or disable various on-board devices.     |                       |
| Battery Health                 | Displays a message about the battery health.                         |                       |
|                                |                                                                      |                       |

#### Table 7. Security

| Set Asset Tag       | This field displays your system's asset tag. If the asset tag is not already set, this field can be used to enter it. |
|---------------------|----------------------------------------------------------------------------------------------------|
| Set Admin Password  | Allows you to change or delete the administrator password.                                                            |
| Set System Password | Allows you to change or delete the system password.                                                                   |

| Set HDD Password | Allows you to set a password on the computer's internal hard drive (HDD).                                                           |
|------------------|----------------------------------------------------------------------------------------------------|
| Password Change  | Allows you to change the security password.                                                                                         |
| Password Bypass  | Allows you to bypass the system password and the internal HDD password prompts during a system restart/resume from hibernate state. |

#### Table 8. Boot

| Boot Priority Order  | Specifies the order of different devices in which the computer will boot through at start up. |
|----------------------|-----------------------------------------------------------------------------------------------|
| Windows Boot Manager | Allows windows to search for a hard drive with windows files and boot from it.                |
| Secure Boot          | Species if the UEFI secure boot option is enabled or disabled.                                |
| Add Boot Option      | Allows the user to add an additional boot device.                                             |
| Delete Boot Option   | Allows the user to remove an existing boot device from the boot order.                        |

#### Exit

This section allows you to save, discard, and load default settings before exiting from System Setup.

## **Technical Specifications**

## **Physical dimension specifications**

| Feature                    | Specification         |
|----------------------------|-----------------------|
| Height                     | 18.45 mm (0.72 inch)  |
| Width                      | 340 mm (13.38 inches) |
| Length                     | 240 mm (9.44 inches)  |
| Weight (minimum<br>config) | 1.6 Kg (3.52 lb)      |

### System information specifications

| Feature        | Specification |
|----------------|---------------|
| DRAM bus width | 64 bit        |
| Flash EPROM    | SPI 128 Mbits |
| PCle 3.0 bus   | 8.0 GHz       |

### **Processor specifications**

| Feature |
|---------|
| Types   |

DELL

#### Specification

- 7th generation Intel Core i3 kaby lake processor
- 7th generation Intel Core i5 kaby lake processor
- · 7th generation Intel Core i7 kaby lake processor
- 6th generation Intel Core i3 sky lake processor

### **Memory specifications**

| Feature          | Specification    |
|------------------|------------------|
| Memory connector | Two SODIMM slots |
| Memory capacity  | 32 GB            |
| Memory type      | DDR4             |
| Speed            | 2133 MHz         |
| Minimum memory   | 4 GB             |
| Maximum memory   | 32 GB            |

## Audio specifications

| Feature                       | Specification                                               |
|-------------------------------|-------------------------------------------------------------|
| Controller                    | Realtek ALC3246 with Waves MaxxAudio Pro                    |
| Interface (internal)          | HD audio                                                    |
| Interface (external)          | microphone in/stereo headphones/external speakers connector |
| Speakers                      | two                                                         |
| Internal speaker<br>amplifier | 2 W (RMS)                                                   |
| Microphone                    | Digital array microphone                                    |
| Volume controls               | Media-control shortcut keys                                 |

## Video specifications

| Feature                                   | Specification                                                                                                    |
|-------------------------------------------|----------------------------------------------------------------------------------------------------|
| Туре                                      | <ul> <li>Intel UMA (Integrated HD)</li> <li>Intel Iris Gfx (15W &amp; 28W)</li> <li>nVidia GeForce 940MX uppto 4 GB GDDR5</li> </ul>                                                                   |
| Controller (UMA) —<br>Intel core i3/i5/i7 | <ul> <li>Intel core i3/i5/i7</li> <li>Intel HD Graphics 610</li> <li>Intel HD Graphics 620</li> <li>Intel HD Graphics 635</li> <li>Intel Iris Graphics 640</li> <li>Intel Iris Graphics 650</li> </ul> |

## **Communication specifications**

| Feature         | Specification                     |
|-----------------|-----------------------------------|
| Network adapter | 10/100/1000 Mb/s Ethernet (RJ-45) |
| Wireless        | • WiFi 802.11 ac                  |

• Bluetooth 4.0

## **Battery specifications**

| Feature | Specification                     |
|---------|-----------------------------------|
| Туре    | 3-cell smart lithium ion (42 WHr) |
| Depth   | 184.15 mm (7.25 inches)           |
| Height  | 5.9 mm (0.23 inches)              |
| Width   | 97.15 mm (3.82 inches)            |

| Feature           | Specification                      |
|-------------------|------------------------------------|
| Weight            | 0.2 kg (0.44 lb)                   |
| Voltage           | 14.8 V DC                          |
| Life span         | 300 discharge per charge cycles    |
| Temperature range |                                    |
| Operating         | 0°C to 35°C (32°F to 95°F)         |
| Storage           | –40°C to 65°C (–40°F to 149°F)     |
| Operating time    | 4 hours (when the computer is off) |
| Coin cell battery | 3 V CR2032 lithium coin cell       |

## Ports and connector specifications

| Feature         | Specification                                                                                       |  |
|-----------------|----------------------------------------------------------------------------------------------------|--|
| Audio           | one microphone/stereo headphone/speakers connector                                                  |  |
| Video           | <ul> <li>one 19-pin HDMI port</li> <li>one 15-pin VGA port</li> </ul>                               |  |
| Network adapter | one RJ–45 connector                                                                                 |  |
| USB ports       | <ul> <li>one USB 3.0-compliant port with PowerShare</li> <li>two USB 3.0-compliant ports</li> </ul> |  |

## **Display specifications**

| Feature                                | Specification           |
|----------------------------------------|-------------------------|
| Туре                                   | WLED display            |
| Size                                   | 14.0 inches             |
| Height                                 | 190.00 mm (7.48 inches) |
| Width                                  | 323.5 mm (12.59 inches) |
| Diagonal                               | 375.2 mm (14.77 inches) |
| Active area (X/Y)                      | 309.4 mm x 173.95 mm    |
| Maximum resolution                     | 1366 x 768 pixels       |
| Refresh rate                           | 60 Hz                   |
| Operating angle                        | 0° (closed) to 180°     |
| Maximum viewing<br>angles (horizontal) | +/- 70° minimum for HD  |
| Maximum viewing<br>angles (vertical)   | +/- 70° minimum for HD  |
| Pixel pitch                            | 0.1875 mm               |

DØLL

## **Touchpad specifications**

| Feature      | Specification |
|--------------|---------------|
| Active Area: |               |
| X-axis       | 99.50 mm      |

Y-axis

**Keyboard specifications** 

Specification

53.00 mm

### Number of keys

- · 83 keys: US English, Thai, French-Canadian, Korean, Russian, Hebrew, English-International
- 84 keys: UK English, French Canadian Quebec, German, French, Spanish (Latin America), Nordic, Arabic, Canada Bilingual
- 85 keys: Brazilian Portuguese

Layout

Feature

QWERTY/AZERTY/Ka

## Adapter specifications

| Feature                             | Specification                  |
|-------------------------------------|--------------------------------|
| Туре                                | 45 W/65 W                      |
| Input voltage                       | 100–240 V AC                   |
| Input current<br>(maximum)          | 1.30 A/1.60 A/1.70 A           |
| Input frequency                     | 50–60 Hz                       |
| Output current                      | 2.31 A/3.34 A                  |
| Rated output<br>voltage             | 19.5 V DC                      |
| Temperature range<br>(operating)    | 0°C to 40°C (32°F to 104°F)    |
| Temperature range<br>(nonoperating) | -40°C to 70°C (-40°F to 158°F) |

## **Environmental specifications**

| Feature                                       | Specifications                 |
|-----------------------------------------------|--------------------------------|
| Temperature —<br>operating                    | - 0°C to 35°C (32°F to 95°F)   |
| Temperature —<br>storage                      | –40°C to 65°C (–40°F to 149°F) |
| Relative humidity<br>(maximum) —<br>operating | 10% to 90% (noncondensing)     |

| Feature                                     | Specifications                            |
|---------------------------------------------|-------------------------------------------|
| Relative humidity<br>(maximum) —<br>storage | 0% to 95% (noncondensing)                 |
| Altitude (maximum)<br>— operating           | –15.2 m to 3048 m (–50 ft to 10,000 ft)   |
| Altitude (maximum)<br>— storage             | –15.2 m to 10,668 m (–50 ft to 35,000 ft) |

## System setup options

() NOTE: Depending on the computer and its installed devices, the items listed in this section may or may not appear.

#### Topics:

- General screen options
- System Configuration screen options
- Video screen options
- Security screen options
- Secure Boot screen options
- Performance screen options
- Power Management screen options
- POST Behavior screen options
- Virtualization support screen options
- Wireless screen options
- Maintenance screen options
- System Log screen options

### **General screen options**

This section lists the primary hardware features of your computer.

| Option              | Description                                                                                                    |  |
|---------------------|----------------------------------------------------------------------------------------------------|--|
| System Information  | This section lists the primary hardware features of your computer.                                                                                                    |  |
|                     | <ul> <li>System Information: Displays BIOS Version, Service Tag, Asset Tag, Ownership Tag, Ownership Date,<br/>Manufacture Date, and the Express Service Code.</li> </ul>                                                                       |  |
|                     | Memory Information: Displays Memory Installed, Memory Available, Memory Speed, Memory Channels Mode,<br>Memory technology                                                                                                    |  |
|                     | <ul> <li>Processor Information: Displays Processor Type, Core Count, Processor ID, Current Clock Speed, Minimum<br/>Clock Speed, Maximum Clock Speed, Processor L2 Cache, Processor L3 Cache, HT Capable, and 64-bit<br/>technology.</li> </ul> |  |
|                     | <ul> <li>Device Information: SATA-0, M.2 PCIe SSD-0, Video Controller, Video BIOS Version, Video Memory, Panel<br/>Type, Native Resolution, Audio Controller, WiFi Device, WiGig Device, Cellular Device, Bluetooth Device.</li> </ul>          |  |
| Battery Information | Displays the battery status and the type of AC adapter connected to the computer.                                                                                                    |  |
| Boot Sequence       | Allows you to change the order in which the computer attempts to find an operating system.                                                                                                    |  |
|                     | <ul> <li>Windows Boot Manager or UEFI</li> <li>Legacy or UEFI</li> </ul>                                                                                                    |  |
| Boot Options        | This option allows you the legacy option ROMs to load. By default, the <b>Enable UEFI Network Stack</b> is disabled.                                                                                                    |  |
| Date/Time           | Allows you to change the date and time.                                                                                                    |  |

## System Configuration screen options

| Option                   | Description                                                                                                    |
|--------------------------|----------------------------------------------------------------------------------------------------|
| SATA Operation           | Allows you to configure the internal SATA hard-drive controller. The options are:                                                                                                    |
|                          | Disabled                                                                                                    |
|                          | · AHCI                                                                                                    |
|                          | RAID On: This option is enabled by default.                                                                                                    |
| Drives                   | Allows you to configure the SATA drives on board. All drives are enabled by default. The options are:                                                                                                    |
|                          | · SATA-1                                                                                                    |
|                          | • M.2 PCI-e SSD-0                                                                                                    |
| SMART Reporting          | This field controls whether hard drive errors for integrated drives are reported during system startup. This technology is part of the SMART (Self Monitoring Analysis and Reporting Technology) specification. This option is disabled by default. |
|                          | Enable SMART Reporting                                                                                                    |
| USB Configuration        | This is an optional feature.                                                                                                    |
|                          | This field configures the integrated USB controller. If Boot Support is enabled, the system is allowed to boot any type of USB Mass Storage Devices (HDD, memory key, floppy).                                                                      |
|                          | If USB port is enabled, device attached to this port is enabled and available for OS.                                                                                                    |
|                          | If USB port is disabled, the OS cannot see any device attached to this port.                                                                                                    |
|                          | The options are:                                                                                                    |
|                          | Enable USB Boot Support (by default enable)                                                                                                    |
|                          | Enable External USB Port (by default enable)                                                                                                    |
|                          | Enable Thunderbolt Port (by default enable).                                                                                                    |
|                          | Enable Thunderbolt Boot Support. This is an optional feature.                                                                                                    |
|                          | <ul> <li>Always Allows Dell Docks. This is an optional feature.</li> </ul>                                                                                                    |
|                          | Enables Thunderbolt (and PCIe behind TBT) Pre-boot                                                                                                    |
|                          | () NOTE: USB keyboard and mouse always work in the BIOS setup irrespective of these settings.                                                                                                    |
| USB PowerShare           | This field configures the USB PowerShare feature behavior. This option allows you to charge external devices using the stored system battery power through the USB PowerShare port. By default, the <b>Enable USB PowerShare</b> is disabled.       |
| Audio                    | This field enables or disables the integrated audio controller. By default, the <b>Enable Audio</b> option is selected. The options are:                                                                                                    |
|                          | Enable Microphone (by default enabled)                                                                                                    |
|                          | Enable Internal Speaker (by default enabled)                                                                                                    |
| Keyboard<br>Illumination | This field lets you choose the operating mode of the keyboard illumination feature. The keyboard brightness level can be set from 0% to 100%. The options are:                                                                                      |
|                          | Disabled                                                                                                    |
|                          | • Dim                                                                                                    |

| Option                                       | <ul><li>Description</li><li>Bright (enabled by default)</li></ul>                                                                                                    |  |
|----------------------------------------------|----------------------------------------------------------------------------------------------------|--|
| Keyboard Backlight<br>Timeout on AC          | This feature defines the time-out value for the keyboard backlight when an AC adapter is plugged into the system.<br>The main keyboard illumination feature is not affected. Keyboard Illumination will continue to support the various<br>illumination levels. This field has an effect when the backlight is enabled. Options are: |  |
|                                              | • 5 seconds                                                                                                    |  |
|                                              | <ul> <li>10 seconds — this option is selected by default</li> </ul>                                                                                                    |  |
|                                              | • 15 seconds                                                                                                    |  |
|                                              | • 30 seconds                                                                                                    |  |
|                                              | • 1 minute                                                                                                    |  |
|                                              | • 5 minute                                                                                                    |  |
|                                              | • 15 minute                                                                                                    |  |
|                                              | • never                                                                                                    |  |
| Keyboard Backlight<br>Time-out on<br>Battery | It The Keyboard Backlight Time-out dims out with Battery option. The main keyboard illumination feature is not affected. Keyboard Illumination will continue to support the various illumination levels. This field has an effect whe the backlight is enabled. Options are:                                                         |  |
|                                              | • 5 seconds                                                                                                    |  |
|                                              | <ul> <li>10 seconds — this option is selected by default</li> </ul>                                                                                                    |  |
|                                              | • 15 seconds                                                                                                    |  |
|                                              | · 30 seconds                                                                                                    |  |
|                                              | • 1 minute                                                                                                    |  |
|                                              | • 5 minute                                                                                                    |  |
|                                              | • 15 minute                                                                                                    |  |
|                                              | never                                                                                                    |  |
| Miscellaneous                                | Allows you to enable or disable various on board devices:                                                                                                    |  |
| D441049                                      | Enable Camera —enabled by default                                                                                                    |  |
|                                              | Enable Secure Digital(SD) Card                                                                                                    |  |
|                                              | Secure Digital(SD) Card read only mode                                                                                                    |  |

### Video screen options

Option Description

LCD Brightness Allows you to set the display brightness depending up on the power source (On Battery and On AC).

() NOTE: The video setting will be visible only when a video card is installed into the system.

## Security screen options

| Option Desc | criptic |
|-------------|---------|
|-------------|---------|

Admin Password

escription

**vord** Allows you to set, change, or delete the administrator (admin) password.

() NOTE: You must set the admin password before you set the system or hard drive password. Deleting the admin password automatically deletes the system password and the hard drive password.

() NOTE: Successful password changes take effect immediately.

| Option                           | Description                                                                                                    |
|----------------------------------|----------------------------------------------------------------------------------------------------|
|                                  | Default setting: Not set                                                                                                    |
| System Password                  | Allows you to set, change, or delete the system password.                                                                                                    |
|                                  | NOTE: Successful password changes take effect immediately.                                                                                                    |
|                                  | Default setting: Not set                                                                                                    |
| Mini Card SSD-0                  | Allows you to set, change or delete the password on the mini card Solid State Drive (SSD).                                                                                         |
| Password                         | NOTE: Successful password changes take effect immediately.                                                                                                    |
|                                  | Default setting: Not set                                                                                                    |
| Strong Password                  | Allows you to enforce the option to always set strong passwords.                                                                                                    |
|                                  | Default Setting: Enable Strong Password is not selected.                                                                                                    |
|                                  | (i) NOTE: If Strong Password is enabled, Admin and System passwords must contain at least one uppercase character, one lowercase character and be at least 8 characters long.      |
| Password<br>Configuration        | Allows you to determine the minimum and maximum length of Administrator and System passwords.                                                                                      |
| Password Bypass                  | Allows you to enable or disable the permission to bypass the System and the Internal HDD password, when they are set. The options are:                                             |
|                                  | <ul> <li>Disabled</li> <li>Reboot bypass</li> </ul>                                                                                                    |
|                                  | Default setting: Disabled                                                                                                    |
| Password Change                  | Allows you to enable the disable permission to the System and Hard Drive passwords when the admin password is set.                                                                 |
|                                  | Default setting: Allow Non-Admin Password Changes is selected.                                                                                                    |
| Non-Admin Setup<br>Changes       | Allows you to determine whether changes to the setup options are allowed when an Administrator Password is set.<br>If disabled the setup options are locked by the admin password. |
| UEFI Capsule<br>Firmware Updates | Allows to control whether this system allows BIOS updates via UEFI capsule update packages.<br>Default setting: <b>Enable UEFI Capsule Firmware Updates</b> is selected.           |
| TPM 1.2/2.0                      | Allows you to enable the Trusted Platform Module (TPM) during POST. The options are:                                                                                               |
| Security                         | TPM On (enabled by default)                                                                                                    |
|                                  | Clear     DD Durages for Eachlad Commands                                                                                                    |
|                                  | PPI Bypass for Enabled Commands     PPI Bypass for Disabled Commands                                                                                                    |
|                                  | · Activate                                                                                                    |
|                                  | Deactivate                                                                                                    |
|                                  | () NOTE: To upgrade or downgrade TPM1.2/2.0, download the TPM wrapper tool (software).                                                                                             |
| Computrace                       | Allows you to activate or disable the optional Computrace software The options are:                                                                                                |
|                                  | Deactivate                                                                                                    |

| Option                 | <ul> <li>Description</li> <li>Disable</li> <li>Activate</li> </ul>                                                               |
|------------------------|----------------------------------------------------------------------------------------------------|
|                        | i NOTE: The Activate and Disable options will permanently activate or disable the feature and no further changes will be allowed |
|                        | Default setting: Deactivate                                                                                                    |
| CPU XD Support         | Allows you to enable the Execute Disable mode of the processor.<br>Enable CPU XD Support (default)                               |
| Admin Setup<br>Lockout | Allows you to prevent users from entering Setup when an Administrator password is set.<br>Default Setting: <b>Disabled</b>       |

### Secure Boot screen options

| Option                   | Description                                                                                                    |
|--------------------------|----------------------------------------------------------------------------------------------------|
| Secure Boot Enable       | This option enables or disables the <b>Secure Boot</b> feature.                                                                                                    |
|                          | <ul> <li>Disabled</li> <li>Enabled</li> </ul>                                                                                                    |
|                          | Default setting: Enabled.                                                                                                    |
| Expert Key<br>Management | Allows you to manipulate the security key databases only if the system is in Custom Mode. The <b>Enable Custom</b><br><b>Mode</b> option is disabled by default. The options are:                                                                                                    |
|                          | <ul> <li>PK</li> <li>KEK</li> <li>db</li> <li>dbx</li> </ul> If you enable the Custom Mode, the relevant options for PK, KEK, db, and dbx appear. The options are: <ul> <li>Save to File—Saves the key to a user-selected file</li> <li>Replace from File—Replaces the current key with a key from a user-selected file</li> <li>Append from File—Adds a key to the current database from a user-selected file</li> <li>Delete—Deletes the selected key</li> <li>Reset All Keys—Resets to default setting</li> <li>Delete All Keys—Deletes all the keys</li> </ul> |

(i) NOTE: If you disable the Custom Mode, all the changes made will be erased and the keys will restore to default settings.

## **Performance screen options**

#### Option Description

#### • • • •

Multi Core Support This field specifies whether the process has one or all cores enabled. The performance of some applications improves with the additional cores. This option is enabled by default. Allows you to enable or disable multi-core support for the processor. The installed processor supports two cores. If you enable Multi Core Support, two cores are enabled. If you disable Multi Core Support, one core is enabled.

| Option           | <ul><li>Description</li><li>Enable Multi Core Support</li></ul>                      |
|------------------|--------------------------------------------------------------------------------------|
|                  | Default setting: The option is enabled.                                              |
| Intel SpeedStep  | Allows you to enable or disable the Intel SpeedStep feature.                         |
|                  | Enable Intel SpeedStep                                                               |
|                  | Default setting: The option is enabled.                                              |
| C-States Control | Allows you to enable or disable the additional processor sleep states.               |
|                  | · C states                                                                           |
|                  | Default setting: The option is enabled.                                              |
| Intel TurboBoost | Allows you to enable or disable the Intel TurboBoost mode of the processor.          |
|                  | Enable Intel TurboBoost                                                              |
|                  | Default setting: The option is enabled.                                              |
| Hyper-Thread     | Allows you to enable or disable the Hyper-Threading in the processor.                |
| Control          | Disabled                                                                             |
|                  | Enabled                                                                              |
|                  | Default setting: Enabled.                                                            |
| DDR Frequency    | This option changes DDR frequency to 1600 or 1866 MHz. By default, 1600 is selected. |

## **Power Management screen options**

| Option           | Description                                                                                                    |
|------------------|----------------------------------------------------------------------------------------------------|
| AC Behavior      | Allows you to enable or disable the computer from turning on automatically when an AC adapter is connected.<br>Default setting: Wake on AC is not selected.                                                                                                    |
| Auto On Time     | <ul> <li>Allows you to set the time at which the computer must turn on automatically. The options are:</li> <li>Disabled</li> <li>Every Day</li> <li>Weekdays</li> <li>Select Days</li> </ul> Default setting: Disabled                                                                                                    |
| USB Wake Support | <ul> <li>Allows you to enable USB devices to wake the system from Standby.</li> <li>(i) NOTE: This feature is only functional when the AC power adapter is connected. If the AC power adapter is removed during Standby, the system setup removes power from all the USB ports to conserve battery power.</li> <li>Enable USB Wake Support</li> <li>Wake on Trinity Dock - The option is selected by default.</li> </ul> |

| Option                                      | Description                                                                                                    |
|---------------------------------------------|----------------------------------------------------------------------------------------------------|
| Wake on LAN/<br>WLAN                        | Allows you to enable or disable the feature that powers on the computer from the Off state when triggered by a LAN signal.                                                                                       |
|                                             | <ul> <li>Disabled</li> <li>WLAN Only</li> </ul>                                                                                                    |
|                                             | Default setting: Disabled                                                                                                    |
| Peak Shift                                  | This option enables you to minimize the AC power consumption during the peak power times of day. After you enable this option, your system runs only in battery even if the AC is attached.                      |
|                                             | Enable Peak Shift                                                                                                    |
|                                             | Default setting: Disabled                                                                                                    |
| Advanced Battery<br>Charge<br>Configuration | This option enables you to maximize the battery health. By enabling this option, your system uses the standard charging algorithm and other techniques, during the non-work hours to improve the battery health. |
|                                             | Enabled Advanced Battery Charge Mode                                                                                                    |
|                                             | Default setting: Disabled                                                                                                    |
| Primary Battery                             | Allows you to select the charging mode for the battery. The options are:                                                                                                    |
| Charge<br>Configuration                     | · Adaptive                                                                                                    |
|                                             | <ul> <li>Standard — Fully charges your battery at a standard rate.</li> </ul>                                                                                                    |
|                                             | <ul> <li>ExpressCharge — The battery charges over a shorter period of time using Dell's fast charging technology. This option is enabled by default.</li> </ul>                                                  |
|                                             | Primarily AC use                                                                                                    |
|                                             | Custom                                                                                                    |
|                                             | If Custom Charge is selected, you can also configure Custom Charge Start and Custom Charge Stop.                                                                                                    |

(i) NOTE: All charging mode may not be available for all the batteries. To enable this option, disable the Advanced Battery Charge Configuration option.

## **POST Behavior screen options**

| Option               | Description                                                                                                    |
|----------------------|----------------------------------------------------------------------------------------------------|
| Adapter Warnings     | Allows you to enable or disable the system setup (BIOS) warning messages when you use certain power adapters.<br>Default setting: Enable Adapter Warnings                                                          |
| Keypad<br>(Embedded) | <ul> <li>Allows you to choose one of two methods to enable the keypad that is embedded in the internal keyboard.</li> <li>Fn Key Only: This option is enabled by default.</li> <li>By Numlock</li> </ul>           |
| Numlock Enable       | NOTE: When setup is running, this option has no effect. Setup works in Fn Key Only mode.<br>Allows you to enable the Numlock option when the computer boots.<br>Enable Network. This option is enabled by default. |
| Fn Key Emulation     | Allows you to set the option where the Scroll Lock key is used to simulate the Fn key feature.                                                                                                    |
| Option                     | Description<br>Enable Fn Key Emulation (default)                                                                                                    |
|----------------------------|----------------------------------------------------------------------------------------------------|
| Fn Lock Options            | Allows you to let hot key combinations Fn + Esc toggle the primary behavior of F1–F12, between their standard and secondary functions. If you disable this option, you cannot toggle dynamically the primary behavior of these keys. The available options are: |
|                            | <ul> <li>Fn Lock. This option is selected by default.</li> <li>Lock Mode Disable/Standard</li> <li>Lock Mode Enable/Secondary</li> </ul>                                                                                                    |
| MEBx Hotkey                | Allows you to specify whether the MEBx Hotkey function should enable, during the system boot.<br>Default Setting: Enable MEBx Hotkey                                                                                                    |
| Fastboot                   | <ul> <li>Allows you to speed up the boot process by bypassing some of the compatibility steps. The options are:</li> <li>Minimal</li> <li>Thorough (default)</li> <li>Auto</li> </ul>                                                                           |
| Extended BIOS<br>POST Time | <ul> <li>Allows you to create an additional preboot delay. The options are:</li> <li>0 seconds. This option is enabled by default.</li> <li>5 seconds</li> <li>10 seconds</li> </ul>                                                                            |

## Virtualization support screen options

| Option            | Description                                                                                                    |
|-------------------|----------------------------------------------------------------------------------------------------|
| Virtualization    | Allows you to enable or disable the Intel Virtualization Technology.                                                                                                    |
|                   | Enable Intel Virtualization Technology (default).                                                                                                    |
| VT for Direct I/O | Enables or disables the Virtual Machine Monitor (VMM) from utilizing the additional hardware capabilities provided by Intel® Virtualization technology for direct I/O.                                                                                                    |
|                   | Enable VT for Direct I/O - enabled by default.                                                                                                    |
| Trusted Execution | This option specifies whether a Measured Virtual Machine Monitor (MVMM) can utilize the additional hardware capabilities provided by Intel Trusted Execution Technology. The TPM Virtualization Technology, and Virtualization technology for direct I/O must be enabled to use this feature. |

Trusted Execution - disabled by default.

## Wireless screen options

Description

Wireless Switch

Option

DELL

Allows to set the wireless devices that can be controlled by the wireless switch. The options are:

- · WWAN
- · GPS (on WWAN Module)

| Option |
|--------|
|--------|

#### Description

- · WLAN/WiGig
- Bluetooth

All the options are enabled by default.

() NOTE: For WLAN and WiGig enable or disable controls are tied together and they cannot be enabled or disabled independently.

Wireless Device Enable Allows you to enable or disable the internal wireless devices.

- · WWAN/GPS
- WLAN/WiGig
- · Bluetooth

All the options are enabled by default.

#### Maintenance screen options

| Option         | Description                                                                                                    |  |
|----------------|----------------------------------------------------------------------------------------------------|--|
| Service Tag    | Displays the Service Tag of your computer.                                                                                                    |  |
| Asset Tag      | Allows you to create a system asset tag if an asset tag is not already set. This option is not set by default.                                     |  |
| BIOS Downgrade | This controls flashing of the system firmware to previous revisions.                                                                               |  |
| Data Wipe      | This field allows users to erase the data securely from all internal storage devices. The following is the device affected:                        |  |
|                | Internal M.2 SDD                                                                                                    |  |
| BIOS Recovery  | This field allows you to recover from certain corrupted BIOS conditions from a recover file on the user primary hard drive or an external USB key. |  |

· BIOS Recovery from Hard Drive (enabled by default)

## System Log screen options

| Option         | Description                                                      |
|----------------|------------------------------------------------------------------|
| BIOS Events    | Allows you to view and clear the System Setup (BIOS) POST events |
| Thermal Events | Allows you to view and clear the System Setup (Thermal) events.  |
| Power Events   | Allows you to view and clear the System Setup (Power) events.    |

# Troubleshooting

The following section describes common troubleshooting steps that can be performed to resolve certain problems on your computer.

Topics:

- Enhanced Pre-Boot System Assessment ePSA diagnostics
- LED error codes
- · Battery status lights

# Enhanced Pre-Boot System Assessment — ePSA diagnostics

The ePSA diagnostics (also known as system diagnostics) performs a complete check of your hardware. The ePSA is embedded with the BIOS and is launched by the BIOS internally. The embedded system diagnostics provides a set of options for particular devices or device groups allowing you to:

- · Run tests automatically or in an interactive mode
- Repeat tests
- Display or save test results
- Run thorough tests to introduce additional test options to provide extra information about the failed device(s)
- · View status messages that inform you if tests are completed successfully
- · View error messages that inform you of problems encountered during testing
- CAUTION: Use the system diagnostics to test only your computer. Using this program with other computers may cause invalid results or error messages.
- (i) NOTE: Some tests for specific devices require user interaction. Always ensure that you are present at the computer terminal when the diagnostic tests are performed.

## LED error codes

#### Table 9. LED error codes

| LED flashes | Fault description                |
|-------------|----------------------------------|
| 1,1         | Bad system board                 |
| 1,2         | Bad system board, PSU or cabling |
| 1.3         | Bad system board, DIMMS or CPU   |
| 1,4         | Bad coin cell battery            |
| 2,1         | CPU problem                      |
| 2,2         | System board: BIOS ROM failure   |
| 2,3         | Memory issue                     |
| 2,4         | Memory issue                     |
| 2,5         | Memory issue                     |
|             |                                  |

| 2,6 | System board: Chipset failure                   |
|-----|-------------------------------------------------|
| 2,7 | Display failure (LCD)                           |
| 3,1 | RTC Power failure                               |
| 3.2 | PCI/video                                       |
| 3,3 | BIOS recovery 1                                 |
| 3,4 | BIOS recovery 2                                 |
| 4,1 | CPU configuration or CPU failure                |
| 4,2 | Generic POST video error (old LED pattern 1110) |

## **Battery status lights**

#### Table 10. Battery LED Behavior

| Battery charge LED | Status                                   | LED behavior |
|--------------------|------------------------------------------|--------------|
| AC mode            | All                                      | White        |
|                    | Fully charged                            | Off          |
| Battery mode       | Low to Fully charged                     | Off          |
|                    | Discharging when Battery charge is <=10% | Solid Yellow |

9

# **Contacting Dell**

#### () NOTE: If you do not have an active Internet connection, you can find contact information on your purchase invoice, packing slip, bill, or Dell product catalog.

Dell provides several online and telephone-based support and service options. Availability varies by country and product, and some services may not be available in your area. To contact Dell for sales, technical support, or customer service issues:

#### 1 Go to **Dell.com/support.**

- 2 Select your support category.
- 3 Verify your country or region in the **Choose a Country/Region** drop-down list at the bottom of the page.
- 4 Select the appropriate service or support link based on your need.